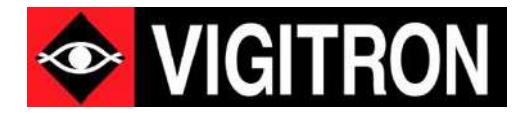

# MaxiiNet<sup>™</sup> Vi30208U Operation and Installation Manual

4 +2+2 Port Series PoE+ L2 Plus Industrial Managed Switch

Firmware Version (V2.1.0925 ) Revision Date (4-2024)

© 2024 Vigitron, Inc. All rights reserved. All brand and product names are trademarks or registered trademarks of their respective companies.

## About This Manual

| Copyright   | Copyright © 2024 Vigitron, Inc. All rights reserved. The products and programs described in this user's manual are licensed products of Vigitron, Inc. This user's manual contains proprietary information protected by copyright, and this user's manual and all accompanying hardware, software and documentation are copyrighted. No parts of this user's manual may be copied, photocopied, reproduced, translated or reduced to any electronic medium or machine-readable from by any means electronic or mechanical. This also Includes photocopying, recording, or information storage and retrieval systems, for any purpose other than the purchaser's personal use, and without the prior express written permission of Vigitron, Inc. |                                                                                                    |
|-------------|----------------------------------------------------------------------------------------------------|----------------------------------------------------------------------------------------------------|
| Purpose     | This guide gives specific information on how to operate and use the management functions of the switch.                                                                                                    |                                                                                                    |
| Audience    | The guide is intended for use by network administrators who are responsible for operating and maintaining network equipment. Consequently, it assumes a basic working knowledge of general switch functions, the Internet Protocol (IP), and Simple Network Management Protocol (SNMP).                                                                                                    |                                                                                                    |
| Conventions | The following conventions are used throughout this guide to show information:                                                                                                    |                                                                                                    |
|             | i                                                                                                    | <b>NOTE:</b> Emphasizes important information or calls your attention to related features or instructions.         |
|             | 4                                                                                                    | WARNING: Alerts you to a potential hazard that could cause personal injury.                                        |
| Warranty    | 1                                                                                                    | <b>CAUTION:</b> Alerts you to a potential hazard that could cause loss of data, or damage the system or equipment. |

See the Customer Support/Warranty booklet included with the product. A copy of the specific warranty terms applicable to Vigitron's products and replacement parts can be obtained from Vigitron's Sales and Service Office or authorized dealer.

| Disclaimer  | Vigitron does not warrant that the hardware will work properly in all environments and applications, and makes no<br>warranty and representation, either implied or expressed, with respect to the quality, performance,<br>merchantability, or fitness for a particular purpose. Vigitron disclaims liability for any inaccuracies or omissions<br>that may have occurred. Information in this user's manual is subject to change without notice and does not<br>represent a commitment on the part of Vigitron. Vigitron assumes no responsibility for any inaccuracies that may<br>be contained in this user's manual. Vigitron makes no commitment to update or keep current the information in<br>this user's manual and reserves the rights to make improvements to this user's manual and/or to the products<br>described in this user's manual, at any time without notice. |
|-------------|----------------------------------------------------------------------------------------------------|
| FCC         | This equipment has been tested and found to comply with the limits for a Class B digital device, pursuant to Part<br>15 of the FCC Rules. These limits are designed to provide reasonable protection against harmful interference when<br>the equipment is operated in a commercial environment. This equipment generates, uses, and can radiate radio<br>frequency energy, and if not installed and used in accordance with the instruction manual, may cause harmful<br>interference to radio communications.                                                                                                    |
| FCC Caution | To assure continued compliance (example-use only shielded interface cables when connection to computer or peripheral devices). Any changes or modifications not expressly approved by the party responsible for compliance could void the user's authority to operate the equipment. This device complies with Part 15 of the FCC Rules. Operation is subject to the Following two conditions: (1) This device may not cause harmful interference, and (2) this device must accept any interference received, including interference that may cause undesired operation.                                                                                                    |

## Compliances and Safety Statements

| FCC - Class                                                       | This equipment has been tested and found to comply with the limits for a Class A computing device pursuant to Subpart J of part 15 of FCC Rules, which are designed to provide reasonable protection against such interference when operated in a commercial environment. |                                                                                                    |
|-------------------------------------------------------------------|----------------------------------------------------------------------------------------------------|----------------------------------------------------------------------------------------------------|
|                                                                   | This equipment generates, uses, and can radiate radio<br>accordance with the instruction manual, may cause ha<br>this equipment in a residential area is likely to cause h<br>to correct the interferences at his own expense.                                            | frequency energy and if not installed and used in<br>armful interference to radio communications. Operation of<br>armful interferences in which case the user will be required       |
| CE Mark Declaration of<br>Conformance for EMI and<br>Safety (EEC) | n of<br>You are cautioned that changes or modifications not expressly approved by the party responsible for compliance<br>could void your authority to operate the equipment.                                                                                             |                                                                                                    |
|                                                                   | You may use unshielded twisted-pair (UTP) for RJ-45 c<br>Category 5 or better for 100 Mbps connections, and C<br>optic connections, you may use 50/125- or 62.5/125-r                                                                                                    | onnections - Category 3 or better for 10 Mbps connections,<br>ategory 5, 5e, or 6 for 1000 Mbps connections. For fiber<br>nicron multimode fiber or 9/125 micron single- mode fiber. |
| EMC- Compliance                                                   | MC- Compliance This equipment has been tested and found to comply with the protection requirements of European Emissic Standard EN55022/EN61000-3 and the Generic European Immunity Standard EN55024.                                                                     |                                                                                                    |
|                                                                   | EN55022(2006) +A1:2007/CISPR                                                                                                    | Class A                                                                                                    |
|                                                                   | 22:2006+A1:2006                                                                                                    | 4K V CD, 8KV, AD                                                                                                    |
|                                                                   | IEC61000-4-2 (2001)                                                                                                    | 3V/m                                                                                                    |
|                                                                   | IEC61000-4-3(2002)                                                                                                    | 1KV – (power line), 0.5KV – (signal line)                                                                                                    |
|                                                                   | IEC61000-4-4(2004)                                                                                                    | Line to Line: 1KV, Line to Earth: 2KV                                                                                                    |
|                                                                   | IEC61000-4-5 (2001)                                                                                                    | 130dBuV(3V) Level 2                                                                                                    |
|                                                                   | IEC61000-4-6 (2003)                                                                                                    | 1A/m                                                                                                    |
|                                                                   | IEC61000-4-8 (2001)                                                                                                    | Voltage dips:<br>>95%, 0.5period, 30%, 25periods                                                                                                    |

Voltage interruptions: >95%, 250periods

IEC61000-4-11(2001)

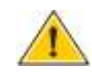

**CAUTION:** Circuit devices are sensitive to static electricity, which can damage their delicate electronics. Dry weather conditions or walking across a carpeted floor may cause you to acquire a static electrical charge. To protect your device, always:

Touch the metal chassis of your computer to ground the static electrical charge before you pick up the circuit device.

Pick up the device by holding it on the left and right edges only.

If you need to use an outdoor device to connect to this device with a cable, then you need to add an arrester on the cable between the outdoor device and this device.

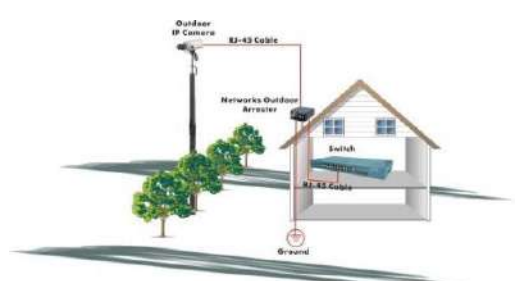

Add an arrester between the outdoor device and this switch.

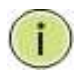

**NOTE:** The switch is an indoor device. If it will be used in an outdoor environment or connected with an outdoor device, then a lightning arrester must be used to protect the switch.

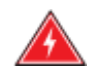

**WARNING:** Self-demolition on this product is strictly prohibited. Damages caused by self-demolition will be charged for repair fees.

Do not place product outdoor or in a sandstorm.

Before installation, please make sure input power supply and product

Specifications are compatible to each other.

To reduce the risk of electric shock. Disconnect all AC or DC power cords 7and RPS cables to completely remove power from the unit.

Before importing/exporting configuration, please make sure the

firmware version is always the same. After the firmware upgrade, the switch will remove the configuration automatically to latest firmware version.

### Introduction

#### Overview

The Vi30208U PoE switch, next generation network solutions, is an affordable managed switch that provides a reliable infrastructure for your business network. These switches deliver more intelligent features you need to improve the availability of your critical business applications, protect your sensitive information, and optimize your network bandwidth to deliver information and applications more effectively. Easy to set up and use, it provides the ideal combination of affordability and capabilities for entry level networking, including small business or enterprise application. It also helps you create a more efficient and better- connected workforce.

The Vi30208U is an easy to implement managed Ethernet switch that provides ideal flexibility to design suitable network infrastructure for business requirement. However, unlike other entry-level switching solutions that provide advanced managed network capabilities only in the most expensive models, all Vigitron's series switches support the advanced security management capabilities and network features to support data, voice, security, and wireless technologies. These switches are easy to deploy and configure. They provide stable and quality performance network services your business needs.

The switch performs a wire-speed, non-blocking switching fabric. This allows wire- speed transport of multiple packets at low latency on all ports simultaneously. The switch also features full-duplex capability on all ports, which effectively doubles the bandwidth of each connection.

This switch uses store-and-forward technology to ensure maximum data integrity. With this technology, the entire packet must be received into a buffer and checked for validity before being forwarded. This prevents errors from being propagated throughout the network.

The switch can also be managed over the network with a web browser or a Telnet application. The switch includes a built-in network management agent that allows it to be managed in-band by using SNMP or RMON (Groups 1, 2, 3, 9) protocols. It also has an RJ-45 console port connector on the front panel for out-of-band management.

## Table of Contents

| About This Manual                                                                                                    | 2                                                                                                    |
|----------------------------------------------------------------------------------------------------|----------------------------------------------------------------------------------------------------|
| Copyright                                                                                                    | 2                                                                                                    |
| Purpose                                                                                                    | 2                                                                                                    |
| Audience                                                                                                    | 2                                                                                                    |
| Conventions                                                                                                    | 2                                                                                                    |
| Warranty                                                                                                    | 2                                                                                                    |
| Disclaimer                                                                                                    | 3                                                                                                    |
| FCC                                                                                                    | 3                                                                                                    |
| FCC Caution                                                                                                    | 3                                                                                                    |
| Compliances and Safety Statements                                                                                                    | 4                                                                                                    |
| FCC - Class                                                                                                    | 4                                                                                                    |
| CE Mark Declaration of Conformance for EMI and Safety (EEC)                                                                                                    | 4                                                                                                    |
| EMC- Compliance                                                                                                    | 4                                                                                                    |
| Introduction                                                                                                    | 6                                                                                                    |
| Overview                                                                                                    |                                                                                                    |
|                                                                                                    |                                                                                                    |
| Description of Hardware                                                                                                    |                                                                                                    |
|                                                                                                    |                                                                                                    |
| Network Planning                                                                                                    |                                                                                                    |
| Network Planning                                                                                                    | <b>18</b><br>18                                                                                                    |
| Network Planning<br>Introduction to Switching<br>Application Examples                                                                                                    |                                                                                                    |
| Network Planning<br>Introduction to Switching<br>Application Examples<br>Installing the Switch                                                                                                    |                                                                                                    |
| Network Planning<br>Introduction to Switching<br>Application Examples<br>Installing the Switch<br>Equipment Checklist                                                                                                    |                                                                                                    |
| Network Planning<br>Introduction to Switching<br>Application Examples<br>Installing the Switch<br>Equipment Checklist<br>DIN Rail Mounting                                                                                                    |                                                                                                    |
| Network Planning<br>Introduction to Switching<br>Application Examples<br>Installing the Switch<br>Equipment Checklist<br>DIN Rail Mounting<br>Desktop Mounting                                                                                                    |                                                                                                    |
| Network Planning<br>Introduction to Switching<br>Application Examples<br>Installing the Switch<br>Equipment Checklist<br>DIN Rail Mounting<br>Desktop Mounting<br>Insert the four tabs as shown. Secure the Vi30208U to a flat surface                                                                                                    |                                                                                                    |
| Network Planning<br>Introduction to Switching<br>Application Examples<br>Installing the Switch<br>Equipment Checklist<br>DIN Rail Mounting<br>Desktop Mounting<br>Insert the four tabs as shown. Secure the Vi30208U to a flat surface<br>Description                                                                                                    |                                                                                                    |
| Network Planning<br>Introduction to Switching<br>Application Examples.<br>Installing the Switch<br>Equipment Checklist<br>DIN Rail Mounting<br>Desktop Mounting<br>Insert the four tabs as shown. Secure the Vi30208U to a flat surface.<br>Description<br>Connecting to the Console Port                                                                                                    |                                                                                                    |
| Network Planning<br>Introduction to Switching<br>Application Examples<br>Installing the Switch<br>Equipment Checklist<br>DIN Rail Mounting<br>Desktop Mounting<br>Insert the four tabs as shown. Secure the Vi30208U to a flat surface<br>Description<br>Connecting to the Console Port<br>Plug in the Console Port                                                                                                    |                                                                                                    |
| Network Planning<br>Introduction to Switching<br>Application Examples<br>Installing the Switch<br>Equipment Checklist<br>DIN Rail Mounting<br>Desktop Mounting<br>Insert the four tabs as shown. Secure the Vi30208U to a flat surface<br>Description<br>Connecting to the Console Port<br>Plug in the Console Port<br>Making Network Connections.                                                                                                    |                                                                                                    |
| Network Planning                                                                                                    |                                                                                                    |
| Network Planning         Introduction to Switching         Application Examples         Installing the Switch         Equipment Checklist         DIN Rail Mounting         Desktop Mounting         Insert the four tabs as shown. Secure the Vi30208U to a flat surface.         Description         Connecting to the Console Port         Plug in the Console Port.         Making Network Connections         Cable Labeling and Connection Records         Basic Troubleshooting Tips | 18<br>18<br>19<br>20<br>20<br>21<br>21<br>21<br>22<br>22<br>23<br>23<br>23<br>23<br>23<br>23<br>23<br>23<br>23<br>23<br>23 |

| Cables                                                  |
|---------------------------------------------------------|
| Specifications                                          |
| Physical Characteristics                                |
| Switch Features                                         |
| Management Features                                     |
| Standards                                               |
| Emissions                                               |
| Immunity                                                |
| Compliances                                             |
| Warranty40                                              |
| Contact Information                                     |
| Vigitron, Inc                                           |
| GUI Header Controls                                     |
| WEB Configuration Chapter1: Configuration Preparation42 |
| 1.1 Access to Switch by WEB                             |
| 1.2 Guide                                               |
| 1.3 Top Control                                         |
| 1.4 Login Windows                                       |
| 1.5 Access the GUI                                      |
| 1.6 Main Menu                                           |
| Chapter 2: Information & Status                         |
| 2.1 System information                                  |
| 2.2 IP Statues                                          |
| 2.3 Syslog                                              |
| 2.4 Detailed Syslog                                     |
| 2.5 RMON                                                |
| 2.5.1 Statistics                                        |
| 2.6 MAC Table                                           |
| 2.7 VLANs                                               |
| 2.7.1 Membership Screen                                 |
| 2.7.2 Vlan Ports Screen                                 |
| 2.8 Ports                                               |
| 2.8.2 Ports-Detailed Statistics Screen                  |

| 2.9 LACP                                    |    |
|---------------------------------------------|----|
| 2.9.1 LACP System Status                    |    |
| 2.9.2 LACP Ports Status Screen              |    |
| 2.10 Thermal Protection                     |    |
| 2.11 Green Ethernet                         |    |
| 2 11 1 PoF Status Screen                    | 50 |
|                                             |    |
| 2.11 LLDP                                   |    |
| 2.11.1 Neighbor Information                 |    |
| 2.11.2 LLDP-Ports Statistics Screen         |    |
| 2.11.3 LLDP Global Counters                 |    |
| 2.12 Loop Protection                        |    |
| 2.13 Spanning Tree                          |    |
| 2.13.1 Bridge Status                        |    |
| 2.13.2 Port Status                          |    |
| 2.13.3 Spanning Tree Port Statistics Screen |    |
| 2 14 IGMP Speening                          | 52 |
| 2.14 IGMP Shooping                          |    |
| 2.14.2 IGMP Group Information               |    |
|                                             |    |
| 2.15 MLD Snooping                           |    |
| 2.15.1 MLD Status                           |    |
| 2.15.2 MLD Groups Information               |    |
| 2.15.3 MLD IPv6 SFM Information             | 54 |
| 2.16 DHCP                                   |    |
| 2.16.1 DHCP Server                          |    |
| 2.16.2 DHCP Binding                         |    |
| 2.16.3 DHCP Declined IP                     |    |
| 2.16.4 DHCP Snooping Table                  | 55 |
| 2.16.5 DHCP                                 |    |
| 2.16.6 Detailed Statistics                  | 55 |
| 2.17 Security                               |    |
| 2.17.1 Port Security                        |    |
| 2.17.2 Access Screen                        |    |
| 2.17.3 Security – 802.1X                    |    |
| 2.17.4 ACL Status Screen                    |    |
| 2.17.5 Security - AAA                       |    |
| 2.18.1 QOS Statistics                       | 59 |
| Chapter 3: Network Management               |    |
| 3.1 IP Configuration                        | 60 |
| 3.2 IP Status                               | 60 |
| 3.2 IP Status                               | 61 |
| 3.3 DHCP Server                             |    |
| 3.3.1 DHCP Mode                             |    |
| 3.3.2 DHCP Server Excluded IP Configuration |    |
| 3.3.3 DHCP Pool                             |    |
| 3.4.1 NTP Configuration                     |    |
|                                             |    |

| 3.5 Time Zone Information                        |            |
|--------------------------------------------------|------------|
| 3.5.1 Time Zone Information Configuration        |            |
| 3.6 SNMP Configuration                           |            |
| 3.6.1 SNMP System Configuration                  | 63         |
| 3.6.2 Trap Configuration                         |            |
| 3.6.3 Community Configuration                    |            |
| 3.6.4 User Configuration                         |            |
| 3.6.5 Group Configuration                        |            |
| 3.6.6 View Configuration                         |            |
| 3.6.7 SNIVIPV3 Access Configuration              |            |
| 3.7 RMON                                         |            |
| 3.7.1 RMON Statistics                            |            |
| 3.7.2 RMON History Configuration                 |            |
| 3.7.3 RMON Alarm Configuration                   | 67         |
| 5.7.4 KNON EVent comparation                     |            |
| 3.8 System Log Configuration                     |            |
| 3.8.1 Alarm Configuration                        |            |
| Chapter 4: Port Configuration                    |            |
| 4.1 Porto                                        | <i>c</i> 0 |
| 4.1 Ports                                        |            |
| 4.2 Aggregation                                  |            |
| 4.2.1 Hash Code Contributors                     |            |
| 4.2.2 Aggregation - Port Members                 | 70         |
| 4.2.5 Aggregation- LACF Fort configuration       |            |
| 4.3 Mirroring                                    |            |
| 4.3.1 Mirroring Configuration                    | /0/        |
| 4.3.2 Mirror Port Configuration                  |            |
| 4.4 Link OAM                                     |            |
| 4.4.1 Link OAM Port Configuration – Port Setting |            |
| 4.4.2 LINK UAM- LINK EVENT PORT SETTINGS         |            |
| 4.5 Thermal Protection                           |            |
| 4.5.1 Temperature setting for Groups.            |            |
| 4.6 Green Ethernet                               |            |
| 4.6.1 Green Ethernet – Port Configuration        |            |
| 4.7 DDMI Configuration                           |            |
| 4.7.1 DDMI Overview                              | 73         |
| 4.7.2 Power Over Ethernet Configuration          | 73         |
|                                                  |            |
| Chapter 5: PoE                                   | 74         |
| 5 PoE Power Supply Configuration                 |            |
| 5.1 PoE Port Configuration Setting               |            |
| 5.2 PoE Auto Check                               |            |
| 5.3 PoE Scheduling                               |            |
| 5.4 Power Over Ethernet Status                   |            |
|                                                  |            |

| hapter 6: Advanced Configuration                                    | 76              |
|---------------------------------------------------------------------|-----------------|
| 6 MAC Table Aging Configuration                                     | 76              |
| 6.1 MAC Table Learning                                              |                 |
| 6.1.1 MAC Table Configuration                                       | 76              |
| 6.2 Global VLAN Configuration                                       | 76              |
| 6.2.1 Port VLAN Configuration                                       | 77              |
| 6.3 VLAN Translation                                                | 77              |
| 6.3.1 VLAN Translation Mapping Table                                | 78              |
| 6.4 Voice VLAN Configuration<br>6.4.1 Voice VLAN Port Configuration | <i>78</i><br>78 |
| 6.5 GVRP Configuration                                              | 79              |
| 6.5.1 GVRP Port Configuration                                       | 79              |
| 6.6 Port Isolation                                                  | 79              |
| 6.6.1 Port Isolation Configuration                                  | 80              |
| 6.7 Loop Protection                                                 | 80              |
| 6.7.1 Loop Protection Configuration – Port Configuration            | 80              |
| 6.8 Spanning Tree                                                   | 81              |
| 6.8.1 STP Bridge Configuration – Advance Settings                   | 81              |
| 6.8.2 MSTI Configuration Identification                             | 81              |
| 6.8.2 MSTI Mapping                                                  | 82              |
| 6.8.3 MSTI Configuration                                            | 82              |
| 6.8.4 CIST Aggregated Port Configuration                            |                 |
| 6.8.5 MSTI Port Configuration                                       | 83              |
| 6.9 IPMC                                                            | 83              |
| 6.9.1 IPMC Profile Configuration                                    | 83              |
| 6.9.2 IPMC Profile Table Setting                                    | 83              |
| 6.9.3 IPMC Profile Address Configuration                            | 84              |
| 6.10 MEP - Maintenance Entity Point                                 | 85              |
| 6.10.1 MEP Programming                                              | 85              |
| 6.11 ERPS - Ethernet Rapid Ring Protection Switching                | 86              |
| 6.12 IGMP Snooping                                                  | 86              |
| 6.12.1 IGMP Port Related Configuration                              | 86              |
| 6.12.2 IGMP Snooping VLAN Configuration                             | 86              |
| 6.12.2 IGMP Snooping VLAN Configuration                             | 87              |
| 6.12.2 IGMP Snooping VLAN Configuration                             |                 |
| 6.12.3 IGMP Snooping Port                                           | 88<br>00        |
|                                                                     | ðð              |
| 6.13 MLD Snooping                                                   |                 |
| 6.13.1 MLD Snooping Port Related Configuration                      |                 |
| 6.13.2 IVILU SNOOPING VLAN CONTIGURATION                            |                 |
| 6.13.3 IVILU SNOOPING PORT FILTERING PROTILE CONTIGURATION          |                 |
| 0.13.4 ITING FIDILE                                                 | 90<br>مم        |
| 6.13.6 IPMC Profile Address Configuration                           |                 |
| 6 14 LL DD Daramatars                                               | 01              |
| J. 14 LLDF FUIUIIIELEIS                                             |                 |

| 6.14.1 LLDP Interface Configuration                           |         |
|---------------------------------------------------------------|---------|
| Chapter 7: Security Configure                                 | 92      |
| 7.1 Users Configuration                                       |         |
| 7.1.1 Changing user setting                                   |         |
| 7.2 Privilege Level Configuration                             |         |
| 7.3 SSH Configuration                                         |         |
| 7.4 HTTPS Configuration                                       |         |
| 7.5 Port Security Limit Control Configuration                 |         |
| 7.5.1 Port Limit Port Configuration                           |         |
| 7.6 Access Management                                         |         |
| 7.6.1 Program Access Management Configuration                 |         |
| 7.7 802.1X - Network Access System Configuration              |         |
| 7.7.1 Network Access System Configuration- Port Configuration |         |
| 7.8 ACL                                                       |         |
| 7.8.1 ACL Port                                                |         |
| 7.8.2 ACL Rate Limit Configuration                            |         |
| 7.8.4 Access Configuration                                    |         |
|                                                               | 100     |
| 7.9 DHCP                                                      | 100 100 |
| 7.9.2 Snooping Table- Dynamic DHCP Snooping Table             |         |
| 7.9.3 DHCP Relay Configuration                                |         |
| 7.9.4 DHCP Relay Statistics                                   |         |
| 7.9.4 DHCP Detailed Statistics (Per Port)                     | 101     |
| 7.10 IP Source Guard                                          |         |
| 7.10.1 IP Source Guard Static IP Guard Table                  | 102     |
| 7.10.2 IP Guard Table                                         | 102     |
| 7.10.3 IP Source Guard Dynamic IP Guard Table                 | 102     |
| 7.11 ARP Inspection                                           |         |
| 7.11.1 ARP Port Inspection Configuration                      | 103     |
| 7.11.2 ARP Inspection Table                                   | 103     |
| 7.11.3 Dynamic ARP Inspection Table                           | 104     |
| 7.12 AAA                                                      | 104     |
| 7.12.1 AAA- REDIUS Server Configuration                       |         |
| 7.12.2 AAA- TACACS+ Server Configuration                      | 105     |
| Chapter 8: QoS Configure                                      | 106     |
| 8.1 Qos Ingress Port Classification                           | 106     |
| 8.2 Qos Ingress Port Policers                                 | 106     |
| 8.3 Qos Ingress Queue Policers                                | 107     |
| 8.4 QoS Egress Port Schedulers                                | 107     |
| 8.5 QoS Egress Port Shapers                                   |         |
| 8.6 QoS Tag Remarking                                         | 109     |

| 8.7 Port DSCP                                                                                                    | 110 |
|----------------------------------------------------------------------------------------------------|-----|
| 8.8 DSCP- Based Qos                                                                                                    |     |
| 8.9 DSCP - Translation                                                                                                    |     |
| 8.10 DSCP – Classification                                                                                                    |     |
| 8.11 QoS Control List Configuration                                                                                                    | 111 |
| 8.12 Global Storm Policer Configuration                                                                                                    | 112 |
| Chapter 9: Diagnostics                                                                                                    | 113 |
| 9.1 ICMP Ping                                                                                                    | 113 |
| 9.2 Traceroute                                                                                                    | 113 |
| 9.3 ICMPv6 Ping                                                                                                    | 114 |
| 9.4 Traceroute6                                                                                                    | 114 |
| 9.5 Link OAM MIB Retrieval                                                                                                    | 114 |
| 9.6 CPU Load                                                                                                    | 115 |
| Chapter 10: Maintenance                                                                                                    |     |
| 10.1 Restart Device                                                                                                    | 116 |
| 10.2 Factory Defaults                                                                                                    | 116 |
| 10.3 Software Upload                                                                                                    | 116 |
| 10.4 Firmware Select                                                                                                    | 116 |
| <ul> <li>10.5 Configuration</li> <li>10.5.1 Download Configuration</li> <li>10.5.2 Upload configuration</li> <li>10.5.3 Activate Configuration</li> <li>10.5.4 Delete Configuration (Startup) file.</li> </ul> |     |
| 10.5.5 Appendix 5 Glossary                                                                                                    |     |

### Description of Hardware

The Vi30208U is a 4 +2+ 2 network switch. 4 UTP ports provide network connects with PoE. 2 UTP ports provide network connections, and 2 Fiber ports provide network connections. All ports are independent providing the ability to use both sets of UTP and Fiber as uplinks. All UTP ports are 1G and fiber ports at 1G/2.5G.

The switch contains 6/10 1000BASE-T RJ-45 ports. All RJ-45 ports support automatic MDI/MDI-X operation, autonegotiation, and IEEE 802.3x auto-negotiation of flow control, so the optimum data rate, and transmission can be selected automatically.

Vi30208U supports the Small Form Factor Pluggable (SFP) transceiver slots. The SFP transceiver slots are shared with RJ-45 port 9 to 10. In the default configuration, if an SFP transceiver (purchased separately) is installed in a slot and has a valid link on the port, the associated RJ-45 port is disabled.

The following table shows a list of transceiver types that have been tested with the switch. For an updated list of vendors supplying these transceivers, contact your local dealer. For information on the recommended standards for fiber optic cabling, see "1000 Mbps Gigabit Ethernet Collision Domain".

| Media<br>Standard | Fiber<br>Diameter<br>(microns) | Wavelength (nm) | Maximum Distance* |
|-------------------|--------------------------------|-----------------|-------------------|
| 1000BASE-SX       | 50/125<br>62.5/125             | 850<br>850      | 550 m<br>275 m    |
| 1000BASE-LX/      | 9/125                          | 1310            | 10 km             |
| LHX/ XD/ZX        | 9/125                          | 1550            | 30.50 km          |
|                   | 9/125                          | 1300            | 10 km             |
| 1000BASE-LX       | N/A                            | TX-1310/RX-1550 | 20 km             |
| Single Fiber      |                                | Tx-1550/RX-1310 | 20 km             |
| 1000BASE-T        | N/A                            | N/A             | 100 m             |
| 100-FX            | 50/125                         | 850             | 2 km              |
|                   | 62.5/125                       | 1550            | 15km              |
|                   |                                |                 |                   |

#### Table 1: Supported SFP Transceivers

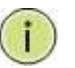

NOTE: Maximum distance may vary for different SFP vendors.

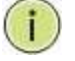

NOTE: The Vi01000CH copper SFP will not interface with the Vi30208U.

#### **Front Panel LED and Port Status**

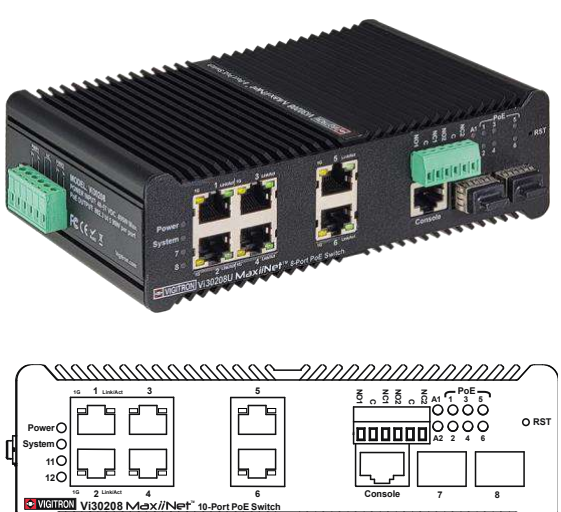

#### Note on Alarm LEDs

Power LED will indicate if power is on System LED will be on if the CPU is operational.

The Vi30208U has two alarm LEDs. These LEDs are activity using the Configuration>System> System Log Configuration. When active the LED will flash even if not connection is present. In order to extinguish the LED, the Admin must use the Configuration> System >System Log Configuration to disable the alarm Enable and the individual alarm link channel.

Select Save and after the alarm is extinguished reprogram the alarm.

The following table details the functions and descriptions of various LED indicators:

| Model Name              | Vi30208U                                              |
|-------------------------|-------------------------------------------------------|
| Ports                   | 6*1G POE Ports 1G RJ45 uplink +2*2.5G SFP uplink      |
| Description of Function | Port 1-6: 4 X RJ45 10/100/1000Mbps (PoE)              |
| Slots                   | Port 7-8: 2 X SFP 1000/2500 Mbps (uplink)             |
| PoE Ports               | 1-6 port, each port supports af/at/bt, max 90W output |
| LED Indicator           | Port #1-6:                                            |
|                         | Yellow shows the Links/ACT,                           |
|                         | Green Shows the PoE                                   |
|                         | SFP Slot Uplink #7-8:                                 |
|                         | Green shows the LINK/ACT.                             |
|                         | Power: Green                                          |
|                         | System: Green                                         |
|                         | Alarm: A1 A2 Red                                      |

|                                 |               | _       |                       |
|---------------------------------|---------------|---------|-----------------------|
| Co                              | nfiguration   | -       |                       |
| arm Ou                          | tput 1 Enable | 9       |                       |
| arm Ou                          | tput 1 Test   | 0       |                       |
| arm Ou                          | tput 2 Enable | U       |                       |
|                                 | and a reat    | See.    |                       |
| k Alarm                         | Configuration |         |                       |
| ort Al                          | arm Output 1  | (Link)  | Alarma Output O/Links |
|                                 |               |         | Alarm Output Zillinki |
| *                               |               |         |                       |
| * 1                             |               |         |                       |
| 1 2                             |               |         |                       |
| 1<br>2<br>3                     |               |         |                       |
| 1<br>2<br>3<br>4                |               | (EIIIK) |                       |
| 1<br>2<br>3<br>4<br>5           |               |         |                       |
| 1<br>2<br>3<br>4<br>5<br>6      |               |         |                       |
| 1<br>2<br>3<br>4<br>5<br>6<br>7 |               | (CHIN)  |                       |

The Vi30208U has a display panel for system and port indications that simplify installation and network troubleshooting. The LEDs are located on left hand side of the front panel for easy viewing. Details are shown below and described in the following tables.

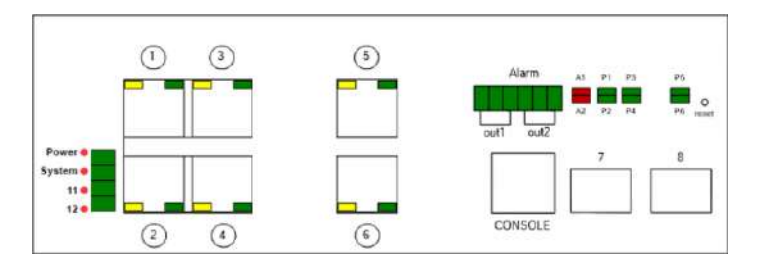

Reset Button (Update)

• Reset the Switch

- To reboot and get the switch back to the previous configuration settings saved.
- Restore the Switch to Factory Defaults
  - To restore the original factory default settings back to the switch.

#### POWER INPUT

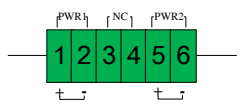

The Vi 30208U has two DC power inputs, each serving as a backup for the other. The maximum power input for each is limited to 500W. The power supply used must conform to the IEEE standard, requiring a DC voltage input between 52-57VDC.

Vigitron suggests three power supplies: Vi10120 (120 watts), Vi10240 (240 watts), and Vi10480 (480 watts). Please match the required input power to the requirements of your connected devices. The input DC will determine your available PoE budget and should be entered as part of your PoE setup.

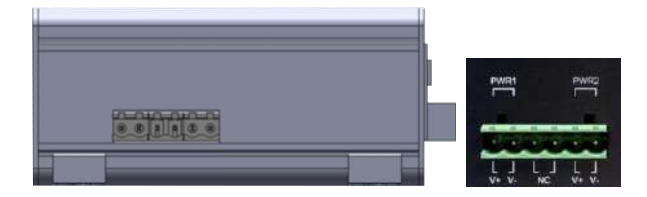

#### Note on Alarm LEDs

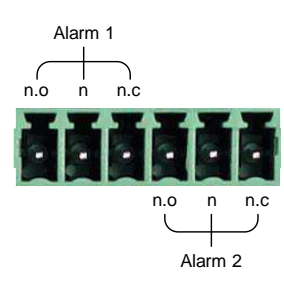

For Normally Open contact connect wires to n.o and C (common) For Normally Closed contact connect wires to n.c. and C (common)

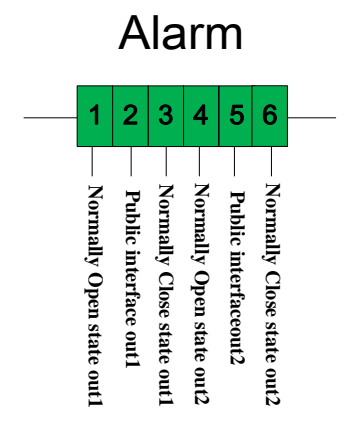

| Alarm                        |       |          |       |            |       |       |       |
|------------------------------|-------|----------|-------|------------|-------|-------|-------|
| Out1 Out2                    |       |          |       |            |       |       |       |
| Normally open Normally close |       | Normally | open  | Normally o | close |       |       |
| PORT1                        | PORT2 | PORT3    | PORT2 | PORT4      | PORT5 | PORT6 | PORT5 |

## Network Planning

Introduction to Switching

A network switch allows simultaneous transmission of multiple packets. It can partition a network more efficiently than bridges or routers. Therefore, the switch has been recognized as one of the most important devices for today's networking technology.

When performance bottlenecks are caused by congestion at the network access point such as file server, the device can be connected directly to a switched port. By using the full-duplex mode, the bandwidth of the dedicated segment can be doubled to maximize throughput.

When networks are based on repeater (hub) technology, the distance between end stations is limited by a maximum hop count. However, a switch can subdivide the network into smaller and more manageable segments and link them to the larger network. It then turns the hop count back to zero and removes the limitation.

A switch can easily be configured in any Ethernet, Fast Ethernet, or Gigabit Ethernet network to significantly increase bandwidth while using conventional cabling and network cards.

The Vi30208U has auto MDIX and 2 slots for the removable SFP module which support comprehensive types of fiber connection, such as LC and BiDi-LC modules. It is not only designed to segment your network, but also to provide a wide range of options in setting up network connections. Some typical applications are described below.

The switch is suitable for the following applications:

- Remote site application is used in enterprise or SMB.
- Peer-to-peer application is used in two remote offices.
- Office network.
- High-performance requirement environment.
- Advance security for network safety application.
- Suitable for data/voice and video conference applications.

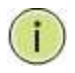

**NOTE:** Fiber ports are labeled as Ports 7 and 8 and are independent ports with copper posts can be used independent with any UTP ports

#### **Application Examples**

#### Network Connection between Remote Site and Central Site

#### This will be replaced with actual product images.

Peer to Peer IDF to MDF Configuration

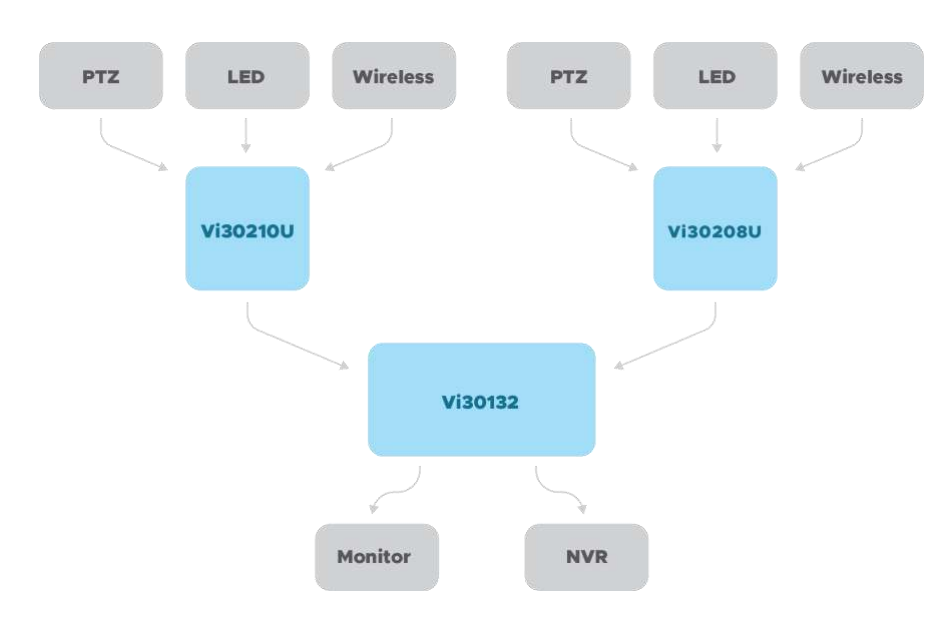

Single Headend Configuration

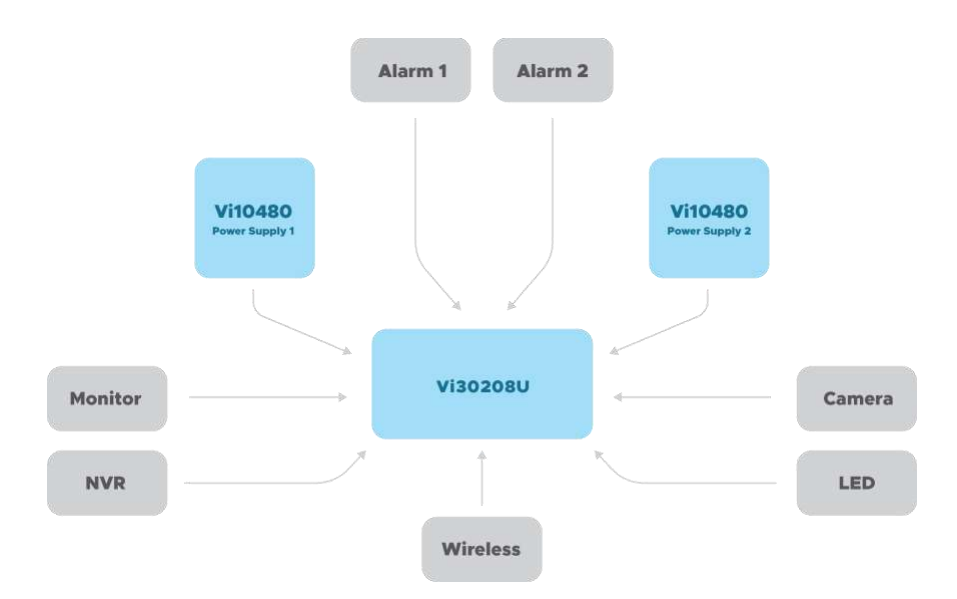

### Installing the Switch

#### Selecting a Site

The switch can be mounted using DIN Rail mounts equipment or operated using the rack mount kit or on a flat surface. Be sure to follow the guidelines below when choosing a location.

#### The site should:

- Be at the center of all the devices that you want to link and near a power outlet.
- Be able to maintain its temperature within -30°C to 70C (-30C°F to 158°F) and its humidity within 10% to 90%, non-condensing.
- Be accessible for installing, cabling, and maintaining the devices.
- Allow the status LEDs to be clearly visible.

Make sure the twisted-pair Ethernet cable is always routed away from power lines, radios, transmitters, or any other electrical interference.

Make sure that Vi30208U is connected to a separate grounded power supply that provides 100 to 240 VAC, 50 to 60 Hz.

Make sure the power supply you are using provides the required power for your connected devices.

#### **Ethernet Cabling**

To ensure proper operation when installing the switch into a network, make sure that the current cables are suitable for 100BASE-TX or 1000BASE-T operation. Check the following criteria against the current installation of your network:

Cable type: Unshielded twisted pair (UTP) or shielded twisted pair (STP) cable with RJ-45 connectors; Category 5 or Category 5e with a maximum length of 100 meters is recommended 100BASE-TX, and Category 5e or 6 with a maximum length of 100 meters is recommended for 1000BASE-T. Protection from radio frequency interference emissions.

Electrical surge suppression.

Separation of electrical wires and data-based network wiring. Safe connections with no damaged cables, connectors, or shields.

Equipment Checklist

#### **Rj-45 Connections**

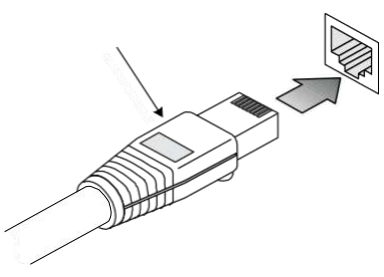

SFP Transceiver

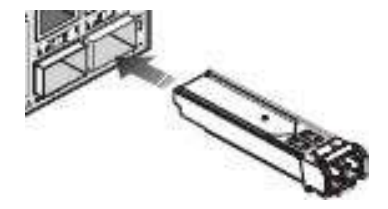

#### **Package Contents**

After unpacking the switch, please check the contents to make sure you have received all of the components. Also, make sure you have all other necessary installation equipment before beginning the installation process.

- Vi30208U GbE Management Switch
- Din Rail/ wall Adaptor

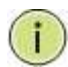

**NOTE:** Please notify your sales representative immediately if any of the aforementioned items are missing or damaged.

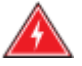

**WARNING:** The mini-GBICs are Class 1 laser devices. Avoid direct eye exposure to the beam coming from the transmit port.

**DIN Rail Mounting** 

**Desktop Mounting** 

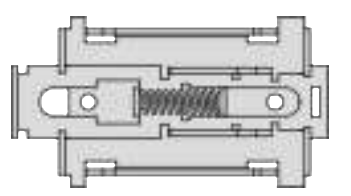

Locate the mounting holds on the rear of the cabinet.

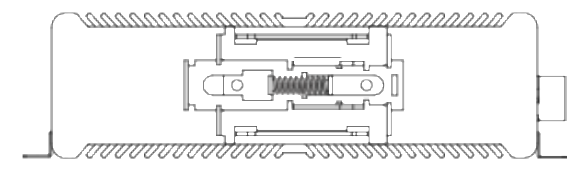

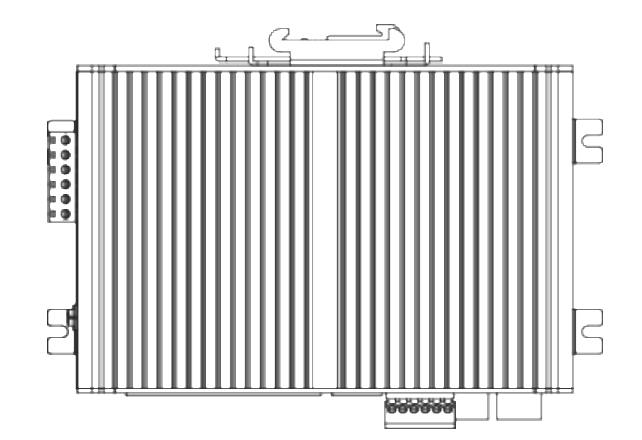

Insert the four tabs as shown. Secure the Vi30208U to a flat surface.

#### Installing an Optional SFP Transceiver

You can install or remove a mini-GBIC SFP from a mini-GBIC slot without having to power off the switch. Use only manufacture mini-GBIC.

#### NOTE:

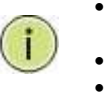

The mini-GBIC slots are shared with the two 10/ 100/ 1000Base-T RJ-45 ports. If a mini-GBIC is installed in a slot, the associated RJ-45 port is disabled and cannot be used. The mini-GBIC ports operate only at full-duplex. Half-duplex operation is not supported. Ensure the network cable is NOT connected when you install or remove a mini-GBIC.

#### CAUTION:

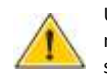

Use only supported genuine manufacture mini- GBICs with your switch. Non-manufacture mini-GBIC might have compatibility issues and may result in product malfunction. SFPs should conform to the MSA standards.

#### Inserting an SFP Transceiver into a Slot

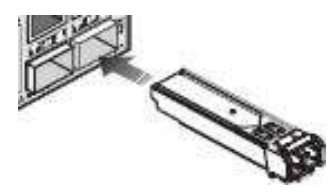

Description

SFP Slots Support the following SFPs- SFPs must match the Fiber Cable 1000Base-SX GE SFP Fiber Module, LC Multi-Mode 850nm 1000Base-SX GE SFP Fiber Module, LC Multi-Mode 1310nm 2km 1000Base-LX GE SFP Fiber Module, LC Single-Mode 10km 1000Base-LX GE SFP Fiber Module, LC Single-Mode 30km 1000Base-LX GE SFP Fiber Module, LC Single-Mode 50km 1000Base-LX GE SFP Fiber Module, Bidi LC Single-Mode 10km, 1310nm 1000Base-LX GE SFP Fiber Module, Bidi LC Single-Mode 10km, 1310nm 1000Base-LX GE SFP Fiber Module, Bidi LC Single-Mode 20km, 1550nm 1000Base-LX GE SFP Fiber Module, Bidi LC Single-Mode 20km, 1550nm 1000Base-LX GE SFP Fiber Module, Bidi LC Single-Mode 20km, 1310nm 100Base-FX FE SFP Fiber Module, LC Multi-Mode, 850nm 100Base-FX FE SFP Fiber Module, LC Single-Mode 20km, 1310nm 2500Base-LX SFP Fiber Module, LC - Single Mode 20km, 1310nm

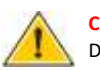

CAUTION:

Differences in manufacturers may result in different performance and reporting statuses.

#### To Install an SFP Transceiver, Do the Following:

Step1: Consider the network and cabling requirements to select an appropriate SFP transceiver type.

Step2: Insert the transceiver with the optical connector facing outward and the slot connector facing down. Note that SFP transceivers are keyed so they can only be installed in one orientation.

Step3: Slide the SFP transceiver into the slot until it clicks into place.

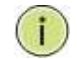

Note: SFP transceivers are not provided in the switch package.

The RJ-45 serial port on the switch's front panel is used to connect to the switch for out-of-band console configuration. The command-line-driven configuration program can be accessed from a terminal or a PC running a

terminal emulation program. The pin assignments used to connect to the serial port are provided in the following table.

Connecting to the Console Port

| 2 TXD | 5 GND  |   |
|-------|--------|---|
| 12.   | 245878 |   |
| 1     |        | T |
| 3     | RXD    |   |

| management |     |     |               |                 |
|------------|-----|-----|---------------|-----------------|
| 1 - 8      | Pin | Ref | Definition    | Direction       |
|            | 3   | RxD | Receive Data  | Out towards DTE |
|            | 6   | TxD | Transmit Data | In from DTE     |
|            | 6   | 0/2 | Signal Ground | 0.0             |

#### Serial Cable wiring

| Switch's 8-Pin Serial<br>Port                                                 |           | Null Modem   |             |                    | PC's 9-Pin DTE Po                | ort     |
|-------------------------------------------------------------------------------|-----------|--------------|-------------|--------------------|----------------------------------|---------|
| This DB9F to RJ-45 cable provid<br>port of terminal.<br><b>to PC COM Port</b> | des a cor | nection      | for the RS- | 232. This cable is | used between this device and the | eserial |
|                                                                               | DB9       | ins<br>RJ-45 | Ref.        | Definition         | Direction                        |         |
| 60000                                                                         | 2         | 3            | RxD         | Receive Data       | OutthedevicetowardsDTE           |         |
| -                                                                             | 3         | 6            | ⊤xD         | Transmit Data      | In the device from DTE           |         |
|                                                                               | 5         | 5            | SG          | Signal Ground      | na                               |         |
| 3 1                                                                           |           |              |             |                    |                                  |         |

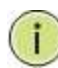

Serial Cable Wiring: Note no other connections are required.

**RJ-45pin Assignment** 

#### Plug in the Console Port

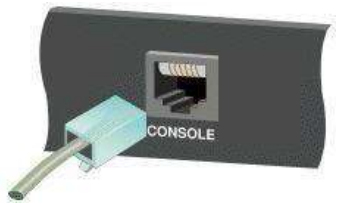

The serial port's configuration requirements are as follows:

- Default Baud Rate: 115,200 bps .
- Character Size: 8 Characters •
- Parity: None •
- Stop Bit: One
- Data Bits: 8
- Flow Control: None

| Edit View Call Transfer Help |                                                                                                    |
|------------------------------|----------------------------------------------------------------------------------------------------|
| 🛎 🛯 🕉 🕄 🗃 🗃                  |                                                                                                    |
| hannan adala                 |                                                                                                    |
| assword:                     |                                                                                                    |
| /i3021000 h                  |                                                                                                    |
| lelp may be requested        | at any point in a command by entering                                                                          |
| a question mark '?'.         | If nothing matches, the help list will                                                                         |
| e empty and you must         | backup until entering a '?' shows the                                                                          |
| vallable options.            | NAMES OF A DESCRIPTION OF A DESCRIPTION OF A DESCRIPTION OF A DESCRIPTION OF A DESCRIPTION OF A DESCRIPTION OF |
| Eull balo is anail           | e provided.<br>This when you are ready to enter a                                                              |
| command argument             | a a 'show 7') and describes each possible                                                                      |
| argument.                    | e.y. snow : 7 and deach thes each possible                                                                     |
| 2. Partial help is pr        | ovided when an abbreviated argument is entered                                                                 |
| and you want to kn           | iow what arguments match the input                                                                             |
| (e.g. 'show pr?'.)           |                                                                                                    |
| 63021000 show 7              |                                                                                                    |
| 000 1000 1000 1              | Ruthentication, Authorization and Accounting wethods                                                           |
| access                       | Access management                                                                                              |
| access-list                  | Access list                                                                                                    |
| aggregation                  | Aggregation port configuration                                                                                 |
| alarm                        |                                                                                                    |
| clock                        | Configure Time-of-day clock                                                                                    |
| dot1v                        | TEEE Standard for cont-based Network Decore Protect                                                            |
| ens                          | Ethernet Protection Switching                                                                                  |
| eps                          | Ethernet Ring Protection Switching                                                                             |
| evc                          | Ethernet Virtual Connections                                                                                   |
| green-ethernet               | Green Ethernet (Power reduction)                                                                               |
| history                      | Display the session command history                                                                            |
| interface                    | Interface status and configuration                                                                             |
| ip                           | Internet Protocol                                                                                              |
| 1DMC<br>ipu6                 | TRus configuration compande                                                                                    |
| laco                         | LACP configuration/status                                                                                      |
| line                         | TTV line information                                                                                           |
| link-oam                     | Link OAM configuration                                                                                         |
| lldp                         | Display LLDP neighbors information.                                                                            |
| logging                      | System logging message                                                                                         |
| loop protect                 | Loop protection configuration                                                                                  |
| mac                          | Mac Houress lable information                                                                                  |
| nlatform                     | Platform configuration                                                                                         |
| 000                          | Power Duer Ethernet                                                                                            |
| port-security                | Port Security status - Port Security is a module with no                                                       |
|                              | direct configuration                                                                                           |
| privilege                    | Display command privilege                                                                                      |
| process                      | process                                                                                                    |
| pvlan                        | PVLAN configuration                                                                                            |
| qos                          | Quality of Service                                                                                             |
| radius-server                | RADIUS configuration                                                                                           |
| ring                         | Ring Protection Protocol                                                                                       |
| rmon<br>cupping_config       | Show supping surface information                                                                               |
| sown                         | Display SNMP configurations                                                                                    |
| sntp                         | Configure SNTP                                                                                                 |
| spanning-tree                | STP Bridge                                                                                                    |
| switchport                   | Display switching mode characteristics                                                                         |
| system                       | system                                                                                                    |
| Lacacs-server                | THCHCS* configuration                                                                                          |
| terminal                     | Display terminal configuration parameters                                                                      |
| mermal-protect               | licens privilege configuration                                                                                 |
| user privilege               | Display information about terminal lines                                                                       |
| I INCOMENT.                  | System hardware and software status                                                                            |
| version                      |                                                                                                    |
| version<br>vlan              | VLAN status                                                                                                    |
| version<br>vlan<br>voice     | VLHN status<br>Voice appliance attributes                                                                      |
| veb                          | VLHN status<br>Voice appliance attributes<br>Web                                                               |

Once the console port is accessed the individual CLI commands will be shown

### Making Network Connections

#### **Connecting Network Devices**

The switch is designed to be connected to 10, 100, or 1000Mbps network cards in PCs and servers, as well as, to other switches and hubs. It may also be connected to remote devices using optional SFP transceivers.

Each device requires an unshielded twisted-pair (UTP) cable with RJ-45 connectors at both ends. Use Category or c 5e, or 6 cables for 1000BASE-T connections, and Category 5 or better for 100BASE-TX connections.

#### **Cabling Guidelines- UTP Copper Cabling**

The RJ-45 ports on the switch support automatic MDI/MDI-X pin-out configuration, so you can use standard straight-through or cross twisted-pair cables to connect to any other network device (PCs, servers, switches, routers, or hubs).

See Appendix B for further information on cabling.

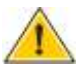

**CAUTION:** Do not plug a phone jack connector into an RJ-45 port. This will damage the switch. Use only twisted-pair cables with RJ-45 connectors that conform to FCC standards.

#### Connecting to PCs, Servers, Hubs and Switches

Step 1: Attach one end of a twisted-pair cable segment to the device's RJ-45 connector.

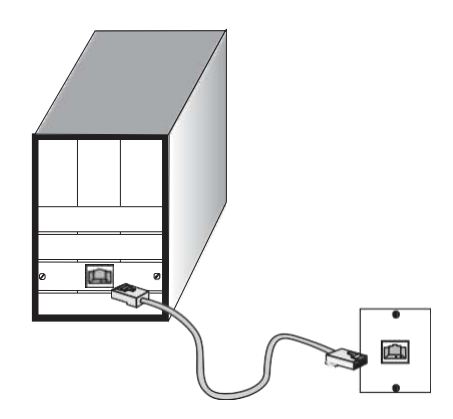

#### **Making Twisted-Pair Connections**

**Step 2:** If the device is a network card and the switch is in the wiring closet, attach the other end of the cable segment to a modular wall outlet that is connected to the wiring closet. See the section "Network Wiring Connections." Otherwise, attach the other end to an available port on the switch.

Make sure each twisted pair cable does not exceed 100 meters (328 ft) in length.

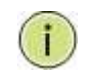

**NOTE:** Avoid using flow control on a port connected to a hub, unless it is actually required to solve a problem. Otherwise, back pressure jamming signals may degrade overall performance for the segment attached to the hub.

Step 3: The green LED notes both link and activity. When the link is 1G the LED will be amber.

#### **Network Wiring Connections**

Today, the punch-down block is an integral part of many of the newer equipment racks. It is actually part of the patch panel. Instructions for making connections in the wiring closet with this type of equipment are as follows.

Step 1: Attach one end of a patch cable to an available port on the switch, and the other end to the patch panel.

**Step 2:** If it's not already in place, attach one end of a cable segment to the back of the patch panel where the punch-down block is located and the other end to a modular wall outlet.

Step 3: Label the cables to simplify future troubleshooting. See "Cable Labeling and Connection Records" on page 29.

#### **Making Fiber Port Connections**

An optional Gigabit SFP transceiver can be used as a backbone connection between switches, or as a connection to a high-speed server.

Each single-mode fiber port requires 9/125 micron single-mode fiber optic cable with an LC connector at both ends. Each multimode fiber optic port requires 50/125- or 62.5/125-micron multimode fiber optic cabling with an LC connector at both ends.

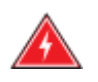

**WARNING:** This switch uses lasers to transmit signals over a fiber optic cable. The lasers are inherently eye-safe in normal operation. However, the user should never look directly at a transmit port when it is powered on.

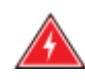

**WARNING:** Considering safety, when selecting a fiber SFP device, please make sure that it can function at a temperature that is not less than the recommended maximum operating temperature of the product. You must also use an approved laser SFP transceiver.

**Step 1:** Remove and keep the LC port's rubber plug. When it's not connected to a fiber cable, the rubber plug should be replaced to protect the optics.

**Step 2:** Check that the fiber terminators are clean. You can clean the cable plugs by wiping them gently with a clean tissue or cotton ball moistened with a little ethanol. Dirty fiber terminators on fiber optic cables will impair the quality of the light transmitted through the cable and lead to degraded performance on the port.

**Step 3:** Connect one end of the cable to the LC port on the switch and the other end to the LC port on the other device. Since LC connectors are keyed, the cable can be attached in only one orientation.

Step 4: As a connection is made, check the Link LED on the switch corresponding to the port to be sure that the connection is valid.

The fiber optic ports operate at 1 Gbps. The maximum length for fiber optic cable operating at Gigabit speed will depend on the fiber type as listed under "1000 Mbps Gigabit Ethernet Collision Domain" on page 27.

#### **Connectivity Rules**

1000Base-T Cable Requirements

When adding hubs to your network, please note that because switches break up the path for connected devices into separate collision domains, you should not include the switch or connected cabling in your calculations for cascade length involving other devices.

All Category 5 UTP cables that are used for 100BASE-TX connections should also work for 1000BASE-T, provided that all four wire pairs are connected. However, it is recommended that for all critical connections, or any new cable installations,

Category 5e or Category 6 cable should be used. The Category 5e and 6 specifications include test parameters that are only recommendations for

Category 5. Therefore, the first step in preparing the existing Category 5 cable to run 1000BASE-T is to make sure that it complies with the IEEE 802.3-2005 standards.

| Cable Type<br>Category 5, 5e or 6 100-ohm UTP or STP |                 | Maximum Cable Length<br>100.m (328 ft) | Connector<br>RJ-45 |
|------------------------------------------------------|-----------------|----------------------------------------|--------------------|
|                                                      |                 |                                        |                    |
| Fiber Size                                           | Fiber Bandwidth | Maximum Cable Length                   | Connector          |
| 62.5/125-micron                                      | 160 MHz/km      | 220 m (722 ft)                         | LC                 |
| multimode fiber                                      | 200 MHz/km      | 275 m (902 ft)                         | LC                 |
| 50/125-micron                                        | 400 MHz/km      | 500 m (1641 ft)                        | LC                 |
| multimode fiber                                      | 500 MHz/km      | 550 m (1805 ft)                        | LC                 |

#### Table 6: Maximum 1000BASE-SX Gigabit Fiber Cable Lengths

| Fiber Size                                | Fiber Bandwidth | Maximum Cable Length                     | Connector |
|-------------------------------------------|-----------------|------------------------------------------|-----------|
| 9/125 micron single-<br>mode fiber 1310nm | N/A             | 10km (6.2 miles)                         | LC        |
| 9/125 micron single-<br>mode fiber 1550nm | N/A             | 30km (18.64 miles)<br>50km (31.06 miles) | LC<br>LC  |

#### Maximum 1000BASE-LX/LHX/XD/ZX Gigabit Fiber Cable Length

| Fiber Size                          | Fiber Bandwidth | Maximum Cable Length | Connector  |
|-------------------------------------|-----------------|----------------------|------------|
| Single-mode TX-<br>1310nm RX-1550nm | N/A             | 20km (12.42miles)    | BIDI<br>LC |
| Single-mode TX-<br>1550nm RX-1310nm | N/A             | 20km (12.42miles)    | BIDI<br>LC |

#### Maximum 1000BASE-LX Single Fiber Gigabit Fiber Cable Length

#### 100 Mbps Fast Ethernet Collision Domain

| Cable Type           | Maximum Cable Length | Connector |
|----------------------|----------------------|-----------|
| Category 5, 5e or    | 100.m (328 ft)       | RJ-45     |
| 6 100-ohm UTP or STP |                      |           |

#### Maximum Fast Ethernet Cable Lengths

## Cable Labeling and Connection Records

When planning a network installation, it is essential to label the opposing ends of cables and record where each cable is connected. This will allow the user to easily locate inter-connected devices, isolate faults, and change the topology without the need for unnecessary time consumption.

#### To best manage the physical implementations of your network, follow these guidelines:

- Clearly label the opposing ends of each cable.
- Use your building's floor plans to draw a map of the locations of all network-connected equipment. For each piece of equipment, identify the devices to which it is connected.
- Note the length of each cable and the maximum cable length supported by the switch ports.
- For ease of understanding, use a location-based key when assigning prefixes to your cable labeling.
- Use sequential numbers for cables that originate from the same equipment.
- Differentiate between racks by naming accordingly.
- Label each separate piece of equipment.
- Display a copy of your equipment map, including keys to all abbreviations at each equipment rack.

### Basic Troubleshooting Tips

Most problems are caused by the following situations. Check for these items first when starting your troubleshooting:

Connecting to devices that have a fixed full-duplex configuration.

The RJ-45 ports are configured as "Auto". When connecting to the attached devices, the switch will operate in one of two ways to determine the link speed and the communication mode (half-duplex or full duplex):

- If the connected device is also configured to "Auto", the switch will automatically negotiate both link speed and communication mode.
- If the connected device has a fixed configuration (e.g. 100Mbps at half or full duplex), the switch will automatically sense the link speed but will default to a communication mode of half-duplex.
- Because the series Vi30208U behave in this way (in compliance with the IEEE802.3 standard), if a device connected to the switch has a fixed configuration at full duplex, the device will not connect correctly to the switch. The result will be high error rates and very inefficient communications between the switch and the device.
- Make sure all devices connected to the Vi30208U are configured to auto-negotiate or are configured to connect at half-duplex (e.g. all hubs are configured this way).
- Faulty or lose cables. Look for loose or faulty connections. If they appear to be OK, make sure the connections are snug. If that does not correct the problem, try a different cable.
- Non-standard cables. Non-standard and mis wired cables may cause network collisions and other network problems and can seriously impair network performance. Use a new correctly wired cable for pin-outs and correct cable wiring. A category 5 cable tester is a recommended tool for every 100Base-TX and 1000Base-T network installation.
- Improper Network Topologies. It is important to make sure you have a valid network topology. If you no
  longer experience the problems, the new topology is probably at fault. In addition, you should make
  sure that your network topology contains no data path loops.
- Check the port configuration. A port on your switch may not be operating as you expect because it has been put into a "blocking" state by the Spanning Tree, the GVRP (automatic VLANs), or the LACP (automatic trunking). Note that the normal operation of the Spanning Tree, GVRP, and LACP features may put the port into a blocking state. Or the port just may have been configured as
   "Disabled" through software.

#### **Basic Troubleshooting Chart**

| Symptom          | Action |                                                                            |
|------------------|--------|----------------------------------------------------------------------------|
| POWER LED is Off | 0      | Check connections between the switch, the power cord, and the wall outlet. |
|                  | 0      | Contact your dealer for assistance.                                        |
| Link LED is Off  | 0      | Verify that the switch and attached device are powered on.                 |
|                  | 0      | Be sure the cable is plugged into the switch and corresponding             |
|                  |        | device.                                                                    |
|                  | 0      | If the switch is installed in a rack, check the                            |
|                  | 0      | connections to the punch-down block and the patch panel.                   |
|                  | 0      | Verify that the proper cable type is used and its length does              |
|                  |        | not exceed specified limits.                                               |
|                  | 0      | Check the adapter on the attached device and cable                         |
|                  | 0      | connections for possible defects. Replace the defective                    |
|                  |        | adapter or cable if necessary.                                             |

If the power indicator does not turn on when the power cord is plugged in, you may have a problem with the power outlet, power cord, or internal power supply. However, if the unit powers off after running for a while, check for loose power connections, power losses, or surges at the power outlet. If you still cannot isolate the problem, the internal power supply may be defective. Verify that all system components have been properly installed. If one or more components appear to be malfunctioning (e.g. the power cord or network cabling), test them in an alternate environment where you are sure that all the other components are functioning properly.

You can access the management agent in the switch from anywhere within the attached network using Telnet, a web browser. However, you must first configure the switch with a valid IP address, subnet mask, and default gateway. If you have trouble establishing a link to the management agent, check to see if you have a valid network connection. Then verify that you've entered the correct IP address. Also, be sure the port that you are connecting to the switch has not been disabled. If it has not been disabled, then check the network cabling that runs between your remote location and the switch.

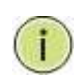

**IP Addressing:** In order to access the Vi30208U's GUI, your connected computer must be on the same network as the switch. As the default IP address is 192.168.0.1, the computer you use can be addressed as 192.168.0.xxx (any number except (1).

## Power and Cooling Problems

#### Installation

The Vi30208U can operator under high temperature ranging from -30C to 70C. The unit is not weatherproof and requires installation in weatherproof housing. Consideration must be given to the potential internal temperature within the housing that will affect operations. The Vi30208U does provide operation settings which monitor the switches internal temperature and will affect individual port shutdowns based on the actual settings. It is recommended these settings not exceed 115C.

### Cables

#### **Twisted-Pair Cable and Pin Assignment**

For 10/100BASE-TX connections, the twisted-pair cable must have two pairs of wires. For 1000BASE-T connections, the twisted-pair cable must have four pairs of wires. Each wire pair is identified by two different colors. For example, one wire might be green and the other, green with white stripes. Also, an RJ-45 connector must be attached to both ends of the cable.

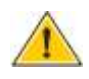

**CAUTION:** DO NOT plug a phone jack connector into any RJ- 45 port. Use only twisted-pair cables with RJ-45 connectors that conform with FCC standards.

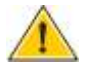

**CAUTION:** Each wire pair must be attached to the RJ-45 connectors in a specific orientation.

The figure below illustrates how the pins on the RJ-45 connector are numbered. Be sure to hold the connectors in the same orientation when attaching the wires to the pins.

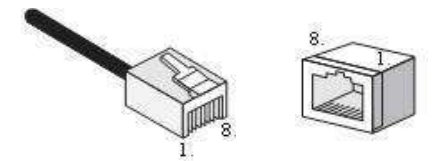

Figure 19: RJ-45 Connector Pin Numbers

#### 10BASE-T/100Base-Tx Pin Assignments

Use unshielded twisted-pair (UTP) or shielded twisted-pair (STP) cable for RJ-45 connections: 100-ohm Category 3 or better cable for 10 Mbps connections, or 100- ohm Category 5 or better cable for 100 Mbps connections. Also, be sure that the length of any twisted-pair connection does not exceed 100 meters (328 feet).

The RJ-45 ports on the switch base unit support automatic MDI/MDI-X operation, so you can use straight-through cables for all network connections to PCs or servers, or to other switches or hubs. In straight-through cable, pins 1, 2, 3, and 6, at one end of the cable, are connected straight through to pins 1, 2, 3, and 6 at the other end of the cable. When using any RJ-45 port on this switch, you can use either a straight-through or crossover cable.

| Pin     | MDI Signal Name           | MDI-X Signal Name         |
|---------|---------------------------|---------------------------|
| 1       | Transmit Data plus (TD+)  | Receive Data plus (RD+)   |
| 2       | Transmit Data minus (TD-) | Receive Data minus (RD-)  |
| 3       | Receive Data plus (RD+)   | Transmit Data plus (TD+)  |
| 6       | Receive Data minus (RD-)  | Transmit Data minus (TD-) |
| 4,5,7,8 | Not used                  | Not used                  |

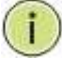

NOTE: The "+" and "-" signs represent the polarity of the wires that make up each wire pair.

#### EIA/TIA 568B RJ-45 Wiring Standard

Straight-Through Wiring

If the twisted-pair cable is to join two ports and only one of the ports has an internal crossover (MDI-X), the two pairs of wires must be straight-through (when auto-negotiation is enabled for any RJ-45 port on this switch, you can use either straight-through or crossover cable to connect to any device type).

You must connect all four wire pairs as shown in the following diagram to support Gigabit Ethernet.

EIA/TIA 568B RJ-45 Wiring Standard 10/100BASE-TX Straight-through Cable Figure 20: Straight-through Wiring

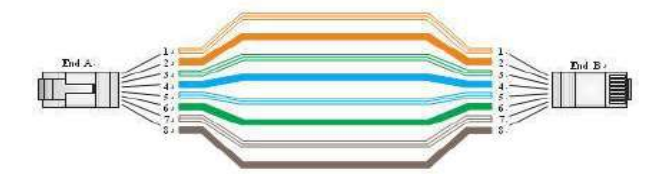

If the twisted-pair cable is to join two ports and either both ports are labeled with an "X" (MDI-X) or neither port is labeled with an "X" (MDI), a crossover must be implemented in the wiring (when auto-negotiation is enabled for any RJ-45 port on this switch, you can use either straight-through or crossover cable to connect to any device type).

You must connect all four wire pairs as shown in the following diagram to support Gigabit Ethernet

#### **Crossover Wiring**

#### 10/100BASE-TX Crossover Cable

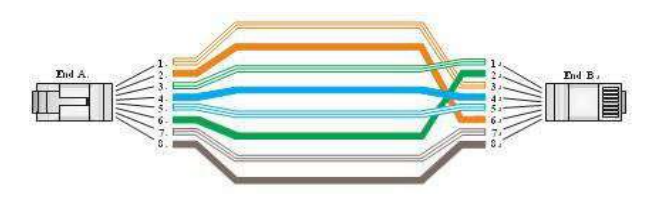

#### Figure 21: Crossover Wiring

#### 1000Base-T Pin Assignments

If your existing Category 5 installation does not meet one of the test parameters for 1000Base-T, there are three measures that can be applied to try and correct the problem:

Replace any Category 5 patch cables with high-performance Category 5e or Category 6 cables. Reduce the number of connectors used in the link. Reconnect some of the connectors in the link.

#### 1000BASE-T MDI and MDI-X Port Pin-Out

All 1000BASE-T ports support automatic MDI/MDI-X operation, so you can use straight-through cables for all network connections to PCs or servers, or to other switches or hubs.

The table below shows the 1000BASE-T MDI and MDI-X port pin outs. These ports require that all four pairs of wires be connected. Note that for 1000BASE-T operation, all four pairs of wires are used for both transmit and receive.

Use 100-ohm Category 5, 5e, or 6 unshielded twisted-pair (UTP) or shielded twisted- pair (STP) cable for 1000BASE-T connections. Also be sure that the length of any twisted-pair connection does not exceed 100 meters (328 ft).

| Pin | MDI Signal Name                      | MDI-X Signal Name                    |
|-----|--------------------------------------|--------------------------------------|
| 1   | Bi-directional Pair A Plus (BI_DA+)  | Bi-directional Pair B Plus (BI_DB+)  |
| 2   | Bi-directional Pair A Minus (BI_DA-) | Bi-directional Pair B Minus (BI_DB-) |
| 3   | Bi-directional Pair B Plus (BI_DB+)  | Bi-directional Pair A Plus (BI_DA+)  |
| 4   | Bi-directional Pair C Plus (BI_DC+)  | Bi-directional Pair D Plus (BI_DD+)  |
| 5   | Bi-directional Pair C Minus (BI_DC-) | Bi-directional Pair D Minus (BI_DD-) |
| 6   | Bi-directional Pair B Minus (BI_DB-) | Bi-directional Pair A Minus (BI_DA-) |
| 7   | Bi-directional Pair D Plus (BI_DD+)  | Bi-directional Pair C Plus (BI_DC+)  |
| 8   | Bi-directional Pair D Minus (BI_DD-) | Bi-directional Pair C Minus (BI_DC-) |

(NEXT), and Far-End Crosstalk (FEXT). This cable testing information is specified in the ANSI/TIA/EIA-TSB-67 standard. Additionally, cables must also pass test

parameters for Return Loss and Equal-Level Far-End Crosstalk (ELFEXT). These tests are specified in the ANSI/TIA/EIA-TSB-95 Bulletin, "The Additional Transmission Performance Guidelines for 100 Ohm 4-Pair Category 5 Cabling.

| 1 | 3 | 1 |
|---|---|---|
| 1 |   |   |
|   |   | 1 |
| ~ | ÷ |   |

**NOTE:** That when testing your cable installation, be sure to include all patch cables between switches and end devices.

#### **Fiber Standards**

Important Note: Fiber SFPs have no standards regarding interface with network switches with the exception of the Multi standard Agreement (MSA) with is limited to the physical interface between the SFP and a switch port. Data transmission may require adjusting port bandwidth settings on your switch.

When installing SFP match certain the SFP matches the installed fiber and are the same on both ends of the cable

The International Telecommunication Union (ITU-T) has standardized various fiber types for data networks. These are summarized in the following table.

#### **Fiber Standards**

| ITU-T<br>Standard | Description                                                                         | Application                                                                                                    |
|-------------------|-------------------------------------------------------------------------------------|----------------------------------------------------------------------------------------------------|
| G.651             | Multimode Fiber<br>50/125-micron core                                               | Short-reach connections in the 1300- nm or 850-nm band.                                                                                                    |
| G.652             | Non-Dispersion-Shifted Fiber<br>Single-mode, 9/125- micron core                     | Longer spans and extended reach. Optimized<br>for operation in the 1310- nm band, but can<br>also be used in the<br>1550-nm band.                                                                                |
| G.652.C           | Low Water Peak Non- Dispersion-<br>Shifted Fiber Single-mode, 9/125-<br>micron core | Longer spans and extended reach. Optimized<br>for wavelength-division multiplexing (WDM)<br>transmission across wavelengths from 1285 to<br>1625 nm. The zero-dispersion wavelength is in<br>the 1310-nm region. |
| G.653             | <b>Dispersion-Shifted Fiber</b><br>Single-mode, 9/125- micron core                  | Longer spans and extended reach. Optimized for operation in the region from 1500 to 1600-nm.                                                                                                    |
| G.654             | <b>1550-nm Loss- Minimized Fiber</b><br>Single-mode, 9/125- micron core             | Extended long-haul applications. Optimized<br>for high-power transmission<br>in 1500 to 1600-nm region, with low loss in the<br>1550-nm band.                                                                    |
| G.655             | Non-Zero Dispersion- Shifted<br>Fiber<br>Single-mode, 9/125- micron core            | Extended long-haul applications. Optimized<br>for high-power dense wavelength-division<br>multiplexing (DWDM) operation in the region<br>from 1500 to 1600-nm.                                                   |

## Specifications

| Physical Characteristics | Ports                                         | 2 100/1000Mbps SFP Fiber ports<br>6 UTP 1G ports with PoE                                                                                                    |
|--------------------------|-----------------------------------------------|----------------------------------------------------------------------------------------------------|
|                          | Network Interface                             | Ports 1-6: RJ-45 Connector<br>10BASE-T: RJ-45 (100-ohm, UTP cable; Category 3 or better)<br>100BASE-TX: RJ-45 (100-ohm, UTP cable; Category 5 or better)<br>1000BASE-T: RJ-45 (100-ohm, UTP or STP cable.<br>Category 5, 5e or 6)<br>*Maximum Cable Length - 100 m (328 ft)<br>Ports 7-8: RJ-45 connector/ (100/1000M) SFP<br>1000M/2500M |
|                          | Buffer Architecture                           | 1392KB on-chip frame buffer                                                                                                    |
|                          | Aggregate Bandwidth                           | 20 Gbps                                                                                                    |
|                          | Switching Database LEDs                       | 8K MAC address entries System: POWER<br>TP Port: status (LINK/ACT), 10/100/1000M<br>SFP Port: status (LINK/ACT/SPD), 100/1000M                                                                                                    |
|                          | Weight                                        | 1.9 lbs.                                                                                                    |
|                          | Size                                          | 4 3/8" x 2" x 6 5/8"                                                                                                    |
|                          | Temperature                                   | Operating: -30°C to 70°C (-22°F to 158°F)                                                                                                    |
|                          | Humidity                                      | Operating: 5% to 90% (non-condensing)                                                                                                    |
|                          | Power Input                                   | Not to exceed 480 watts @ 57VDC                                                                                                    |
|                          | Power Supply                                  | External DC input                                                                                                    |
|                          | Power Consumption                             | 20W maximum                                                                                                    |
| Switch Features          | Forwarding Mode<br>Throughput<br>Flow Control | Store-and-forward<br>35.712Mpps<br>Full-Duplex: IEEE 802.3x<br>Half-Duplex: Back pressure                                                                                                    |
|                          | In-Band Management                            | SSH/SSL, Telnet, SNMP, or HTTP                                                                                                    |
| wanagement reatures      | Out-Of-Band<br>Management                     | RS-232 (RJ-45) console port                                                                                                    |
|                          | Software Loading                              | HTTP, TFTP in-band, Console out-of-band                                                                                                    |

| Standards | IEEE 802.3 => 10Base-T Ethernet (Twisted-pair Copper)                                                                                                    |  |  |
|-----------|----------------------------------------------------------------------------------------------------|--|--|
|           | IEEE 002.30 -> 1000836-1A ELITETHEL (1WISterpail Copper)<br>IEEE 002.30 -> 1000836-1A ELITETHEL (1WISterpail Copper)<br>IEEE 002.30 -> 1000836-1A ELITETHEL (1WISterpail Copper) |  |  |
|           | IEEE 602.2x => 1000 base-1A cuterine (Twisted-pair Copper) IEEE 602.2x => 1000 base-A cuterine (                                                                                 |  |  |
|           | IEEE 802.35 => Flow Control Capability Ansi/IEEE 802.3 => Auto-flegoliation                                                                                                    |  |  |
|           |                                                                                                    |  |  |
|           | IEEE 802.1D => Class of Service IEEE 802.1X => Access Control IEEE 802.1D => Spanning Tree                                                                                       |  |  |
|           | IEEE 802.1w => Rapid Spanning Tree                                                                                                    |  |  |
|           | IEEE 802.1s => Multiple Spanning Tree                                                                                                    |  |  |
|           | IEEE 802.3ad => ink Aggregation Control Protocol (LACP) IEEE 802.1AB => Link Layer Discovery Protocol (LLDP)                                                                     |  |  |
| Emissions | IEEE 802.3at/af /.bt=> Power Over Ethernet (PoE)                                                                                                    |  |  |
|           | EN55022 (CISPR 22) Class A EN 61000-3                                                                                                    |  |  |
| Immunity  | FCC Class A                                                                                                    |  |  |
|           | CE Mark                                                                                                    |  |  |
|           |                                                                                                    |  |  |
|           | EN 61000-4-2/3/4/5/6/8/11                                                                                                    |  |  |

EN 55024
# Compliances

| 10Base-T         | IEEE 802.3 specification for 10 Mbps Ethernet over two pairs of Category 3, 4, or 5 UTP cable.                                                                                                    |
|------------------|----------------------------------------------------------------------------------------------------|
| 100Base-T        | IEEE 802.3u specification for 100 Mbps Ethernet over two pairs of Category 5 UTP cable.                                                                                                    |
| 1000Base-LH      | Specification for long-haul Gigabit Ethernet over two strands of 9/125 micron core fiber cable.                                                                                                    |
| 1000Base-LX      | IEEE 802.3z specification for Gigabit Ethernet over two strands of 50/125, 62.5/125, or 9/125-micron core fiber cable.                                                                                                    |
| 1000Base-SX      | IEEE 802.3z specification for Gigabit Ethernet over two strands of 50/125 or 62.5/125-micron core fiber cable.                                                                                                    |
| 1000Base-T       | IEEE 802.3ab specification for Gigabit Ethernet over 100-ohm Category 5, 5e, or 6 twisted-pair cable (using all four wire pairs).                                                                                                    |
| Auto-Negotiation | Signaling method allowing each node to select its optimum operational mode (e.g. speed and duplex mode) based on the capabilities of the node to which it is connected.                                                                                                    |
| Bandwidth        | The difference between the highest and lowest frequencies available for network signals. Also synonymous with wire speed, the actual speed of the data transmission along the cable.                                                                                                    |
| Collision Domain | Single CSMA/CD LAN segment.                                                                                                    |
| CSMA/CD          | CSMA/CD (Carrier Sense Multiple Access/Collision Detect) is the communication method employed by Ethernet, Fast Ethernet, and Gigabit Ethernet.                                                                                                    |
| End Station      | A workstation, server, or other device that does not forward traffic.                                                                                                    |
| Ethernet         | A network communication system developed and standardized by DEC, Intel, and Xerox, were using baseband transmission, CSMA/CD access, logical bus topology, and coaxial cable. The successor IEEE 802.3 standard provides for integration into the OSI model and extends the physical layer and media with repeaters and implementations that operate on fiber, thin coax, and twisted-pair cable. |

| Fast Ethernet                 | A 100 Mbps network communication system based on Ethernet and the CSMA/ CD access method.                                                                                                    |
|-------------------------------|----------------------------------------------------------------------------------------------------|
| Full Duplex                   | Transmission method that allows two network devices to transmit and receive concurrently, effectively doubling the bandwidth of that link.                                                                                                    |
| Gigabit Ethernet              | A 1000 Mbps network communication system based on Ethernet and the CSMA/ CD access method.                                                                                                    |
| IEEE                          | Institute of Electrical and Electronic Engineers.                                                                                                    |
| IEEE 802.3                    | Defines carrier sense multiple access with collision detection<br>(CSMA/CD) access method and physical layer specifications.                                                                                                    |
| IEEE 802.3AB                  | Defines CSMA/CD access method and physical layer specifications for 1000BASE-T Gigabit Ethernet (now incorporated in IEEE 802.3-2005).                                                                                                    |
| IEEE 802.3U                   | Defines CSMA/CD access method and physical layer specifications<br>for 100BASE- TX Fast Ethernet (now incorporated in IEEE 802.3- 2005).                                                                                                    |
| IEEE 802.3X                   | Defines Ethernet frame start/stop requests and timers used for flow control on full-duplex links (now incorporated in IEEE 802.3-2005).                                                                                                    |
| IEEE 802.3Z                   | Defines CSMA/CD access method and physical layer specifications for 1000BASE Gigabit Ethernet (now incorporated in IEEE 802.3-2005).                                                                                                    |
| IEEE<br>802.3at/af            | Defines Power Over Ethernet is used to transmit electrical power, PoE IEEE 802.3af (Class<br>4 PDs limited to 15.4W), PoE++ IEEE 802.3at<br>(Class 4 PDs limited to 30W).                                                                                                    |
| Lan Segment                   | Separate LAN or collision domain.                                                                                                    |
| LED                           | Light emitting diode used for monitoring a device or network condition.                                                                                                    |
| Local Area Network<br>(LAN)   | A group of interconnected computer and support devices.                                                                                                    |
| Media Access<br>Control (MAC) | A portion of the networking protocol that governs access to the transmission medium, facilitating the exchange of data between network nodes.                                                                                                    |
| МІВ                           | An acronym for Management Information Base. It is a set of database objects that contain information about the device.                                                                                                    |
| Modal<br>Bandwidth            | Bandwidth for multimode fiber is referred to as modal bandwidth because it varies with<br>the modal field (or core diameter) of the fiber.<br>Modal bandwidth is specified in units of MHz per km, which indicates the amount of<br>bandwidth supported by the fiber for a one km distance. |
| Network Diameter              | Wire distance between two end stations in the same collision domain.                                                                                                    |
| RJ-45<br>Connector            | A connector for twisted-pair wiring.                                                                                                    |
| Switched Ports                | Ports that are on separate collision domains or LAN segments.                                                                                                    |

| TIA                                                            | Telecommunications Industry Association.                                                                                                    |
|----------------------------------------------------------------|----------------------------------------------------------------------------------------------------|
| Transmission Control<br>Protocol/Internet Protocol<br>(TCP/IP) | Protocol suite that includes TCP as the primary transport protocol and IP as the network layer protocol.                                                                                                    |
| User Datagram Protocol<br>(UDP)                                | UDP provides a datagram mode for the packet-switched communications. It uses<br>the IP as the underlying transport mechanism to provide access to IP-like<br>services.<br>UDP packets are delivered just like IP packets – connection- less data grams that<br>may be discarded before reaching their targets. UDP is useful when TCP would be<br>too complex, too slow, or just unnecessary. |
| UTP                                                            | Unshielded twisted-pair cable.                                                                                                    |
| Virtual LAN (VLAN)                                             | A Virtual LAN is a collection of network nodes that share the same collision<br>domain regardless of their physical location or connection point in the network.<br>A VLAN serves as a logical workgroup with no physical barriers, allowing users to<br>share information and resources as though located on the same LAN.                                                                   |

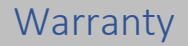

Vigitron, Inc. guarantees that all Vigitron products ("Product"), if used in accordance with these instructions, will be free of defects in material and workmanship for a lifetime defined as the duration period of time until product end of life is announced.

After which, Vigitron will continue to provide warranty services for a period of 3 years. The period covering valid warranty will be determined by proof of purchase in the form of an invoice from an authorized Vigitron dealer.

Warranty will only be provided for as long as the original end-user purchaser owns the product. The warranty is not transferrable. At Vigitron's option, the defective product will be repaired, replaced, or substituted with a product of equal value. This warranty does not apply if in the judgment of Vigitron, Inc., the Product fails due to damage from shipment, handling, storage, accident, abuse, or misuse, or if it has been used or maintained not conforming to product manual instructions, has been modified, or serial number removed or defaced. Repair by anyone other than

Vigitron, Inc. or an approved agent will void this warranty. Vigitron, Inc. shall not under any circumstances be liable to any person for any incidental, indirect, or consequential damages, including damages resulting from use or malfunction of the product, loss of profits or revenues, or costs of replacement goods. The maximum liability of Vigitron, Inc. under this warranty is limited to the original purchase price of the product only.

#### **Contact Information**

Vigitron, Inc.

]7810 Trade Street, Suite 100 San Diego, CA 92121 Phone: 858-484-5209 Fax: (858) 484-1205 www.vigitron.com <u>support@vigitron.com</u>

### **GUI Header Controls**

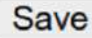

When completing a programming function press the "Save" button. This will save the function when you exit the mode or if power is lost.

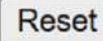

Use this in the event you what to change the programming. Note all programming with a mode will be reset and require reprogramming.

Add

Some programming functions can have more than one setting mode. Selecting Add allows for programming additional settings. Remember to use the Save or Rest functions for each setting you add.

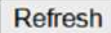

Use the Refresh to update the screen.

<> ~

Where active this indicates, the programming selected applies to all ports or actions.

The house lcon returns the GUI to the home page which shows a graphical display of the Vi30208U and its active ports- Moving the curser over a port will display its name. Clicking on the port will show its its detailed Statistics.

The Arrow icon will ask if you want to log out of the website.

The Question icon will provide details on the page you are on

# WEB Configuration Chapter1: Configuration Preparation

#### 1.1 Access to Switch by WEB

Important Note: Your choice of Internet browser can affect your ability to access the switch and/or certain switch functions. If you experience these problems, please check the browser security settings.

Ensure it is coincident with the following requirements while accessing to the switch by Web browser.

- HTML Version 4.0
- HTTP Version 1.1
- JavaScript<sup>™</sup> Version 1.5

Besides, ensure the operation of the main program file supports to access to the switch, and the computer is connecting to the network of a switch.

First time access to switch, you don't need additional configuration but access to switch directly by WEB if this the first time to use. Revise the IP address of your computer ethernet adapter to"192.168.0. xxx" there the last three digits are different from the Vi30208U. The subnet mask is "255.255.255.0".

Open the WEB browser, enter the "192.168.0.1" in the address bar, note that "192.168.1.130" is the defaulted IP address of switch.

The dialog is appeared like picture 1 if you use Internet Explorer. Enter the account and passwords in the authenticated dialog, the original user name is "admin" and the password is "admin". Please distinguish the capital and small letter.

| A User Name |  |  |  |
|-------------|--|--|--|
| B Password  |  |  |  |
| Login       |  |  |  |

Picture 1: WEB Authentication Dialog.

Default username: admin Default password: admin

#### Reset key - default function:

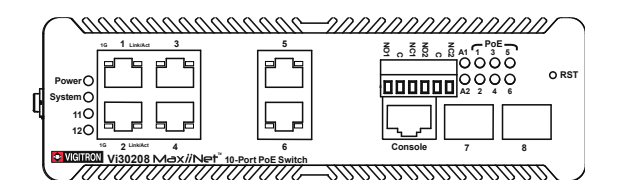

- 1. Press the front panel reset button.
- 2. Within 10 seconds press and hold the reset button on the front panel
- 3. The LED front panel lights will turn on.
- 4. When the front panel LEDs turn on release the reset button
- 5. When the front panel LEDs turn off the switch will be reset to default settings

The browser will display the system information page if it's authenticated successfully. After Reset is complete, recheck your programming as some setting may need to be reprogrammed.

Ports 1-6 are independent UTP uplink ports. Ports 7 and 8 are independent fiber ports.

After Reset is complete, recheck your programming as some setting may need to be reprogrammed.

#### **Insert Information Page**

#### System Information Page of Switch

WEB Page Introduction

Order, Guide, Configuration System Display, Top Control and etc.

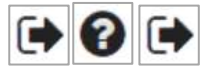

This is the log out button and will log out of the GUI.

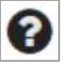

FNe FPo FAc FOo FOo FDi FMa

This Show Help button. It helps engineers to set the specification of devices. There's a specific page of each function set page. You can click it to display the function page anytime.

#### 1.2 Guide

| ormation & Status  |                                                                                                    |                               |                       |                                   |
|--------------------|----------------------------------------------------------------------------------------------------|-------------------------------|-----------------------|-----------------------------------|
| System Information |                                                                                                    |                               |                       |                                   |
| IP Status          |                                                                                                    |                               |                       |                                   |
| Syst.og            |                                                                                                    |                               |                       |                                   |
| Detailed SysLog    |                                                                                                    |                               |                       |                                   |
| RMON               |                                                                                                    |                               |                       |                                   |
| MAC Table          |                                                                                                    |                               |                       | And an address of the second      |
| VLANS              |                                                                                                    |                               |                       | Pinformation & Status             |
| Ports              |                                                                                                    |                               |                       | Network Admin                     |
| LACP               |                                                                                                    |                               |                       | Port Configure                    |
| Thermal Protection |                                                                                                    |                               |                       | PoE                               |
| Green Ethernet     |                                                                                                    |                               |                       | Advanced Configure                |
| PoE Status         |                                                                                                    |                               |                       | <ul> <li>MAC Table</li> </ul>     |
| LLDP               | Enformation & Status                                                                                                    | Materia & Status              | Museum ation 8 Status | VLANs                             |
| Loop Protection    | -Network Admin                                                                                                    | Minimation & Status           | Pinformation & Status | <b>IVLAN Translation</b>          |
| Spanning Tree      | -IP Contin                                                                                                    | PNetwork Admin                | ▶Network Admin        | Voice VLAN                        |
| IGMP Snooping      | IP Status                                                                                                    |                               | ▶Port Configure       | FGVRP                             |
| MLD Snooping       | ▶DHCPServer                                                                                                    | <ul> <li>Ports</li> </ul>     |                       | Port Isolation                    |
| DHCP               | <ul> <li>SNTP</li> </ul>                                                                                                    | Aggregation                   | ▼PoE                  |                                   |
| Security           | •Timezone                                                                                                    | <ul> <li>Mirroring</li> </ul> | PoE Setting           | Coop Protection     Spanning Trap |
| 0.8                | ▶SNMP                                                                                                    | Link OAM                      | PoF Auto Check        | NORMO Destin                      |
| 14015              | ►RMON                                                                                                    | Thermal Protection            | - PoE Scheduling      | Pre-MC Prome                      |
| twork Admin        | SysLog                                                                                                    | Green Ethernet                |                       | • MEP                             |
| rt Configure       | • Alarm                                                                                                    | ▶DDM                          | ■ POE Status          | • ERO'S                           |
| e.                 | Port Configure                                                                                                    | PoF                           | ▶Advanced Configure   | FIGMP Snooping                    |
|                    | PoE                                                                                                    | h duranced Configure          | Socurity Configure    | ►IPV6 MLD Snooping                |
| vanced Configure   | Advanced Configure                                                                                                    | Mavanced Configure            | Psecurity Conligure   | LLDP                              |
| curity Configure   | Security Configure                                                                                                    | Dos Configure                 | ►QoS Configure        | Security Configure                |
|                    | PQoS Configure                                                                                                    | Disgnastics                   | ▶Diagnostics          | ►QoS Configure                    |
|                    | Diagnostics                                                                                                    | Polagnostics                  | ▶Maintenance          | FDiagnostics                      |
| Intenance          | Maintenance                                                                                                    | Maintenance                   |                       | Maintenance                       |
|                    |                                                                                                    |                               |                       |                                   |
| ormation & Statur  |                                                                                                    |                               |                       |                                   |
| bunde Admin        |                                                                                                    |                               |                       |                                   |
| Mont Admin         |                                                                                                    |                               |                       |                                   |
| rt Configure       |                                                                                                    |                               |                       |                                   |
|                    |                                                                                                    |                               |                       |                                   |
| vanced Configure   |                                                                                                    |                               |                       |                                   |
| MAC Table          | a second second s |                               |                       |                                   |
| VLANS              | Finlomation & Status                                                                                                    | Finformation & Status         | ▶Information & Status |                                   |
| VLAN Translation   | Prietwork Admin                                                                                                    | ENetwork Admin                | ▶Network Admin        |                                   |
|                    | Friert Configure                                                                                                    | Port Configure                |                       |                                   |

Hinformation & Status Network Admin Port Configure • MAC Table • MAC Table • VLANS • VLAN Translation • Voice VLAN • GVRP • Port Isolation • Loop Protection • Spanning Tree • JPMC Profile • MEP • ERPS • IGMP Snooping • JLDP • Security Configure • Diagnostics • Maintenance

# Information & Status Information & Status Information Prot Hote Advanced Configure Hote Status Protelege Levels SSH HTTPS Port Security Limit Access Management B02 1X ACL DHCP InfatMAC Source Guard ARCP Inspection AAA Do S Configure Flagmostics Maintenance

#### Hinformation & Status Network Admin Port Configure PoE Advanced Configure • Cost Configure • Cost Configure • Port Classification • Port Policing • Oueue Policing • Oueue Policing • Port Shaping • Port Shaping • Port Tag Remarking • Port Tag Remarking • Port Tag Remarking • DiSCP Based CoS • DSCP Transition • DSCP Classification • DSCP Classification • Stom Policing • Diagnostics

| ▶Network Admin                  |
|---------------------------------|
| Port Configure                  |
| ▶PoE                            |
| ►Advanced Configu               |
| Security Configure              |
| ▶QoS Configure                  |
| <ul> <li>Diagnostics</li> </ul> |
| ■ Ping                          |
| Traceroute                      |
| Ping6                           |
| Traceroute6                     |
| ▶Link OAM                       |
| CPU Load                        |
| ►Maintenance                    |
|                                 |

#### ▶Information & Status ▶Network Admin

Port Configure
 PoE
 Advanced Configure
 Security Configure
 Diagnostics
 Maintenance
 Restart Device
 Factory Defaults
 Firmware Upgrade
 Firmware Select
 Voonguration

#### 1.3 Top Control

#### UPDATE

Note: The restricted user can't revise the device configuration but only visits the state. If they log in to the WEB, the other groups are disappeared but only the device state.

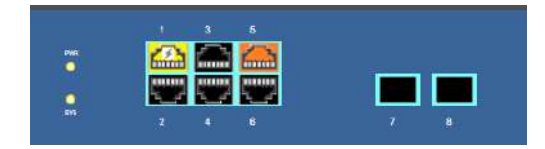

The state information and configuration of the device are shown in the Configuration Display. You can change the details by clicking the list items.

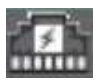

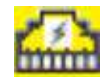

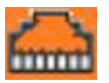

Link down but PoE Present

Link up and PoE Present Linl

Link up, no PoE and Bandwidth indication

Auto-refresh Refresh

Achieving the Auto-refresh of Configuration Display is the vital function of Top Control. For example, you can monitor the port statistics continuedly by selecting view firstly and clicking Auto-refresh later. The screen will auto-refresh 1/3s.

Click "Clear" button can clear. It's suggested that don't use the Auto-refresh function for it'll surely result in traffic unless it's connected in LAN directly.

After program is complete it must be saved to start up otherwise it powers it lost settings will revert back to default.

To Save your programming use Maintenance>Configuration>Save startup.

| Sign in      |                                 |         |        |
|--------------|---------------------------------|---------|--------|
| http://192.1 | 8.0.1                           |         |        |
| Your conne   | ion to this site is not private |         |        |
| Username     | ]                               |         |        |
| Password     |                                 |         |        |
|              |                                 | Sign in | Cancel |

Default Username: admin Default Password: admin

#### 1.4 Login Windows

#### 1.5 Access the GUI

#### After entering the username and password, the main screen appears as follows.

| 5/8                                                                                    | www.bidgermaticum                                                                                                    |                                                                                                  |       |
|----------------------------------------------------------------------------------------|----------------------------------------------------------------------------------------------------|--------------------------------------------------------------------------------------------------|-------|
| Constany Name                                                                          | Martin ML                                                                                                    |                                                                                                  |       |
| Weballe, and Cores                                                                     | AL HORSE Sighters, were                                                                                                    |                                                                                                  |       |
|                                                                                        | Hardward                                                                                                    |                                                                                                  |       |
| Mudel Rums                                                                             | / ESSIO                                                                                                    |                                                                                                  |       |
| MAC AGSYNY                                                                             | 05-E2-11-5#-08-CC                                                                                                    |                                                                                                  |       |
| Serial Rumbair                                                                         | UC 4390165008                                                                                                    |                                                                                                  |       |
|                                                                                        | 1484                                                                                                    |                                                                                                  |       |
| Synteen Date                                                                           | 21-O-Selet 18.00 38-01.00                                                                                                    |                                                                                                  |       |
| System Stylene                                                                         | 5e 01.00.00                                                                                                    |                                                                                                  |       |
|                                                                                        | Fritteycare                                                                                                    |                                                                                                  |       |
| Contractive Version                                                                    | V29.0628                                                                                                    |                                                                                                  |       |
| Pertman Cale                                                                           | 22-38-4442112-08-12-08-02-                                                                                                    |                                                                                                  |       |
| An                                                                                     | Heation Blater                                                                                                    |                                                                                                  |       |
| Teleat.                                                                                | Englished                                                                                                    |                                                                                                  |       |
| 5 SM                                                                                   | Eraliw:                                                                                                    |                                                                                                  |       |
| 244807                                                                                 | S-aliai                                                                                                    |                                                                                                  |       |
| ALC: 107                                                                               | a manufacture of the second second se |                                                                                                  |       |
|                                                                                        |                                                                                                    |                                                                                                  |       |
| an (200%)                                                                              |                                                                                                    |                                                                                                  | sexts |
| 40 (200%)<br>70                                                                        |                                                                                                    |                                                                                                  | sexis |
| 80 (2PU%)<br>79                                                                        |                                                                                                    |                                                                                                  | iens  |
| 070%<br>79                                                                             |                                                                                                    | 8                                                                                                | iens  |
| 070%<br>79<br>80<br>50                                                                 |                                                                                                    | 00<br>77<br>60<br>50                                                                             | iers  |
| 070%<br>77<br>88<br>59<br>40                                                           |                                                                                                    | 2<br>7<br>9<br>9<br>9                                                                            | iests |
| 00 (PU%)<br>77 80<br>50 50<br>40 30                                                    |                                                                                                    | 20<br>27<br>20<br>20<br>20<br>20<br>20<br>20<br>20<br>20<br>20<br>20<br>20<br>20<br>20           | ion   |
| 52<br>77<br>53<br>53<br>53<br>53<br>53<br>53<br>53<br>53                               |                                                                                                    | 8<br>7<br>9<br>9<br>9<br>9<br>9<br>9<br>9<br>9<br>9<br>9<br>9<br>9<br>9<br>9<br>9<br>9<br>9<br>9 | 100   |
| 50<br>77<br>50<br>50<br>50<br>50<br>50<br>50<br>50<br>50<br>50<br>50<br>50<br>50<br>50 |                                                                                                    | 8 9 9 9 9 9 9 9 9 9 9 9 9 9 9 9 9 9 9 9                                                          | 1015  |
| CPU%<br>00<br>17<br>10<br>10<br>10<br>10<br>10<br>10<br>10<br>10<br>10<br>10           |                                                                                                    | 8<br>7<br>8<br>8<br>8<br>8<br>8<br>8<br>8<br>8<br>8<br>8<br>8<br>8<br>8<br>8<br>8<br>8<br>8<br>8 | 105   |

This Main Page interface includes mainly 3 parts. Here is description:

| Part   | Description                                                                                                    |
|--------|----------------------------------------------------------------------------------------------------|
| Part 1 | Company Logo; Working Indicators; Port Indicators, including PoE and link working status; Language selection button (Chinese/English); Help document; |
| Part 2 | The Main Menu, lets you access all the commands and statistics.                                                                                       |
| Part 3 | Main Screen, showing configuration details.                                                                                                    |
| Part 4 | Screen shows CPU % and Memory Capacity                                                                                                    |

The Web agent displays an image of the Managed Switch's ports. Different colors mean different states, they are illustrated as follows:

Using the onboard Web agent, you can define system parameters, manage, and control the Managed Switch, and all its ports, or monitor network conditions. Via the Web-Management, the administrator can set up the managed Switch by selecting the functions those listed in the Main Menu. Following is short description:

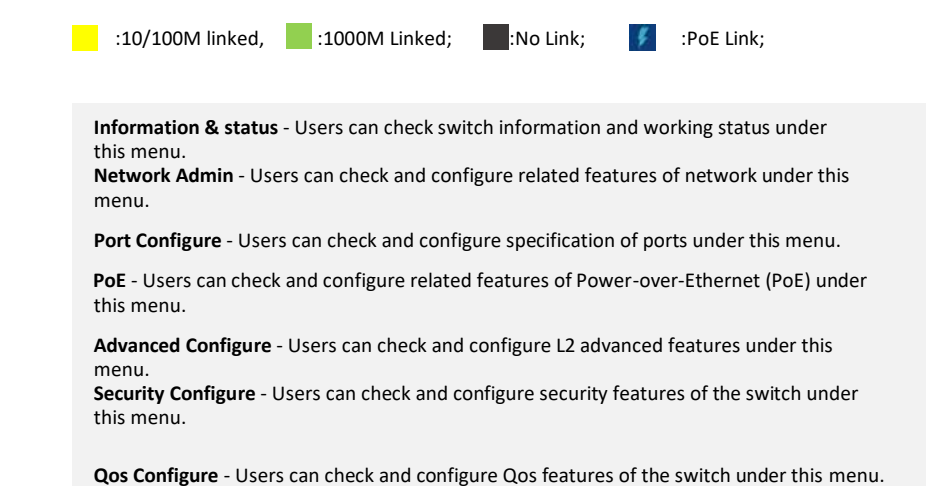

1.6 Main Menu

# Chapter 2: Information & Status

#### 2.1 System information

In this section, the pages show the basic information of the switch and status of functions/features setting. Clients can go to different sections to check detailed guidance to make the function work.

|                                                                                                    | pres buferenancien        |                                        |         |   |
|----------------------------------------------------------------------------------------------------|---------------------------|----------------------------------------|---------|---|
| Integrany Name                                                                                                    | Vigeron He.               |                                        |         |   |
| Website and Conta                                                                                                    | at www.vgitan.com         |                                        |         |   |
|                                                                                                    | Marshware                 |                                        |         |   |
| WASH Nome                                                                                                    | 6000380                   |                                        |         |   |
| MAC Address                                                                                                    | 26-50-52-58-68-DC         |                                        |         |   |
| Serval Muntbor                                                                                                    | UC (136 NB0308            |                                        |         |   |
|                                                                                                    | Titter                    |                                        |         |   |
| System Date                                                                                                    | 21-12-1809118-20.30-01.30 |                                        |         |   |
| Alter Manuel                                                                                                    | Francis                   |                                        |         |   |
| Version Manualism                                                                                                    | 121122                    |                                        |         |   |
| pressure Date                                                                                                    | 25-08-2027113-08-16+58-50 |                                        |         |   |
| Ace                                                                                                    | incation Status           |                                        |         |   |
| feinei                                                                                                    | Erstiad                   |                                        |         |   |
| 5.04                                                                                                    | Endlied                   |                                        |         |   |
| SNRP .                                                                                                    | Endbled                   |                                        |         |   |
|                                                                                                    |                           |                                        |         |   |
| 1205                                                                                                    |                           |                                        | MENTS.  |   |
| an CPUS                                                                                                    |                           | 50                                     | MER/S   |   |
| 80 CPU%                                                                                                    |                           |                                        | MERTS   |   |
| 80 CPU%                                                                                                    |                           | 30                                     | MELPS   |   |
| 80 CPU%.<br>75 60                                                                                                    |                           | 30<br>70<br>50                         | MERN.   |   |
| 80 CPU%<br>75 0                                                                                                    |                           | 30<br>70<br>00                         | MERINS  |   |
| 20 CPU%                                                                                                    |                           | 30<br>70<br>50                         | MERFS.  |   |
| 20 CPU%                                                                                                    |                           | 10<br>70<br>50                         | MERPS.  |   |
| 80 CPU%<br>76 0<br>51 46                                                                                                    |                           | 80<br>70<br>60<br>50<br>40             | MEMIS   |   |
| 20-05-<br>70<br>51<br>40<br>30                                                                                                    |                           | 50<br>70<br>50<br>51<br>40<br>30       | MEMIS   |   |
| 20 (PUN)<br>20 (PUN)<br>70 (PUN)<br>51 (PUN)<br>52 (PUN)<br>52 (PUN)<br>53 (PUN)<br>53 (PUN)<br>54 (PUN)<br>53 (PUN)<br>54 (PUN)<br>55 (PUN)<br>56 (PUN)<br>57 (PUN)<br>57 (PU                                                                                                    |                           | 80<br>70<br>53<br>40<br>30             | MESIPIL |   |
| 2005<br>70<br>60<br>51<br>40<br>20<br>20                                                                                                    |                           | 50<br>50<br>50<br>20<br>20             | MERPI.  |   |
| 20 CPU%<br>76 CPU%<br>55 CPU%<br>56 CPU%<br>56 CPU |                           | 80<br>70<br>51<br>40<br>30<br>32<br>90 | MEMPL   | F |

Figure 2-1 System Information Screen

After click "Information & Status" > "IP Status", followed screen will appear as: Clients can go to Section" Network Admin" > "IP Configuration" to do the detailed management.

#### 2.2 IP Statues

#### IP Interfaces

| Interface | Tuno | Addroop                    | Status                                         |
|-----------|------|----------------------------|------------------------------------------------|
| menace    | туре | Address                    | Status                                         |
| OS:lo     | LINK | 00-00-00-00-00             | <up loopback="" multicast="" running=""></up>  |
| OS:lo     | IPv4 | 127.0.0.1/8                |                                                |
| OS:lo     | IPv6 | fe80::1/64                 |                                                |
| OS:lo     | IPv6 | ::1/128                    |                                                |
| VLAN1     | LINK | 08-ed-02-59-69-dc          | <up broadcast="" multicast="" running=""></up> |
| VLAN1     | IPv4 | 192.168.0.1/24             |                                                |
| VLAN1     | IPv6 | fe80::aed:2ff:fe59:69dc/64 |                                                |

#### **IP Routes**

| Network      | Gateway   | Status            |
|--------------|-----------|-------------------|
| 127.0.0.1/32 | 127.0.0.1 | <up host=""></up> |
| 224.0.0.0/4  | 127.0.0.1 | <up></up>         |
| ::1/128      | ::1       | <up host=""></up> |

#### ARP Table

The total number of IPv4 neighbours is 1.

The total number of IPv8 neighbours is 2.

| IP Address               | Link Address            |
|--------------------------|-------------------------|
| 192.168.0.125            | VLAN1:00-e0-4c-78-94-f8 |
| fe80::aed:2ff:fe59:69dc  | VLAN1:08-ed-02-59-69-dc |
| fe80::4e63:542:c697:39e6 | VLAN1:00-e0-4c-78-94-f8 |

Figure 2-2 System Information Screen

After click "Information & Status" > "System Information", followed screen will appear as: Clients can go to Section" Network Admin" > "System Log Configuration" to do the detailed management.

#### 2.3 Syslog

| formation & Status   | System Log Information                                                                                                   |                                                                                 |
|----------------------|----------------------------------------------------------------------------------------------------|---------------------------------------------------------------------------------|
| • System intornation |                                                                                                    |                                                                                 |
| +599.00              | Lovel All V                                                                                                    |                                                                                 |
| -Detailed System     | Clear Level All Y                                                                                                    |                                                                                 |
| RMON                 |                                                                                                    |                                                                                 |
| MAC Table            | The total number or entries is 21 for the given level.                                                                   |                                                                                 |
| VLANS                | Gaust from ID 4 Justite 30 Justites may entry                                                                            |                                                                                 |
| Pada                 | Statt admitio 1 with 20 Jennes per page.                                                                                 |                                                                                 |
| LACP                 | ID Level Time                                                                                                    | Mescona                                                                         |
| Theorem Partection   | 1 informations (P.1) 20237/0 25-40-07-50 SVS-50-0718/C Series                                                            | uni mada a cold basi                                                            |
| Creen Effernet       | 2 Informational 08-30-2023T09 26 50-07 00 DOMI-MODULE INSE<br>2 Informational 08-30-2023T09 26 50-07 00 DOMI-MODULE INSE | RT REMOVE Inserted SEP module on Interface 2.50 adult Ethemet 1/1               |
| PvC Status           | 3 Informational 08-30-2023T09 27 05-07 00 DOMI-TEMPERATURE                                                               | CHANGED DoM temperature changed to REGULAR on Interface 2 5GinabitEthemet       |
|                      | 4 Informational 08-30-2023T09:27:05-07:00 DDMI.VOLTAGE CHA                                                               | RGED. DeM voltage changed to REGULAR on Interface 2 5GleabitEthornet 1/1        |
| Loco Protection      | 5 Informational 08-30-2023T09-27-05-07-00 DOMI-BIAS CHANGE                                                               | D DoM Bias changed to REGULAR on interface 2.5GipabitEthemet 1/1                |
| Spanning Tree        | 6 Informational 08-30-2023T09:27:05-07:00 DOMI-TX_POWER_CI                                                               | IANGED DoM Tx Power changed to REGULAR on Interface 2.5GigabitEthemet 1/1       |
| CAR Same             | 7 Informational 08-30-2023T09:27:05-07:00 DDMI-RX POWER C                                                                | IANGED: DoM Rx Power changed to LO ALARM on Interface 2 5GigabitEthemet 1/1     |
|                      | § informational 08-30-2023T09:27:05-07:00 DDMI-MCDULE INSE                                                               | RT_REMOVE. Inserted SFP module on Interface 2.5GigabitEthemet 1/2               |
| NLD SHOOPIN          | 9 Informational 08-39-2023T09:27:05-07:00 DDMI-TEMPERATURE                                                               | CHANGED. DoM temperature changed to REGULAR on Interface 2.5 GigabitEthemet     |
| THOP                 | 10 Informational 08-30-2023T09:27:05-07:00 DOMI-VOLTAGE CHA                                                              | NGED DoM voltage changed to REGULAR on Interface 2.5GigabitEthernet 1/2         |
| Sector               | 11 Informational 08-30-2023109/27/05-07/00 DOMI-BIAS CHANGE                                                              | D DoM Blas changed to REGULAR on interface 2 SGlgabitEthemet 1/2                |
| 4 <b>65</b>          | 12 Informational 06-39/2023109/27/05-07/00 LONILLX POWER O                                                               | WIGED LINK IN HOWER changed to HEGULAR on Interface 2 Sugapitethoma 1/2         |
| NOR Admin            | 13 Informational 03-39-2023103/27/05-07/00 DOMI-FOX POWER 0                                                              | SPRICED, DOM FOX Power changed to EC ALARON on Intenace 2 progabilizationer 1/2 |
| PConte               | 15 ketes 08.30.2023709.27.05.07.01 LINK LICECOMN Inter                                                                   | vea Vine 1, changes state to un                                                 |
| Petatur              | 16 Notice 08.30.2023T09.27.0E.07.00 LINK UCD OWN Inter                                                                   | ice Cashi Ethernet 1/2, changed state to up                                     |
| HOPServer            | 17 Notice 08-30-2023T09 27 24-07 00 LINK-UPDOWN Inter                                                                    | ece GigabitEthernet 1/2, changed state to up                                    |
| SHITZ                | 18 Notice 08-30-2023T09:27 33-07 00 LINK-UPDOWN Inter                                                                    | ace GloabtEthernet 1/2, changed state to down.                                  |
| Determen             | 19 Notice 08-30-2023109:27:36-07:00 LINIC UPDOWN Interf                                                                  | ace GigabitEthernet 1/2, changed state to up                                    |
| SINE                 | 20 Notice 08-30-2023T09:27:59-87:00 LINK-UPDOWN Interf                                                                   | sce GigabitEthernet 1/2, changed state to down.                                 |

Figure 2-3 Syslog Screen

Note the correct time/date displayed is dependent upon setting the Time Zone programming found in the Network Administration section.

2.4 Detailed Syslog

After click "Information & Status" > "Detailed Syslog", followed screen will appear as: Clients can go to Section" Network Admin" > "System Log Configuration" to do the detailed management.

| <ul> <li>Information &amp; Status</li> <li>System Information</li> <li>IP Status</li> <li>SysLog</li> <li>Detailed SysLog</li> <li>RMON</li> </ul> | Detailed System Log Information                    |
|----------------------------------------------------------------------------------------------------|----------------------------------------------------|
| ■ MAC Table<br>■ VLANs                                                                                                    | Message                                            |
| ▶Ports                                                                                                    | Level Informational                                |
| ▶LACP                                                                                                    | Time 08-30-2023T09:26:49-07:00                     |
| Thermal Protection     Green Ethernet                                                                                                    | Message SYS-BOOTING: Switch just made a cold boot. |

2.4 Detailed Syslog

```
2.5 RMON
```

Remote Monitoring (RMON) is a standard specification that facilitates the monitoring of network operational activities through the use of remote devices known as monitors or probes. RMON assists network administrators (NA) with efficient network infrastructure control and management.

The follow will show results if RMON monitoring is programmed in the Network Administration section.

2.5.1 Statistics

 

 RMON Statistics Status Overview

 Start from Control Index 0 with 20 entries per page.

 Data
 Dota
 Drop
 Octets
 Pkts
 Broadcast
 CRC cast
 Undersize
 Oversize
 Frag.
 Jabb.
 Coll.
 64 Bytes
 65 127
 256 511
 512
 1024

 No more entries
 Vio more entries

 1023
 1588

2.5.2 History Overview

**RMON History Overview** Start from Control Index 0 and Sample Index 0 with 20 entries per page CRC History Multi Utilization Coll. Octets Pkts Frag. Jabb. Drop Index In

2.5.2 History Overview

2.5.1 Statistics

| RN  | RMON Alarm Overview                                                           |  |  |  |  |  |  |  |
|-----|-------------------------------------------------------------------------------|--|--|--|--|--|--|--|
| Sta | Start from Control Index 0 with 20 entries per page.                          |  |  |  |  |  |  |  |
| ID  | ID Interval Variable Sample Value Startup Rising Rising Falling Falling Index |  |  |  |  |  |  |  |
| No  | No more entries                                                               |  |  |  |  |  |  |  |

2.5.3 Alarm Overview

| RMON Event Overview                                                     |         |                |  |  |  |  |  |  |
|-------------------------------------------------------------------------|---------|----------------|--|--|--|--|--|--|
| Start from Control Index 0 and Sample Index 0 with 20 entries per page. |         |                |  |  |  |  |  |  |
| Event<br>Index Logindex                                                 | LogTime | LogDescription |  |  |  |  |  |  |
| No more entries                                                         |         |                |  |  |  |  |  |  |

#### 2.5.4 ROMN Event Overview

#### 2.6 MAC Table

After click "Information & Status" > "Mac Table", followed screen will appear as: Clients can go to Section "Advanced Configure" > "MAC Address Table" to do the detailed management.

| nformation & Status<br>• System Information<br>• IP Status<br>• SysLog<br>• Detailed SysLog | MAC Add<br>Start from | dress Ta<br>/LAN 1 | able and MAC addr | ess [        | 00-0         | 0-00-         | 00-0     | 0-0 | 0<br>Mon             | w            | ith [        | 20           |              | entri | es per pa |
|---------------------------------------------------------------------------------------------|-----------------------|--------------------|-------------------|--------------|--------------|---------------|----------|-----|----------------------|--------------|--------------|--------------|--------------|-------|-----------|
| ▶RMON                                                                                       | Type                  | VLAN               | MAC Address       | CPU          | 1            | 2             | 3 4      |     |                      | 7            | 8            | 9            | 10           | 11 12 |           |
| ►MAC Table<br>►VLANs                                                                        | Dynamic               | 1                  | 00-E0-4C-78-94-F8 |              |              |               | <b>v</b> | /   |                      |              | -            | -            |              |       | 1         |
| Ports                                                                                       | Static                | 1                  | 08-ED-02-59-69-D5 | $\checkmark$ |              |               |          |     |                      |              |              |              |              |       |           |
| ▶LACP                                                                                       | Static                | 1                  | 33-33-00-00-00-01 | $\checkmark$ | $\checkmark$ | $\overline{}$ | / .      |     | 1                    | $\checkmark$ | $\checkmark$ | $\checkmark$ | $\checkmark$ | //    |           |
| Thermal Protection     Green Ethernet                                                       | Static                | 1                  | 33-33-00-00-00-02 | $\checkmark$ | 1            | VV            | 1        |     | 11                   | 1            | 1            | 1            | 1            | 11    |           |
| PoE Status                                                                                  | Static                | 1                  | 33-33-FF-59-69-D5 | $\checkmark$ | $\checkmark$ | < v           | 1        | 1   | $\langle \checkmark$ | $\checkmark$ | $\checkmark$ | $\checkmark$ | $\checkmark$ | 11    |           |
|                                                                                             |                       |                    |                   |              |              |               |          |     |                      |              |              |              |              |       |           |

#### Figure 2-6 Mac Table Screen

After click "Information & Status" > "Vlans", followed screen will appear as: Clients can go to Section "Advanced Configure" > "Vlan" to do the detailed management.

#### 2.7 VLANs

2.7.1 Membership Screen

Information & Status VLAN Membership Status for Combined users System Information IP Status with 20 Start from VLAN 1 entries per page. |<< >> SysLog Detailed SysLog Port Members MAC Table 
 VLAN ID
 1
 2
 3
 4
 5
 6
 7
 8
 9
 10
 11
 12
 13
 14
 15
 16
 17
 18
 19
 20
 21
 22
 23

 1

 < VLANs Mei Ports ▶Ports **▶LACP** Thermal Protection Green Ethernet Loop Protection ►Spanning Tree ►IGMP Snooping ►MLD Snooping ►DHCP ►Security ▶QoS

Figure 2-7-1 Membership Screen

#### 2.7.2 Vlan Ports Screen

| <ul> <li>Information &amp; Status</li> <li>System Information</li> </ul> | VLAN | Port Status | s for Combined us | sers       |              |            | Combined     |
|--------------------------------------------------------------------------|------|-------------|-------------------|------------|--------------|------------|--------------|
| <ul> <li>IP Status</li> </ul>                                            | Port | Port Type   | Ingress Filtering | Frame Type | Port VLAN ID | Tx Tag     | Untagged VLA |
| <ul> <li>SysLog</li> </ul>                                               | 1    | C-Port      | <b>~</b>          | All        | 1            | Untag PVID |              |
| Detailed SysLog     MAC Table                                            | 2    | C-Port      |                   | All        | 1            | Untag PVID |              |
| ✓VLANs                                                                   | 3    | C-Port      | <b>V</b>          | All        | 1            | Untag PVID |              |
| <ul> <li>Membership</li> </ul>                                           | 4    | C-Port      |                   | All        | 1            | Untag PVID |              |
| Ports                                                                    | 5    | C-Port      | ✓                 | All        | 1            | Untag PVID |              |
| ▶Ports                                                                   | 6    | C-Port      |                   | All        | 1            | Untag PVID |              |
| ▶LACP                                                                    | 7    | C-Port      |                   | All        | 1            | Untag PVID |              |
| Thermal Protection     Orean Ethermat                                    | 8    | C-Port      |                   | All        | 1            | Untag PVID |              |
| ► Creen Ethemet                                                          | 9    | C-Port      | <b>Z</b>          | All        | 1            | Untag PVID |              |
| Loop Protection                                                          | 10   | C-Port      |                   | All        | 1            | Untag PVID |              |
| Spanning Tree                                                            | 11   | C-Port      | <b>V</b>          | All        | 1            | Untag PVID |              |
| ►IGMP Snooping                                                           | 12   | C-Port      |                   | All        | 1            | Untag PVID |              |
| ►MLD Snooping                                                            | 13   | C-Port      |                   | All        | 1            | Untag PVID |              |
| ►DHCP                                                                    | 14   | C-Port      |                   | All        | 1            | Untag PVID |              |
| Security                                                                 | 15   | C-Port      |                   | All        | 1            | Untag PVID |              |
| N00S                                                                     |      |             |                   |            |              | ~          |              |

Figure 2-7-2 Vlan Ports Screen

#### 2.8 Ports

#### After click "Information & Status" > "Ports", followed screen will appear as: Clients can go to Section "Port Configure" > "Port Configuration" to do the detailed management.

2.8.1 Traffic Overview Screen

| System Information                  | Port S | Port Statistics Overview Auto-refr |          |             |          |             |          |             |  |  |  |  |  |  |
|-------------------------------------|--------|------------------------------------|----------|-------------|----------|-------------|----------|-------------|--|--|--|--|--|--|
| - IP Status                         | Deat   | Description                        | Packets  |             |          | lytes       | Errors   |             |  |  |  |  |  |  |
| <ul> <li>SysLog</li> </ul>          | Port   | Description                        | Received | Transmitted | Received | Transmitted | Received | Transmitted |  |  |  |  |  |  |
| <ul> <li>Detailed SysLog</li> </ul> | 1      | 1                                  | 0        | 0           | 0        | 0           | 6        | 0           |  |  |  |  |  |  |
| <ul> <li>MAC Table</li> </ul>       | 2      |                                    | 0        | 0           | 0        | 0           | 0        | 0           |  |  |  |  |  |  |
| ▶VLANS                              | 3      |                                    | 0        | 0           | 0        | 0           | 0        | 0           |  |  |  |  |  |  |
| Pots                                | 4      |                                    | 54561    | 5476        | 5602055  | 3239836     | 0        | 0           |  |  |  |  |  |  |
| - Traffic Overview                  | 2      |                                    | 0        | 0           | 0        | 0           | 0        | 0           |  |  |  |  |  |  |
| Detailed Statistics                 | 27     |                                    | 0        | 0           | 0        | 0           | 0        | 0           |  |  |  |  |  |  |
| MAGP                                | 8      |                                    | 0        | 0           | Ó        | 0           | 0        | 0           |  |  |  |  |  |  |
| - Thermal Protection                | 9      |                                    | 0        | 0           | 0        | 0           | 0        | 0           |  |  |  |  |  |  |
| - Orean Ethernel                    | 10     |                                    | 0        | 0           | 0        | 0           | 0        | 0           |  |  |  |  |  |  |
| ALL DR                              | 11     |                                    | 0.       | 0           | 0        | 0           | 0        | 0           |  |  |  |  |  |  |
| Aata                                | 12     |                                    | 0        | 0           | 0        | 0           | 0        | 0           |  |  |  |  |  |  |
| <ul> <li>Loop Protection</li> </ul> | 13     |                                    | 0        | 0           | 0        | 0           | 0        | 0           |  |  |  |  |  |  |
| Sparining Tree                      | 14     |                                    | 0        | 0           | 0        | 0           | 0        | 0           |  |  |  |  |  |  |
| FIGMP Shooping                      | 16     |                                    | 0        | 9           | 0        | 0           | 0        | 0           |  |  |  |  |  |  |
| MLD Sopeping                        | 16     |                                    | 0        | 0           | 0        | 0           | 0        | 0           |  |  |  |  |  |  |
| NDH CR                              | 11/    |                                    | 0        | 0           | 0        | 0           | 0        | 0           |  |  |  |  |  |  |
|                                     | 18     |                                    | 0        | 0           | 0        | 0           | 0        | 0           |  |  |  |  |  |  |
| ► Security                          | 19     |                                    | 0        | 0           | 0        | 0           | 0        | 0           |  |  |  |  |  |  |
| ▶Qu3                                | 20     |                                    | 0        | 0           | 0        | 0           | 0        | 0           |  |  |  |  |  |  |

Figure 2-8-1 Ports-Traffic Overview Screen

Info

Bysic
Bysic
Sysic
Sysic
But A
WLA
Post
For
For
Space
For
Space
Space
Space
Space
Space
Space
Space
Space
Space
Space
Space
Space
Space
Space
Space
Space
Space
Space
Space
Space
Space
Space
Space
Space
Space
Space
Space
Space
Space
Space
Space
Space
Space
Space
Space
Space
Space
Space
Space
Space
Space
Space
Space
Space
Space
Space
Space
Space
Space
Space
Space
Space
Space
Space
Space
Space
Space
Space
Space
Space
Space
Space
Space
Space
Space
Space
Space
Space
Space
Space
Space
Space
Space
Space
Space
Space
Space
Space
Space
Space
Space
Space
Space
Space
Space
Space
Space
Space
Space
Space
Space
Space
Space
Space
Space
Space
Space
Space
Space
Space
Space
Space
Space
Space
Space
Space
Space
Space
Space
Space
Space
Space
Space
Space
Space
Space
Space
Space
Space
Space
Space
Space
Space
Space
Space
Space<

# 2.8.2 Ports-Detailed Statistics Screen

| em Information                            | Detailed Port Statistics Port 1 |    | Port 1 V Auto-refresh   |   |
|-------------------------------------------|---------------------------------|----|-------------------------|---|
| latus:                                    | Receive Total                   |    | Transmit Total          | l |
| <b>09</b>                                 | Rx Packets                      | 0  | Tx Packets              | Ì |
| field Systing                             | Rx Octets                       | 0  | Tx Octets               |   |
| Table                                     | Rx Unicast                      | 0  | Tx Unicast              |   |
| NG                                        | Rx Multicast                    | 0  | Tx Multicast            |   |
|                                           | Rx Broadcast                    | 0  | Tx Broadcast            |   |
|                                           | Rx Pause                        | 0  | Tx Pause                |   |
| Initic Overview                           | Receive Size Counters           |    | Transmit Size Counters  |   |
| Onlaind Statellics                        | Rx 54 Extes                     | 0  | Tx 64 Bytes             | Ì |
| P. C. C. C. C. C. C. C. C. C. C. C. C. C. | Rx 65.127 Bytes                 | Ó  | Tx 65.127 Bytes         |   |
|                                           | Rx 128,255 Bytes                | 0  | Tx 128,255 Butne        |   |
|                                           | Rx 256,511 Bytes                | 0  | Tx 255,511 Bytes        |   |
| n cinemer                                 | Rx 512-1023 Bytes               | Ű. | Tx 512-1023 Bytes       |   |
|                                           | Rx 1024,1526 Bytes              | 0  | Tx 1024-1526 Bules      |   |
| Fratection                                | Rs 1527- Bytes                  | 0  | Tx 1527- Bytes          |   |
| tilling Tree                              | Receive Queue Counters          | -  | Transmit Queue Counters | i |
| P Strouping                               | Rx Q0                           | 0  | Tx Q0                   | i |
| Carrienter                                | Rx Q1                           | 0  | Tx Q1                   |   |
|                                           | Rx Q2                           | Ó  | Tx 02                   |   |
|                                           | Rx Q3                           | 0  | Tx Q3                   |   |
| utily                                     | Rx O4                           | 0  | Tx Q4                   |   |
|                                           | Rx Q5                           | 0  | Tx Q5                   |   |
|                                           | Rx Q6                           | Ó  | Tx Q6                   |   |
|                                           |                                 |    |                         |   |

#### Figure 2-8-2 Ports-Detailed Statistics Screen

After click "Information & Status" > "LACP", followed screen will appear as:

2.9.1 LACP System Status

2.9 LACP

# Clients can go to Section "Port Configure" > "Link Aggregation" > "LACP Aggregation" to do the detailed management.

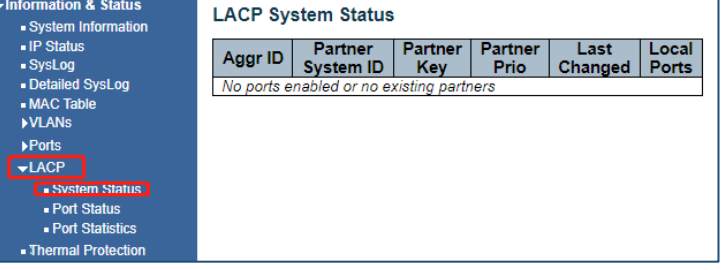

Figure 2-9-1 LACP System Status Screen

#### 2.9.2 LACP Ports Status Screen

| Formation & Status  • System Information | LACP | Status |     |         |                      |                 |                 |
|------------------------------------------|------|--------|-----|---------|----------------------|-----------------|-----------------|
| IP Status     SysLog                     | Port | LACP   | Key | Aggr ID | Partner<br>System ID | Partner<br>Port | Partner<br>Prio |
| <ul> <li>Detailed SysLog</li> </ul>      | 1    | No     | -   |         | -                    |                 |                 |
| <ul> <li>MAC Table</li> </ul>            | 2    | No     |     | -       | -                    | -               | -               |
| <b>VLANS</b>                             | 3    | No     |     |         | -                    |                 | -               |
| Ports                                    | 4    | No     | 1   |         |                      |                 |                 |
| +LACP.                                   | 5    | No     |     | -       |                      | 1.00            |                 |
| <ul> <li>System Status</li> </ul>        | 6    | No     |     |         | -                    |                 |                 |
| Port Status                              | 7    | No     | 24  | 8       | ÷.                   | -               |                 |
| • Port Statistics                        | 8    | No     |     |         | -                    |                 |                 |
| Thermal Protection                       | 9    | No     | 14  |         | 1                    |                 |                 |
| - Green Ethernet                         | 10   | No     | 14  |         |                      | -               |                 |
| NUDP                                     | 11   | Na     |     | -       | -                    |                 |                 |
| - Loop Protection                        | 12   | No     |     |         | -                    |                 | -               |
| Coop Protection     Soonning Trae        | 13   | No     |     |         | ~                    |                 |                 |
|                                          | 14   | No     | 1   | 2       | -                    | -               |                 |
| FIGMP Shooping                           | 15   | No     | 14  | -       | ÷.                   | -               | -               |
| MLD Snooping                             | 16   | No     |     |         |                      |                 |                 |
| DHCP                                     | 17   | No     | ÷.  | 1       | 2                    | 1               |                 |
| Security                                 | 18   | No     |     |         | *                    |                 |                 |
|                                          | 40   | 41     |     |         |                      |                 |                 |

Figure 2-9-1 LACP Port Status

| ✓Information & Status ■ System Information | LACP | Statistics |             |         |         |
|--------------------------------------------|------|------------|-------------|---------|---------|
| <ul> <li>IP Status</li> </ul>              | Dent | LACP       | LACP        | Discar  | ded     |
| <ul> <li>SysLog</li> </ul>                 | Ροπ  | Received   | Transmitted | Unknown | Illegal |
| <ul> <li>Detailed SysLog</li> </ul>        | 1    | 0          | 0           | 0       | 0       |
| <ul> <li>MAC Table</li> </ul>              | 2    | 0          | 0           | 0       | 0       |
| ▶VLANs                                     | 3    | 0          | 0           | 0       | 0       |
| ▶Ports                                     | 4    | 0          | 0           | 0       | 0       |
|                                            | 5    | 0          | 0           | 0       | 0       |
|                                            | 6    | 0          | 0           | 0       | 0       |
| <ul> <li>System Status</li> </ul>          | 7    | 0          | 0           | 0       | 0       |
| Port Status                                | 8    | 0          | 0           | 0       | 0       |
| Port Statistics                            | 9    | 0          | 0           | 0       | 0       |
| Thermal Protection                         | 10   | 0          | 0           | 0       | 0       |
| Green Ethernet                             | 11   | 0          | 0           | 0       | 0       |
| ▶LLDP                                      | 12   | 0          | 0           | 0       | 0       |
| - Loop Protection                          | 14   | 0          | 0           | 0       | 0       |
| Spanning Tree                              | 15   | 0          | 0           | 0       | ŏ       |
| Popaliting free                            | 16   | 0          | 0           | 0       | ő       |
| ►IGMP Snooping                             | 17   | ŏ          | ŏ           | ŏ       | ŏ       |
| ►MLD Snooping                              | 18   | ŏ          | ŏ           | ŏ       | ŏ       |
| ▶DHCP                                      | 19   | Ő          | Ő           | Ő       | 0       |
| ▶Security                                  | 20   | 0          | Ō           | 0       | 0       |
| 1000                                       | 21   | 0          | 0           | 0       | 0       |
| Pulos                                      | 22   | 0          | 0           | 0       | 0       |

Figure 2-9-1 LACP Port Statistics

#### 2.10 Thermal Protection

After click "Information & Status" > "LACP", followed screen will appear as: Clients can go to Section "Port Configure" > "Thermal Protection Configuration" to do the detailed management.

The programmed limit is 115C. Entering a higher number of results in a warning and will not be accepted.

| Therm | Thermal Protection Status      |    |                              |  |  |  |  |  |  |
|-------|--------------------------------|----|------------------------------|--|--|--|--|--|--|
| Therm | Thermal Protection Port Status |    |                              |  |  |  |  |  |  |
| Port  | Port Temperature Port status   |    |                              |  |  |  |  |  |  |
| 1     | 50                             | °C | Port link operating normally |  |  |  |  |  |  |
| 2     | 50                             | °C | Port link operating normally |  |  |  |  |  |  |
| 3     | 50                             | °C | Port link operating normally |  |  |  |  |  |  |
| 4     | 50                             | °C | Port link operating normally |  |  |  |  |  |  |
| 5     | 50                             | °C | Port link operating normally |  |  |  |  |  |  |
| 6     | 50                             | °C | Port link operating normally |  |  |  |  |  |  |
| 7     | 50                             | °C | Port link operating normally |  |  |  |  |  |  |
| 8     | 50                             | °C | Port link operating normally |  |  |  |  |  |  |

#### Figure 2-10 Thermal Protection Screen

2.11 Green Ethernet

After click "Information & Status" > "Green Ethernet", followed screen will appear as: Clients can go to Section "Port Configure" > "Green Ethernet" to do the detailed management.

| Port | Link | EEE Cap | EEE Ena | LP EEE Cap | EEE in power save | ActiPhy Savings |
|------|------|---------|---------|------------|-------------------|-----------------|
| 1    |      | ×       | ×       | ×          | ×                 | x               |
| 2    |      | × .     | ×       | ×          | ×                 | ×               |
| 3    | ۲    | ~       | ×       | ×          | ×                 | x               |
| 4    |      | ×.      | ×       | ×          | X                 | X               |
| 5    |      | V       | ×       | ×          | X                 | x               |
| 6    |      | V       | ×       | ×          | x                 | x               |
| 7    | ۲    | x       | ×       | ×          | ×                 | ×               |
| 8    |      | x       | x       | ×          | X                 | x               |

#### 2.11.1 PoE Status Screen

| igure | 2-11 | Green | Ethernet | Screen |  |
|-------|------|-------|----------|--------|--|
|       |      |       |          |        |  |

| Power Over Ethernet Status Auto-refresh |             |          |                 |                 |            |              |          |             |                |  |
|-----------------------------------------|-------------|----------|-----------------|-----------------|------------|--------------|----------|-------------|----------------|--|
| Local Port                              | Description | PD class | Power Requested | Power Allocated | Power Used | Current Used | Priority | Temperature | Port Status    |  |
| 1                                       |             | 3        | 15.4 [W]        | 15.4 (W)        | 4 [W]      | 74 [mA]      | Low      | 77 [C]      | PoE turned ON  |  |
| 2                                       |             | 0        | D [W]           | 0 (W)           | 0 [W]      | 0 [mA]       | Low      | 77 [C]      | PoE turned OFF |  |
| з                                       |             | 0        | 0 (W)           | 0 [W]           | 0 [W]      | 0 [mA]       | Low      | 77 [C]      | PoE turned OFF |  |
| 4                                       |             | 0        | 0 (W)           | 0 [W]           | 0 [W]      | 0 [mA]       | Low      | 77 [C]      | PoE turned OFF |  |
| 5                                       |             | 0        | 0 [W] 0         | 0 [W]           | 0.000      | 0 [mA]       | Low      | 75 [C]      | PoE turned OFF |  |
| 6                                       |             | 0        | 0 [W]           | 0 [W]           | 0 [W]      | 0 [mA]       | Low      | 75 [C]      | PoE turned OFF |  |
| Total                                   |             |          | 15.4 [W]        | 15.4 [W]        | 4 [W]      | 74 [mA]      |          | 10.0        |                |  |

Figure 2.11.1 PoE Status Screen

#### 2.11 LLDP

After click "Information & Status" > "LLDP", followed screen will appear as: Clients can go to Section "Advanced Configure" > "LLDP" to do the detailed management.

2.11.1 Neighbor Information

|             |                                        |         | LLDP Remote Device Summary |             |                     |                      |  |  |  |  |  |  |
|-------------|----------------------------------------|---------|----------------------------|-------------|---------------------|----------------------|--|--|--|--|--|--|
| Log         | Local Interface Chassis ID             | Port ID | Port Description           | System Name | System Capabilities | Management Address   |  |  |  |  |  |  |
|             | 2.5GigabitEthemet 1/2 08-ED-02-59-4A-D | 1 26    | 10GigabitEthernet 1/2      | Vi30132     | Bridge(+)           | 152.168.0.150 (IPv4) |  |  |  |  |  |  |
| ectori<br>M |                                        |         |                            |             |                     |                      |  |  |  |  |  |  |

Figure 2.11.1 Neighbor Information

Figure 2-11-2 LLDP-Ports Statistics Screen

If the network is connected to other devices capable of LLDP detection they will be displayed. To view this point and click to the underlined address under management address.

# 2.11.2 LLDP-Ports Statistics Screen

| LDP Neighbor Power Over Ethernet Information |            |                      |                |               |  |  |  |  |  |  |
|----------------------------------------------|------------|----------------------|----------------|---------------|--|--|--|--|--|--|
| Local Interface                              | Power Type | Power Source         | Power Priority | Maximum Power |  |  |  |  |  |  |
| 2.5GigabitEthernet 1/1                       | PSE Device | Primary Power Supply | Low            | 0 [W]         |  |  |  |  |  |  |
| 2.5GigabitEthernet 1/2                       | PSE Device | Primary Power Supply | Low            | 0 [W]         |  |  |  |  |  |  |

#### 2.11.3 LLDP Global Counters

|                                       | Global         | Counters      |                |                  |                |                   |                |          |       |
|---------------------------------------|----------------|---------------|----------------|------------------|----------------|-------------------|----------------|----------|-------|
| Clear global counters                 |                |               | 2              |                  |                |                   |                |          |       |
| Neighbor entries were la              | ast changed 08 | -30-2023T10 0 | 3 15-07 00 (48 | 50 secs ago)     |                |                   |                |          |       |
| Total Neighbors Entries               | Added          |               | 2              | 1.2              |                |                   |                |          |       |
| Total Neighbors Entries               | Deleted        |               | 0              |                  |                |                   |                |          |       |
| Total Neighbors Entries               | Dropped        |               | 0              |                  |                |                   |                |          |       |
| Total Neighbors Entries               | Aged Out       |               | 0              |                  |                |                   |                |          |       |
| LDP Statistics Loc<br>Local Interface | Tx Frames      | Rx Frames     | Rx Errors      | Frames Discarded | TLVs Discarded | TLVs Unrecognized | Org. Discarded | Age-Outs | Clear |
|                                       | 10             |               |                |                  |                |                   |                |          | 22    |
| GigabitEthernet 1/1                   | 0              | 0             | 0              | 0                | 0              | 0                 | 0              | 0        | 12    |
| GigabitEthernet 1/2                   | 85             | 0             | 0              | 0                | 0              | 0                 | 0              | 0        | 12    |
| GigabitEthernet 1/3                   | 0              | 0             | 0              | 0                | 0              | 0                 | 0              | 0        | 2     |
| GigabitEthernet 1/4                   | 88             | 0             | 0              | 0                | 0              | 0                 | 0              | 0        | 12    |
| GigabitEthernet 1/5                   | 0              | 0             | 0              | 0                | 0              | 0                 | 0              | 0        | 23    |
| GigabitEthernet 1/6                   | 0              | 0             | 0              | 0                | 0              | 0                 | 0              | 0        | 12    |
| GigabitEthernet 1/7                   | 0              | 0             | 0              | 0                | 0              | 0                 | 0              | 0        | 23    |
| GigabitEthernet 1/8                   | 0              | 0             | 0              | 0                | 0              | 0                 | 0              | 0        | 2     |
| GigabitEthernet 1/9                   | 0              | 0             | 0              | 0                | 0              | 0                 | 0              | 0        | 62    |
| GigabitEthernet 1/10                  | 0              | 0             | 0              | 0                | 0              | 0                 | 0              | 0        | 12    |
|                                       |                | 40            |                | 0                | 0              |                   | 0              | 0        | 82    |
| 2.5GigabitEthernet 1/1                | 16             | 10            | 0              | 0                | 0              | 0                 | 0              |          | 64    |

#### Figure 2.11.3 LLDP Global Counters

#### 2.12 Loop Protection

After click "Information & Status" > "Loop Protection", followed screen will appear as: Clients can go to Section "Advanced Configure" > "Loop Protection" to do the detailed management.

| <ul> <li>Information &amp; Status</li> <li>System Information</li> </ul>                                     | Loop          | Protectio             | on Status |       |        |      |                   |
|----------------------------------------------------------------------------------------------------|---------------|-----------------------|-----------|-------|--------|------|-------------------|
| <ul> <li>IP Status</li> <li>SysLog</li> <li>Detailed SysLog</li> <li>MAC Table</li> <li>VLANs</li> </ul>     | Port<br>No po | Action<br>rts enabled | Transmit  | Loops | Status | Loop | Time of Last Loop |
| <ul> <li>▶Ports</li> <li>▶LACP</li> <li>Thermal Protection</li> <li>Green Ethernet</li> <li>▶LLDP</li> </ul> |               |                       |           |       |        |      |                   |
| Loop Protection     Spanning Tree     IGMP Snooping     MLD Snooping     DHCP     Security     QoS           |               |                       |           |       |        |      |                   |

Figure 2-12 Loop Protection Screen

#### 2.13 Spanning Tree

After click "Information & Status" > "Loop Protection", followed screen will appear as: Clients can go to Section "Advanced Configure" > "STP" to do the detailed management.

2.13.1 Bridge Status

| ID         Port         Cost         Flag         Change Last <u>CIST</u> 32768 08-ED-02-55-69-D5         -         0         Steady         0d 00 11:44 |      | Bridge ID               | Root                    |      |      | Topology | Topology    |
|----------------------------------------------------------------------------------------------------|------|-------------------------|-------------------------|------|------|----------|-------------|
| CIST 32768 08-ED-02-59-69-D5 32768 08-ED-02-59-69-D5 - 0 Steady 0d 00:11:44                                                                              | mot  | Bridge ib               | ID                      | Port | Cost | Flag     | Change Last |
| on la la la la la la la la la la la la la                                                                                                    | CIST | 32768.08-ED-02-59-69-D5 | 32768.08-ED-02-59-69-D5 |      | 0    | Steady   | 0d 00 11 44 |
| ien                                                                                                    |      |                         |                         |      |      |          |             |
| an -                                                                                                    |      |                         |                         |      |      |          |             |
|                                                                                                    |      |                         |                         |      |      |          |             |
| on i i i i i i i i i i i i i i i i i i i                                                                                                    |      |                         |                         |      |      |          |             |
|                                                                                                    |      |                         |                         |      |      |          |             |
|                                                                                                    |      |                         |                         |      |      |          |             |
|                                                                                                    |      |                         |                         |      |      |          |             |
|                                                                                                    | C .  |                         |                         |      |      |          |             |
|                                                                                                    | 0    |                         |                         |      |      |          |             |
|                                                                                                    |      |                         |                         |      |      |          |             |
|                                                                                                    |      |                         |                         |      |      |          |             |
|                                                                                                    |      |                         |                         |      |      |          |             |

#### Figure 2-13-1 Spanning Tree Bridge Status Screen

#### 2.13.2 Port Status

| STP P | ort Status |            |        |
|-------|------------|------------|--------|
| Port  | CIST Role  | CIST State | Uptime |
| 1     | Non-STP    | Forwarding | -      |
| 2     | Non-STP    | Forwarding | -      |
| 3     | Non-STP    | Forwarding | -      |
| 4     | Non-STP    | Forwarding | -      |
| 5     | Non-STP    | Forwarding | -      |
| 6     | Non-STP    | Forwarding | -      |
| 7     | Disabled   | Discarding | -      |
| 8     | Disabled   | Discarding | -      |

#### Figure 2-13-2 Spanning Tree Port Status Screen

| SysLog     Detailed SysLog     MAC Table     YULANS     YPorts     LLACP     Intermal Protection     Green Ethernet     LLOP     Bridge Status     Port Statistics                                                                                                    | IP Status                              | Dist. | 1    | Transm | itted |     | 1    | Receiv | /ed |     | Discar  | ded     |
|----------------------------------------------------------------------------------------------------|----------------------------------------|-------|------|--------|-------|-----|------|--------|-----|-----|---------|---------|
| Detailed Systog     4 0 2513 0 0 0 0 0 0 0 0 0 0     whAC Table     WLANS     Pforts     PLACP     Thermal Protection     Green Ethernet     LLOP     Inon Protection     Prot Status     Port Statistics                                                                                                    | <ul> <li>SysLog</li> </ul>             | Port  | MSTP | RSTP   | STP   | TCN | MSTP | RSTP   | STP | TCN | Unknown | Illegal |
| <ul> <li>MAC Table</li> <li>VLANS</li> <li>Fort3</li> <li>LACP</li> <li>Thermal Protection</li> <li>Green Ethernet</li> <li>LLOP</li> <li>Lon Protection</li> <li>Spanning Tree</li> <li>Part Status</li> <li>Part Status</li> <li>Part Status</li> </ul>                                                                                                    | <ul> <li>Detailed SysLog</li> </ul>    | 4     | 0    | 2513   | 0     | 0   | 0    | 0      | 0   | 0   | 0       | 0       |
| Ports PLACP  Internal Protection  Green Ethernet  PLDP  I one Protection  Spanning Tree  Bridge Status  Port Status  Port Status Port Status Port S | MAC Table     MAC Table                | 1.1   |      |        |       |     |      |        |     |     |         |         |
| LACP  Thermal Protection  Green Ethernet  LLOP  Loon Protection  Spanning Tree  Prof Status  Port Status  Port Statistics                                                                                                    | + Ports                                |       |      |        |       |     |      |        |     |     |         |         |
| Thermal Protection     Green Ethernet     LLDP     Snon Protection     Spanning Tree     Bridge Status     Port Statistics                                                                                                    | ▶LACP                                  |       |      |        |       |     |      |        |     |     |         |         |
| - Green Ethernet +LDF - I non Protection - Spanning Tree - Bridge Status - Port Status - Port Statu | <ul> <li>Thermal Protection</li> </ul> |       |      |        |       |     |      |        |     |     |         |         |
| →LLDF<br>→ I one Protection<br>→ Spanning Tree<br>■ Bridge Status<br>■ Port Statistics                                                                                                    | <ul> <li>Green Ethernet</li> </ul>     |       |      |        |       |     |      |        |     |     |         |         |
| <ul> <li>I non Protection</li> <li>⇒ Spanning Tree</li> <li>■ Bridge Status</li> <li>■ Port Status</li> <li>• Port Status</li> <li>• Port Status</li> </ul>                                                                                                    | ALLOR                                  |       |      |        |       |     |      |        |     |     |         |         |
| →Spanning Tree ■ Bridge Status ■ Port Status • Port Status                                                                                                    | I con Protection                       |       |      |        |       |     |      |        |     |     |         |         |
| Fridge Status     Port Status     Port Statistics                                                                                                    | -Spanning Tree                         |       |      |        |       |     |      |        |     |     |         |         |
| Port Status     Port Statistics                                                                                                    | <ul> <li>Bridge Status</li> </ul>      |       |      |        |       |     |      |        |     |     |         |         |
| • Port Statistics                                                                                                    | Port Status                            |       |      |        |       |     |      |        |     |     |         |         |
|                                                                                                    | Port Statistics                        |       |      |        |       |     |      |        |     |     |         |         |
|                                                                                                    | MLD Snooping                           |       |      |        |       |     |      |        |     |     |         |         |

Figure 2-13-3 Spanning Tree Port Statistics Screen

#### 2.13.3 Spanning Tree Port Statistics Screen

#### 2.14 IGMP Snooping

#### After click "Information & Status" > "IGMP Snooping", followed screen will appear as: Clients can go to Section "Advanced Configure" > "IGMP Snooping" to do the detailed management.

#### 2.14.1 IGMP Status

| IGMP \$    | Snooping           | ) Status        |                   |                        |                     |                        |                        |                        |                       |
|------------|--------------------|-----------------|-------------------|------------------------|---------------------|------------------------|------------------------|------------------------|-----------------------|
| Statisti   | cs                 |                 |                   |                        |                     |                        |                        |                        |                       |
| VLAN<br>ID | Querier<br>Version | Host<br>Version | Querier<br>Status | Queries<br>Transmitted | Queries<br>Received | V1 Reports<br>Received | V2 Reports<br>Received | V3 Reports<br>Received | V2 Leaves<br>Received |
| Router     | Port               |                 |                   |                        |                     |                        |                        |                        |                       |
| Port       | Status             |                 |                   |                        |                     |                        |                        |                        |                       |
| 1          | -                  |                 |                   |                        |                     |                        |                        |                        |                       |
| 2          | -                  |                 |                   |                        |                     |                        |                        |                        |                       |
| 3          | -                  |                 |                   |                        |                     |                        |                        |                        |                       |
| 4          | -                  |                 |                   |                        |                     |                        |                        |                        |                       |
| 5          | -                  |                 |                   |                        |                     |                        |                        |                        |                       |
| 6          | -                  |                 |                   |                        |                     |                        |                        |                        |                       |
| 7          | -                  |                 |                   |                        |                     |                        |                        |                        |                       |
| 8          | -                  |                 |                   |                        |                     |                        |                        |                        |                       |

#### 2.14.2 IGMP Group Information

#### Figure 2-14-1 IGMP Snooping Status Screen

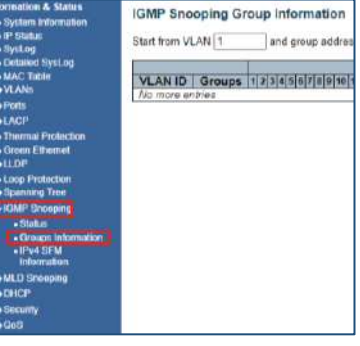

#### Figure 2-14-2 IGMP Snooping Group Information Screen

Figure 2-14-3 IGMP Snooping IPv4 SFM Information Screen

| Information & Status<br>• System Information<br>• IP Status<br>• SysLog | IGMP SFM<br>Start from V | Inform | ation | nd Group | 224.0.0.0 |
|-------------------------------------------------------------------------|--------------------------|--------|-------|----------|-----------|
| Defailed Systing     MAC Table     VLANs                                | VLAN ID<br>No mora e     | Group  | Port  | Mode     | Source Ad |
| Ports<br>PLACE                                                          |                          |        |       |          |           |
| Thermal Protection     Green Ethernel     HIDE                          |                          |        |       |          |           |
| +Loop Protection<br>>Spanning Tree                                      |                          |        |       |          |           |
| -IGMP Snooping                                                          |                          |        |       |          |           |
| Groups Information     First SEM     Financial SEM                      |                          |        |       |          |           |
| HLD Snooping     HOHCP                                                  |                          |        |       |          |           |
| ▶Security                                                               |                          |        |       |          |           |

#### 2.15 MLD Snooping

2.15.1 MLD Status

After click "Information & Status" > "MLD Snooping", followed screen will appear as: Clients can go to Section "Advanced Configure" > "IPV6 MLD Snooping" to do the detailed management.

| VIAN                       | Ouerier | Host    | Ouerier | Queries     | Outeries | V1 Renorts | V2 Reports | V1Lasves |
|----------------------------|---------|---------|---------|-------------|----------|------------|------------|----------|
| ID                         | Version | Version | Status  | Transmitted | Received | Received   | Received   | Received |
| outer                      | Port    |         |         |             |          |            |            |          |
|                            |         |         |         |             |          |            |            |          |
| Port                       | Status: |         |         |             |          |            |            |          |
| 1                          | -       |         |         |             |          |            |            |          |
|                            |         |         |         |             |          |            |            |          |
| 2                          | -       |         |         |             |          |            |            |          |
| 2                          |         |         |         |             |          |            |            |          |
| 2<br>3<br>4                | -       |         |         |             |          |            |            |          |
| 2<br>3<br>4<br>5           | -       |         |         |             |          |            |            |          |
| 2<br>3<br>4<br>5<br>0      | -       |         |         |             |          |            |            |          |
| 2<br>3<br>4<br>5<br>0<br>7 |         |         |         |             |          |            |            |          |

Figure 2-15-1 MLD Snooping Status Screen

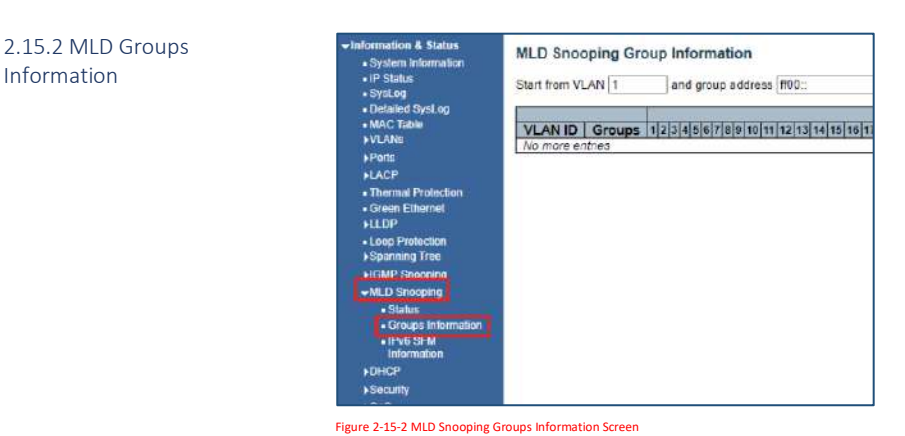

#### 2.15.3 MLD IPv6 SFM Information

| mation & Status                                                             | MLD SFM Informatio | n                |
|-----------------------------------------------------------------------------|--------------------|------------------|
| 'Status<br>lysLog<br>letailed SysLog<br>MC Table<br>LANs<br>torts<br>ACP    | Start from VLAN 1  | and Group [ff00. |
| hermal Protection<br>Insen Ethemat<br>LDP<br>oop Protection<br>panning Tree |                    |                  |
| GMP Snooping<br>LD Snooping<br>• Status<br>• Groups Information             |                    |                  |
| HCP SPM                                                                     |                    |                  |
| ¢S                                                                          |                    |                  |

#### 2.16 DHCP

Figure 2-15-3 MLD Snooping IPv6 SFM Information Screen

2.16.1 DHCP Server

After click "Information & Status" > "DHCP", followed screen will appear as: Clients can go to Section "DHCP" to do the detailed management.

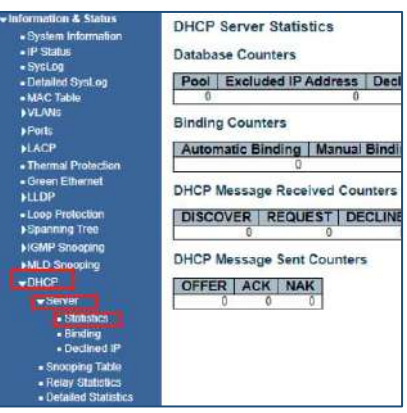

Figure 2-16-1 DHCP Server Statistics Screen

#### 2.16.2 DHCP Binding

| Information & Status<br>- System Information<br>- IP Status<br>- System                                                                                                    | DHCP Server Binding IP<br>Binding IP Address |  |      |       |           |           |  |  |  |  |
|----------------------------------------------------------------------------------------------------|----------------------------------------------|--|------|-------|-----------|-----------|--|--|--|--|
| - Determined System of<br>- National System of System of S | Delete                                       |  | Туре | State | Pool Name | Server ID |  |  |  |  |

Figure 2-16-2 DHCP Binding

# 2.16.3 DHCP Declined IP Indextension & States DHCP Server Declined IP - JP State - JP State - JP State - State - Declined IP Address Declined IP - VLAR - PLE State Declined IP - VLAR - PLE State Declined IP - VLAR - PLE State Declined IP - VLAR - PLE State Declined IP - VLAR - PLE State Declined IP - VLAR - PLE State Declined IP - VLAR - PLE State Declined IP - VLAR - PLE State Declined IP - VLAR - States Declined IP - VLAR - States Declined IP - VLAR Declined IP Declined IP - VLAR Declined IP Declined IP - VLAR Declined IP - VLAR - VLAR - States - States - States - States - States - VLAR - States - States - VLAR - States - States - VLAR - States - States - VLAR<

#### Figure 2-16-4 Dynamic DHCP Snooping Table

#### 2.16.5 DHCP

| tion & States<br>sen information<br>latus | DHCP Rela<br>Server Stati | DHCP Relay Statistics<br>Server Statistics |                        |                                |                         |                                 |               |                     |                           |                          |  |  |  |  |
|-------------------------------------------|---------------------------|--------------------------------------------|------------------------|--------------------------------|-------------------------|---------------------------------|---------------|---------------------|---------------------------|--------------------------|--|--|--|--|
| ied SysLog<br>W<br>Table                  | Transmit<br>to Server     | Transmit<br>Error                          | Receive<br>from Server | Receive Missin<br>Agent Option | Receive M               | Receive Missing R<br>Gircuit ID |               | e Missing<br>ote ID | Receive Bad<br>Circuit ID | Receive Bad<br>Remote ID |  |  |  |  |
| 6                                         | Client Statis             | Client Statistics                          |                        |                                |                         |                                 |               |                     |                           |                          |  |  |  |  |
| P<br>mai Protection<br>In Ethernol        | Transmit<br>to Client     | Transmit<br>Error                          | Receive<br>from Client | Receive<br>Agent Option        | Replace<br>Agent Option | Agent                           | eep<br>Option | Drop<br>Agent Op    | tion                      |                          |  |  |  |  |
| Status<br>Protection                      |                           |                                            | -                      |                                |                         |                                 |               |                     |                           |                          |  |  |  |  |
| ung Tree<br>Snooping<br>Snooping          |                           |                                            |                        |                                |                         |                                 |               |                     |                           |                          |  |  |  |  |
| l<br>svor                                 |                           |                                            |                        |                                |                         |                                 |               |                     |                           |                          |  |  |  |  |
| Stoliclics     Dinding     Ordined IP     |                           |                                            |                        |                                |                         |                                 |               |                     |                           |                          |  |  |  |  |
| nooping Table<br>play Statistics          |                           |                                            |                        |                                |                         |                                 |               |                     |                           |                          |  |  |  |  |

#### Figure 2-16-5 DHCP Relay Statistics

• IF Sti

System
 System
 System
 System
 System
 System
 System
 System
 System
 System
 System
 System
 System
 System
 System
 System
 System
 System
 System
 System
 System
 System
 System
 System
 System
 System
 System
 System
 System
 System
 System
 System
 System
 System
 System
 System
 System
 System
 System
 System
 System
 System
 System
 System
 System
 System
 System
 System
 System
 System
 System
 System
 System
 System
 System
 System
 System
 System
 System
 System
 System
 System
 System
 System
 System
 System
 System
 System
 System
 System
 System
 System
 System
 System
 System
 System
 System
 System
 System
 System
 System
 System
 System
 System
 System
 System
 System
 System
 System
 System
 System
 System
 System
 System
 System
 System
 System
 System
 System
 System
 System
 System
 System
 System
 System
 System
 System
 System
 System
 System
 System
 System
 System
 System
 System
 System
 System
 System
 System
 System
 System
 System
 System
 System
 System
 System
 System
 System
 System
 System
 System
 System
 System
 System
 System
 System
 System
 System
 System
 System
 System
 System
 System
 System
 System
 System
 System
 System
 System
 System
 System
 System
 System
 System
 System
 System
 System
 System
 System
 System
 System
 System
 System
 System
 System
 System
 System
 System
 System
 System
 System
 System
 System
 System
 System
 System
 System
 System
 System
 System
 System
 System
 System
 System
 System
 System

#### 2.16.6 Detailed Statistics

|                             | Receive Packets             |   | Transmit Pac        | kets |
|-----------------------------|-----------------------------|---|---------------------|------|
|                             | Rx Discover                 | Ő | Tx Discover         | 1    |
| Systog                      | Rx Offer                    | 0 | Tx Offer            |      |
| No                          | Rx Request                  | 0 | Tx Request          | 74   |
|                             | Rx Decline                  | 0 | Tx Decline          | 1    |
|                             | RxACK                       | 0 | TXACK               | 1    |
|                             | Rx NAK                      | 0 | Tx NAK              | 10   |
|                             | Rx Release                  | 0 | Tx Release          |      |
| Protection                  | Rx Inform                   | 0 | Tx Inform           |      |
| hornot                      | Rx Lease Query              | 0 | Tx Lease Query      | 1    |
|                             | Rx Lease Unassigned         | 0 | Tx Lease Unessigned |      |
|                             | Rx Lease Unknown            | 0 | Tx Lease Unknown    |      |
| lection                     | Rx Lease Active             | 0 | Tx Lease Active     |      |
| Tree                        | Rx Discarded Checksum Error | 0 |                     |      |
| oceina                      | Rx Discarded from Untrusted | 0 |                     |      |
| equing<br>er<br>oling Table |                             |   |                     |      |
| Statistics<br>ed Statistics |                             |   |                     |      |

Figure 2-16-6 DHCP Detailed Statistics Screen

#### 2.17 Security

#### After click "Information & Status" > "Security", followed the screen will appear as: Clients can go to Section "Security Configure" to do detailed management.

#### 2.17.1 Port Security

Port Security Switch Status

User Module Legend

2.17.1.1 Port Security Switch

| User Module Name | Abbr |
|------------------|------|
| Limit Control    | L    |
| 802.1X           | 8    |
| Voice VLAN       | V    |

|      | New york | Charles  | MAC C   | ount  |
|------|----------|----------|---------|-------|
| FUIL | Users    | State    | Current | Limit |
| 1    |          | Disabled |         |       |
| 2    |          | Disabled | 1.4     | 14    |
| 3    |          | Disabled | -       | - 03- |
| 4    |          | Disabled | -       |       |
| 5    |          | Disabled | 1.4     |       |
| 6    |          | Disabled |         | 1.00  |
| Z    |          | Disabled |         |       |
| 8    |          | Disabled | -       |       |

Figure 2-17-1-1 Security - Port Security - Switch Screen

#### 2.17.1.2 Port Security Port

| Formation & Status<br>= System Information | Port Security Port Status Port 1        |
|--------------------------------------------|-----------------------------------------|
| - Stellos                                  | MAC Address   VLAN ID   State   Time of |
| <ul> <li>Detailed Sval on</li> </ul>       | No MAC addresses attached               |
| MAC Table                                  |                                         |
| VLANS                                      |                                         |
| Ports                                      |                                         |
| LACP                                       |                                         |
| Thermal Protection                         |                                         |
| Green Ethernet                             |                                         |
| ьш.op                                      |                                         |
| Loop Protection                            |                                         |
| Spanning Tree                              |                                         |
| GMP Snooping                               |                                         |
| MLD Snooping                               |                                         |
| DHCP                                       |                                         |
| Security                                   |                                         |
| Hort Security                              |                                         |
| <ul> <li>Switch</li> </ul>                 |                                         |
| Port -                                     |                                         |
| - Access                                   |                                         |
| Management<br>Statistics                   |                                         |
| ▶802.1X                                    |                                         |
| <ul> <li>ACL Status</li> </ul>             |                                         |
| ►AAA                                       |                                         |
| QoS                                        |                                         |
|                                            |                                         |

Figure 2-17-1-2 Security - Port Security - Port Screen

#### 2.17.2 Access Screen

|                                                                               | Interface | Received Packets | Allowed Packets | Discarded Packets |
|-------------------------------------------------------------------------------|-----------|------------------|-----------------|-------------------|
|                                                                               | HTTP      | 0                | 0               | 0                 |
| SysLog                                                                        | HTTPS     | 0                | 0               | 0                 |
| le .                                                                          | SNMP      | 0                | 0               | 0                 |
|                                                                               | TELNET    | 0                | 0               | 0                 |
|                                                                               | SSH       | 0                | 0               | 0                 |
|                                                                               |           |                  |                 |                   |
|                                                                               |           |                  |                 |                   |
| Historia                                                                      |           |                  |                 |                   |
| nernel                                                                        |           |                  |                 |                   |
|                                                                               |           |                  |                 |                   |
|                                                                               |           |                  |                 |                   |
| tection                                                                       |           |                  |                 |                   |
| tection<br>  Tree                                                             |           |                  |                 |                   |
| tection<br>  Tree<br>  occima                                                 |           |                  |                 |                   |
| tection<br>  Tree<br>ooping                                                   |           |                  |                 |                   |
| tection<br>  Tree<br>ooping<br>aping                                          |           |                  |                 |                   |
| tection<br>  Tree<br>ooping<br>doing                                          |           |                  |                 |                   |
| tection<br>1 Tree<br>coping<br>coing                                          |           |                  |                 |                   |
| tection<br>I Tree<br>aping<br>aping<br>security                               |           |                  |                 |                   |
| tection<br>Treet<br>ooping<br>oping<br>security                               |           |                  |                 |                   |
| tection<br>Tree<br>ooping<br>aping<br>encurity<br>m<br>gement                 |           |                  |                 |                   |
| tection<br>Tree<br>oorping<br>oping<br>encurity<br>ingement<br>ingement       |           |                  |                 |                   |
| tection<br>The<br>posting<br>aoing<br>security<br>is<br>gement<br>gement<br>x |           |                  |                 |                   |

Figure 2-17-3 Security - Port Security - Access Screen

#### 2.17.3 Security – 802.1X

2.17.3.1 802.1x Switch Screen

| Port     | Admin State      | Port State        | Last Source | Last ID | QoS Class | Port VLAN ID |
|----------|------------------|-------------------|-------------|---------|-----------|--------------|
| 1        | Force Authorized | Globally Disabled |             |         | -         |              |
| 2        | Force Authorized | Globally Disabled |             |         | -         |              |
| 3        | Force Authorized | Globally Disabled |             |         | -         |              |
| 4        | Force Authorized | Globally Disabled |             |         | -         |              |
| 5        | Force Authorized | Globally Disabled |             |         | -         |              |
| <u>6</u> | Force Authorized | Globally Disabled |             |         | -         |              |
| 7        | Force Authorized | Globally Disabled |             |         | -         |              |
| 8        | Force Authorized | Globally Disabled |             |         | -         |              |

#### Figure 2-17-3.1 Security - 802.1X - Switch Screen

| ✓Information & Status<br>• System Information<br>• IP Status<br>Complete | NAS Statisti<br>Port State | cs Port 1                             |
|--------------------------------------------------------------------------|----------------------------|---------------------------------------|
| • SysLog<br>• Detailed SysLog<br>• MAC Table<br>• VLANs                  | Admin State<br>Port State  | Force Authorized<br>Globally Disabled |
| ►Ports<br>►LACP                                                          |                            |                                       |
| Thermal Protection     Green Ethernet     HLDP                           |                            |                                       |
| ■ Loop Protection<br>▶Spanning Tree                                      |                            |                                       |
| HGMP Snooping                                                            |                            |                                       |
| ▶MLD Snooping<br>▶DHCP                                                   |                            |                                       |
|                                                                          |                            |                                       |
| Fort Security                                                            |                            |                                       |
| Access     Management     Statistics                                     |                            |                                       |
| +802.1X<br>• Switch                                                      |                            |                                       |
| Port                                                                     |                            |                                       |
| ACL Status     ►AAA                                                      |                            |                                       |
| ▶Q0S                                                                     |                            |                                       |

2.17.3.2 802.1x Port Screen

Figure 2-17-3.2 Security - 802.1X - Port Screen

|                          | <ul> <li>Information &amp; Status</li> <li>System Information</li> </ul> | ACL Status               |     |            |        |              |          |     |         |          |
|--------------------------|--------------------------------------------------------------------------|--------------------------|-----|------------|--------|--------------|----------|-----|---------|----------|
|                          | IP Status                                                                | User                     | ACE | Frame Type | Action | Rate Limiter | Mirror   | CPU | Counter | Conflict |
|                          | • SysLog                                                                 | IP Broadcast Copy to CPU | 1   | ARP        | Permit | Disabled     | Disabled | Yes | 20      | No       |
|                          | Detailed SysLog                                                          | IP Broadcast Copy to CPU | 2   | IPv4       | Permit | Disabled     | Disabled | Yes | 30      | No       |
|                          | FRMON                                                                    | -                        |     |            |        |              |          |     |         |          |
|                          | MAC Table                                                                |                          |     |            |        |              |          |     |         |          |
|                          | PVLANS                                                                   |                          |     |            |        |              |          |     |         |          |
|                          | Pons                                                                     |                          |     |            |        |              |          |     |         |          |
|                          | LACP                                                                     |                          |     |            |        |              |          |     |         |          |
| 2.17.4 ACL Status Screen | Thermal Protection                                                       |                          |     |            |        |              |          |     |         |          |
|                          | Green Einemet     DoE Status                                             |                          |     |            |        |              |          |     |         |          |
|                          |                                                                          |                          |     |            |        |              |          |     |         |          |
|                          | - Loop Protection                                                        |                          |     |            |        |              |          |     |         |          |
|                          | Spanning Tree                                                            |                          |     |            |        |              |          |     |         |          |
|                          | NOME Spooning                                                            |                          |     |            |        |              |          |     |         |          |
|                          | MLD Speeping                                                             |                          |     |            |        |              |          |     |         |          |
|                          | PMED Shooping                                                            |                          |     |            |        |              |          |     |         |          |
|                          | PDHCP                                                                    |                          |     |            |        |              |          |     |         |          |
|                          | - Security                                                               |                          |     |            |        |              |          |     |         |          |
|                          | ✓Port Security                                                           |                          |     |            |        |              |          |     |         |          |
|                          | Switch                                                                   |                          |     |            |        |              |          |     |         |          |
|                          | • Port                                                                   |                          |     |            |        |              |          |     |         |          |
|                          | Access                                                                   |                          |     |            |        |              |          |     |         |          |
|                          | Statistics                                                               |                          |     |            |        |              |          |     |         |          |
|                          | ₹802.1X                                                                  |                          |     |            |        |              |          |     |         |          |
|                          | Switch                                                                   |                          |     |            |        |              |          |     |         |          |
|                          | ■ Port                                                                   |                          |     |            |        |              |          |     |         |          |
|                          | ACL Status                                                               |                          |     |            |        |              |          |     |         |          |

Figure 2-17-6 Security - ACL Status Screen

#### 2.17.5 Security - AAA

2.17.5.1 AAA - Radius Overview Screen

| Status                                                                                                    | EAT. | ID Address | Authentiestics Post | Authentication Status | Assounting Post | Accounting Status |
|----------------------------------------------------------------------------------------------------|------|------------|---------------------|-----------------------|-----------------|-------------------|
| stog                                                                                                    |      | IP Address | Authentication Port | Authentication status | Accounting Port | Accounting status |
| tailed Syst.og                                                                                                    | 1    |            |                     | Disabled              |                 | Disabled          |
| IDN                                                                                                    | 6    |            |                     | Disabled              |                 | Disabled          |
| C Table                                                                                                    | 2    |            |                     | Disabled              |                 | Disabled          |
| 415                                                                                                    | 2    |            |                     | Disabled              |                 | Disabled          |
| 14.12 C                                                                                                    | 1.2  |            |                     | Existenad             |                 | LABALADO          |
|                                                                                                    |      |            |                     |                       |                 |                   |
|                                                                                                    |      |            |                     |                       |                 |                   |
| mal Protection                                                                                                    |      |            |                     |                       |                 |                   |
| in Ethernel                                                                                                    |      |            |                     |                       |                 |                   |
| Status                                                                                                    |      |            |                     |                       |                 |                   |
| Contraction of the local distribution of the local distribution of the |      |            |                     |                       |                 |                   |
| Protection                                                                                                    |      |            |                     |                       |                 |                   |
| hing tree                                                                                                    |      |            |                     |                       |                 |                   |
| P Secoperg                                                                                                    |      |            |                     |                       |                 |                   |
| Snooping                                                                                                    |      |            |                     |                       |                 |                   |
| P                                                                                                    |      |            |                     |                       |                 |                   |
| utily                                                                                                    |      |            |                     |                       |                 |                   |
| Port Security                                                                                                    |      |            |                     |                       |                 |                   |
| - Smith                                                                                                    |      |            |                     |                       |                 |                   |
| - Port                                                                                                    |      |            |                     |                       |                 |                   |
|                                                                                                    |      |            |                     |                       |                 |                   |
| Management                                                                                                    |      |            |                     |                       |                 |                   |
| Statistics                                                                                                    |      |            |                     |                       |                 |                   |
| 502.5X                                                                                                    |      |            |                     |                       |                 |                   |
| Switch                                                                                                    |      |            |                     |                       |                 |                   |
| - Port                                                                                                    |      |            |                     |                       |                 |                   |
| ACUStatus                                                                                                    |      |            |                     |                       |                 |                   |
| AAA                                                                                                    |      |            |                     |                       |                 |                   |
| PADEIS                                                                                                    |      |            |                     |                       |                 |                   |
| Overview                                                                                                    |      |            |                     |                       |                 |                   |
| TRA DE LET.                                                                                                    |      |            |                     |                       |                 |                   |

S

Figure 2-17-5.1 Security - AAA - RADIUS Overview Screen

. .....

.

#### 2.17.5.2 AAA – Radius Details Screen

| mormation & status                     | DADIUS Authentication Statist | ion for | Server #1                           |          |
|----------------------------------------|-------------------------------|---------|-------------------------------------|----------|
| System Information                     | RADIOS Authentication Statist | 105 101 | Server #1                           |          |
| <ul> <li>IP Status</li> </ul>          | Receive Packets               |         | Transmit Packets                    |          |
| SysLog                                 | Access Accepts                | 0       | Access Requests                     | 0        |
| Detailed SysLog                        | Access Rejects                | 0       | Access Retransmissions              | 0        |
| MAC Table                              | Access Challenges             | 0       | Pending Requests                    | 0        |
| ▶VLANs                                 | Malformed Access Responses    | 0       | Timeouts                            | 0        |
| N Porto                                | Bad Authenticators            | 0       |                                     |          |
| Foits                                  | Unknown Types                 | 0       |                                     |          |
| ►LACP                                  | Packets Dropped               | 0       |                                     |          |
| <ul> <li>Thermal Protection</li> </ul> |                               | Othe    | r Info                              |          |
| <ul> <li>Green Ethernet</li> </ul>     | IP Address                    |         |                                     |          |
| ►LLDP                                  | State                         |         |                                     | Disabled |
| Loop Protection                        | Round-Trip Time               |         |                                     | 0 ms     |
| Spanning Tree                          |                               |         |                                     |          |
|                                        | RADIUS Accounting Statistics  | for Se  | rver #1                             |          |
| IGMP Shooping                          | Beasive Baskets               |         | Transmit Daskets                    |          |
| ►MLD Snooping                          | Receive Fackets               | 0       | Deguests                            | 0        |
| ▶DHCP                                  | Responses                     | 0       | Requests                            | 0        |
| -Security                              | Rad Authenticators            | 0       | Retransmissions<br>Bonding Doguests | 0        |
| Next Socurity                          | Unknown Types                 | 0       | Timooute                            | 0        |
| Port Security                          | Packets Dropped               | 0       | Timeouts                            | U        |
| Access                                 | Tackets Dropped               | Othe    | r Info                              |          |
| Statistics                             | ID Address                    | Othe    | r inio                              |          |
|                                        | State                         |         |                                     | Disabled |
| •802.1X                                | Round Trip Time               |         |                                     | 0 ms     |
| <ul> <li>ACL Status</li> </ul>         | Round-Trip Time               |         |                                     | 0 1113   |
| →AAA                                   |                               |         |                                     |          |
| RADIUS                                 |                               |         |                                     |          |
| Overview                               |                               |         |                                     |          |
| RADIUS                                 |                               |         |                                     |          |
| Details                                |                               |         |                                     |          |
| ▶00S                                   |                               |         |                                     |          |
|                                        |                               |         |                                     |          |

Figure 2-17-5.2 Security - AAA - RADIUS Details Screen

#### 2.18.1 QOS Statistics

After click "Information & Status" > "Security", followed screen will appear as: Clients can go to Section Configure" to do the detailed management.

| <b>O</b> | outin | ~ ~ / | au un t | ore |
|----------|-------|-------|---------|-----|
|          | eum   | () () | JUITI   | ers |

| atucui   |      | unte | 15 |    |    |    |    |    |    |    |    |    |    |    |    |      |
|----------|------|------|----|----|----|----|----|----|----|----|----|----|----|----|----|------|
| Dort     | Q    | 0    | Q  | 1  | Q  | 2  | Q  | 3  | Q  | 4  | Q  | 5  | Q  | 6  | (  | קב   |
| For      | Rx   | Тх   | Rx | Тх | Rx | Тх | Rx | Тх | Rx | Тх | Rx | Тх | Rx | Тх | Rx | Тх   |
| 1        | 85   | 706  | 0  | 0  | 0  | 0  | 0  | 0  | 0  | 0  | 0  | 0  | 0  | 0  | 0  | 142  |
| 2        | 0    | 0    | 0  | 0  | 0  | 0  | 0  | 0  | 0  | 0  | 0  | 0  | 0  | 0  | 0  | 0    |
| <u>3</u> | 0    | 0    | 0  | 0  | 0  | 0  | 0  | 0  | 0  | 0  | 0  | 0  | 0  | 0  | 0  | 0    |
| 4        | 0    | 0    | 0  | 0  | 0  | 0  | 0  | 0  | 0  | 0  | 0  | 0  | 0  | 0  | 0  | 0    |
| <u>5</u> | 7795 | 85   | 0  | 0  | 0  | 0  | 0  | 0  | 0  | 0  | 0  | 0  | 0  | 0  | 0  | 5034 |
| <u>6</u> | 0    | 0    | 0  | 0  | 0  | 0  | 0  | 0  | 0  | 0  | 0  | 0  | 0  | 0  | 0  | 0    |
| 7        | 0    | 0    | 0  | 0  | 0  | 0  | 0  | 0  | 0  | 0  | 0  | 0  | 0  | 0  | 0  | 0    |
| <u>8</u> | 0    | 0    | 0  | 0  | 0  | 0  | 0  | 0  | 0  | 0  | 0  | 0  | 0  | 0  | 0  | 0    |

#### Figure 2-18-1 QOS Statistics Screen

| Information & Status                | QoS C  | ontrol | List S | tatus |     |     |      |     |     |
|-------------------------------------|--------|--------|--------|-------|-----|-----|------|-----|-----|
| <ul> <li>IP Status</li> </ul>       | Heer   | OOF    | Dant   | Frame |     |     | Act  | ion |     |
| <ul> <li>SysLog</li> </ul>          | User   | QUE    | For    | Туре  | CoS | DPL | DSCP | PCP | DEI |
| <ul> <li>Detailed SysLog</li> </ul> | No ent | ries   |        |       |     |     |      |     |     |
| MAC Table                           |        |        |        |       |     |     |      |     |     |
| ▶ VLANS                             |        |        |        |       |     |     |      |     |     |
| Ports                               |        |        |        |       |     |     |      |     |     |
| ►LACP                               |        |        |        |       |     |     |      |     |     |
| Thermal Protection                  |        |        |        |       |     |     |      |     |     |
| <ul> <li>Green Ethernet</li> </ul>  |        |        |        |       |     |     |      |     |     |
| ►LLDP                               |        |        |        |       |     |     |      |     |     |
| Loop Protection                     |        |        |        |       |     |     |      |     |     |
| Spanning Tree                       |        |        |        |       |     |     |      |     |     |
| ►IGMP Snooping                      |        |        |        |       |     |     |      |     |     |
| ►MLD Snooping                       |        |        |        |       |     |     |      |     |     |
| ►DHCP                               |        |        |        |       |     |     |      |     |     |
| ▶Security                           |        |        |        |       |     |     |      |     |     |
| <b>⊸QoS</b>                         |        |        |        |       |     |     |      |     |     |
| QoS Statistics                      |        |        |        |       |     |     |      |     |     |
| <ul> <li>QCL Status</li> </ul>      |        |        |        |       |     |     |      |     |     |

Figure 2-18-2 QOS Status Screen

# Chapter 3: Network Management

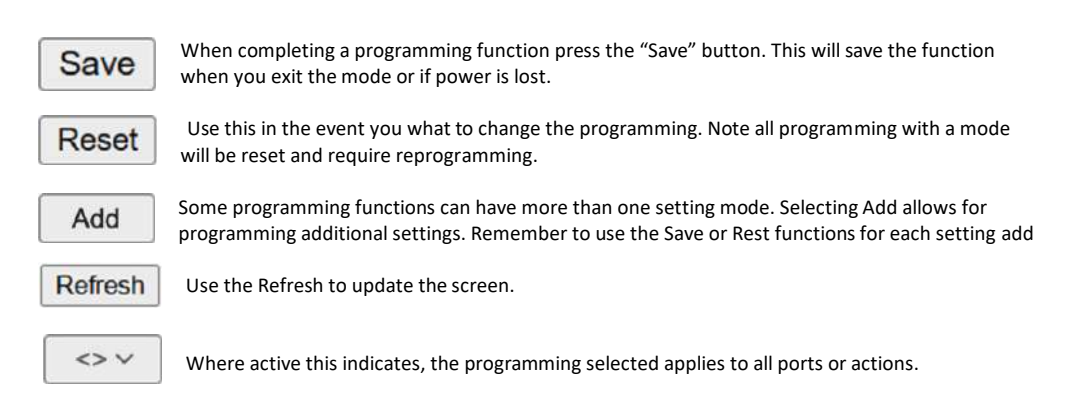

**Note:** IP address of switch is 192.168.0.1 by default, and the default subnet mask is 255.255.255.0(24) Click "Network Admin" > "IP Config", screen will show as:

# 3.2 IP Status

3.1 IP Configuration

| Mode                                                   | Router~                                               |                                     |                                        |                               |                         |                 |              |
|--------------------------------------------------------|-------------------------------------------------------|-------------------------------------|----------------------------------------|-------------------------------|-------------------------|-----------------|--------------|
| DNS Server 0                                           | No DNS ser                                            | ver                                 | ~                                      |                               |                         |                 |              |
| DNS Server 1                                           | 1 No DNS server<br>2 No DNS server<br>3 No DNS server |                                     | ~                                      |                               |                         |                 |              |
| DNS Server 2                                           |                                                       |                                     | v                                      |                               |                         |                 |              |
| DNS Server 3                                           |                                                       |                                     | v                                      |                               |                         |                 |              |
| DNS Proxy                                              |                                                       |                                     |                                        |                               |                         |                 |              |
| IT INTERNIEGO                                          | -                                                     | DHCP                                | 14                                     | IP                            | 14                      | IPVK            |              |
| Delete VLA                                             | N                                                     | DHCP                                | 14                                     | IP                            | 14                      | IPv6            | 100 mill 100 |
| Delete VLA                                             | N Enable                                              | DHCP                                | 04<br>Current Lease                    | Address                       | Mask Length             | IPv6<br>Address | Mask Lengt   |
| Delete VLA                                             | N Enable                                              | DHCP<br>Failback                    | /4<br>Current Lease                    | IPv<br>Address<br>192.168.0.1 | V4 Mask Length 24       | IPv6<br>Address | Mask Lengt   |
| Delete VLA                                             | N Enable                                              | DHCP<br>Failback                    | Current Lease                          | IP0<br>Address<br>192.168.0.1 | /4 Mask Length 24       | IPv6<br>Address | Mask Length  |
| Add Interface                                          | N Enable                                              | DHCP<br>Failback<br>0               | /4<br>Current Lease                    | Address<br>192 168 0 1        | A Mask Length           | IPv6<br>Address | Mask Length  |
| Add Interface                                          | N Enable                                              | DHCP<br>Failback                    | 74<br>Current Lease                    | Address<br>192 168 0 1        | V4<br>Mask Length<br>24 | IPv6<br>Address | Mask Length  |
| Add Interface<br>IP Routes<br>Delete Network           | N Enable<br>1 O                                       | DHCP<br>Failback<br>0<br>Length Gat | 04<br>Current Lease<br>eway Next Hop N | IP\<br>Address<br>102.168.0.1 | Mosk Length             | IPv6<br>Address | Mask Length  |
| Add Interface<br>IP Routes<br>Delete Netw<br>Add Route | N Enable 1                                            | DHCP\<br>Failback<br>0              | /4<br>Current Lease                    | IP4<br>Address<br>102.168.0.1 | Mosk Length             | IPv6<br>Address | Mask Length  |

Figure 3-1 IP Configuration Screen

Following is description detail about IP configuration:

| Name      | Description                                                                                                    |
|-----------|----------------------------------------------------------------------------------------------------|
| VLAN      | VLAN for access and management of switch                                                                                                    |
| IPv4 DHCP | <ul> <li>If enable, it means that VLAN port start IPv4 DHCP client, to dynamically get IPv4 addresses of the<br/>switch. Otherwise, it will use switch's static IP configuration.</li> </ul> |
|           | <ul> <li>Fallback (Seconds) means the waiting time for switch to get dynamic IP address via DHCP. The<br/>value of "0" here means never over the time.</li> </ul>                            |
|           | <ul> <li>Current Lease, means the IP address get from DHCP</li> </ul>                                                                                                    |
| IPv4      | - Address: static IPv4 address entered by user.                                                                                                    |
|           | <ul> <li>Mask Length: static IPv4 subnet mask entered by user.</li> </ul>                                                                                                    |

Click "Add Interface" to create a new management for VLAN and IP address. Click "Save" to save settings.

#### 3.2 IP Status

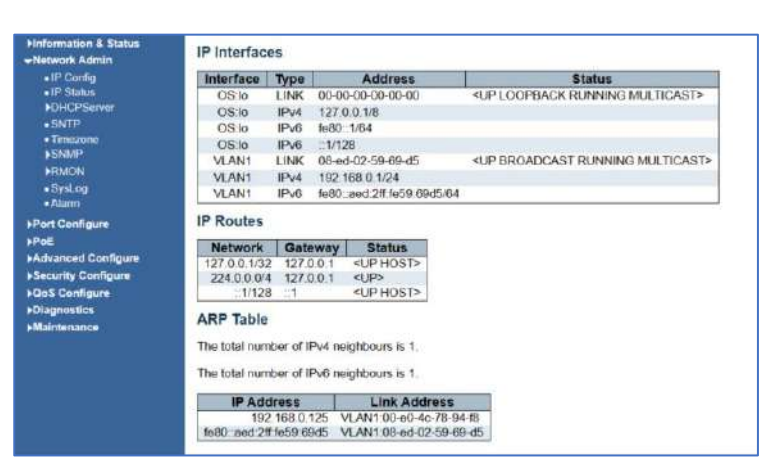

#### 3.2 IP Status

Hint

Poi
Poi
Poi
Poi
Poi
Poi
Poi
Poi
Poi
Poi
Poi
Poi
Poi
Poi
Poi
Poi
Poi
Poi
Poi
Poi
Poi
Poi
Poi
Poi
Poi
Poi
Poi
Poi
Poi
Poi
Poi
Poi
Poi
Poi
Poi
Poi
Poi
Poi
Poi
Poi
Poi
Poi
Poi
Poi
Poi
Poi
Poi
Poi
Poi
Poi
Poi
Poi
Poi
Poi
Poi
Poi
Poi
Poi
Poi
Poi
Poi
Poi
Poi
Poi
Poi
Poi
Poi
Poi
Poi
Poi
Poi
Poi
Poi
Poi
Poi
Poi
Poi
Poi
Poi
Poi
Poi
Poi
Poi
Poi
Poi
Poi
Poi
Poi
Poi
Poi
Poi
Poi
Poi
Poi
Poi
Poi
Poi
Poi
Poi
Poi
Poi
Poi
Poi
Poi
Poi
Poi
Poi
Poi
Poi
Poi
Poi
Poi
Poi
Poi
Poi
Poi
Poi
Poi
Poi
Poi
Poi
Poi
Poi
Poi
Poi
Poi
Poi
Poi
Poi
Poi
Poi
Poi
Poi
Poi
Poi
Poi
Poi
Poi
Poi
Poi
Poi
Poi
Poi
Poi
Poi
Poi
Poi
Poi
Poi
Poi
Poi
Poi
Poi
Poi
Poi
Poi
Poi

3.3.1

#### 3.3 DHCP Server

| armation & Status<br>work Admin<br>IP Config<br>IP Status<br>OHCPServer<br>• Mode<br>• Excluded IP<br>• Pool | DHCP Server Mode Configuration<br>Global Mode<br>Mode Disabled |
|----------------------------------------------------------------------------------------------------|----------------------------------------------------------------|
| SNTP                                                                                                    | Delete VI AN Ranne Mode                                        |
| Timezone<br>SNMP<br>RMCN                                                                                     | Add VLAN Range                                                 |
| SysLog<br>Alarm                                                                                              |                                                                |
| rt Configure                                                                                                 | Save Reset                                                     |
| 3                                                                                                    |                                                                |
| vanced Configure                                                                                             |                                                                |
| curity Configure                                                                                             |                                                                |
| S Configure                                                                                                  |                                                                |
| gnostics                                                                                                    |                                                                |

#### 3.3.1 DHCP Mode

| Delete | VLAN Range | Mode      |
|--------|------------|-----------|
| Delete | -          | Enabled ~ |

| Name           | Description                                                      |
|----------------|------------------------------------------------------------------|
| Enable         | Enable or Disable VLAN range For DHCP                            |
| VLAN Range     | - Range must be greater than 1                                   |
| Enable Range   | Enable all ranges to be used – you can use all programmed ranges |
| Add VLAN Range | Add additions VLANs- just make certain they are programmed       |

# 3.3.2 DHCP Server Excluded IP Configuration

| formation & Status<br>etwork Admin<br>• IP Config<br>• IP Status | DHCP Server Excluded IP Configuration<br>Excluded IP Address |          |  |  |  |
|------------------------------------------------------------------|--------------------------------------------------------------|----------|--|--|--|
| ▼DHCPServer                                                      | Delete                                                       | IP Range |  |  |  |
| Mode     Excluded IP     Pool                                    | Delete                                                       |          |  |  |  |
| SNTP                                                             | Ado IP Range                                                 |          |  |  |  |

3.3.2 DHCP Server Excluded IP Configuration

| Name           | Description                                                                                |
|----------------|--------------------------------------------------------------------------------------------|
| Enter IP Range | Enter and IP range which will be allowed for DHCP. The range can consist of 1 more address |
| Delete         | This action deletes the range                                                              |
| Add IP Range   | This adds a new IP Range                                                                   |

#### 3.3.3 DHCP Pool

| Information & Status<br>Network Admin<br>•IP Config<br>•IP Status                          | DHCP Server Po<br>Pool Setting | ol Configuration |      |    |                |                          |
|--------------------------------------------------------------------------------------------|--------------------------------|------------------|------|----|----------------|--------------------------|
| DHCPServer     Mode                                                                        | Delete                         | Name             | Туре | IP | Subnet<br>Mask | Lease Time               |
| Excluded IP     Pool     SNTP     Timezone     SNMP     RMCN     SNM0     Systog     Alarm | Add New Pool Save Reset        |                  |      | -  | •              | 1 days 0 hours 0 minutes |

#### 3.3.3 DHCP Sever Pool Configuration

| Name         | Description                                                                                                    |
|--------------|----------------------------------------------------------------------------------------------------|
| Delete       | Will Delete any entries                                                                                                    |
| Name         | You can assign a name to pool                                                                                                    |
| Туре         | <b>Network:</b> This defines the IP addresses service by more than one DHCP client. <b>Host:</b> This defines the service for a specific DHCP Client as defined by the client address or hardware address. If this is not defined the display will show "-". |
| IP           | This will display the number of the DHCP pool. If this is not defined the display will show "-".                                                                                                    |
| Subnet Mask  | This displays the pool subnet mask. If this is not defined the display will show "-".                                                                                                    |
| Lease time   | The time the pool is active                                                                                                    |
| Add New Pool | Use to add additional pools                                                                                                    |

#### 3.4 SNTP Configuration

NTP (Network Time Protocol) is a protocol used to synchronize the time of each computer in the network. Its purpose is to synchronize the clock of the computer to the world coordinates UTC, its accuracy can reach 0.1 ms in the LAN and 1-50 MS in most places on the Internet.

The Time Zone function can be use as the NTP reference. Click "Network Admin" > "SNTP", screen will show as:

| Mode         |               |   | Enabled     | -   |
|--------------|---------------|---|-------------|-----|
| Server       | Address       | Í | 192.168.0.7 | 125 |
| <u>S</u> ave | <u>R</u> eset |   |             |     |

3.4.1 NTP Configuration

| Name           | Description                                                                                  |
|----------------|----------------------------------------------------------------------------------------------|
| Enable         | This enables the function                                                                    |
| Server Address | Input the address of an NTP server or of the main computer running the VMS or other software |

#### 3.4.1 NTP Configuration Screen

3.5 Time Zone Information

Client can use time zone configuration to set system time zone offset (minutes), and Client can synchronize PC Web browser time to the switch local time as well which can be used as the sole reference. Click "Network Admin" > "System Time", screen will show as:

| System Timezone Offset (minutes) | -420                  |
|----------------------------------|-----------------------|
| Date Format                      | MM-DD-YYYY~           |
| UTC time                         | 8/30/2023, 2:06:26 PM |

# 3.5.1 Time Zone Information Configuration

| Name                       | Description                                                                                                    |
|----------------------------|----------------------------------------------------------------------------------------------------|
| System Time Zone<br>Offset | Set the time (-) or (+) as determined by your time zone relationship to UTC time. To have the correct time and date displayed in functions such as Syslog- this setting must be correct |
| Date Format                | Select the date format that matches your country                                                                                                    |
| Save                       | Select Save and confirm the correct time and date form appears                                                                                                    |

3.5.1 Time zone Information Configuration

3.6 SNMP Configuration

Simple Network Management Protocol (SNMP) is an application layer protocol that facilitates the exchange of management information between network devices. It is part of the Transmission Control Protocol/Internet Protocol (TCP/IP) protocol suite. SNMP enables network administrators to manage network performance, find and solve network problems, and plan for network growth.

This switch support SNMPv1, v2c. Different versions of SNMP provides different security level for management stations and network devices.

In SNMP's v1 and v2c, it uses the "Community String" for user authentication. That string is like password function. SNMP application of remote user and SNMP of the Switch must use the same community string. SNMP packets of any unauthorized sites will be ignored (discarded).

"Community String" by default for switch's SNMPv1 and v2c access management is:

1. public – allow authentication management station to read MIB objects.

Important Note: In order for your computer to receive SNMP messages it must have the MIB associated with the switch protocol. For a simpler method of messaging use Syslog

# 3.6.1 SNMP System Configuration

#### SNMP System Configuration

| Mode            | Enabled            | ~ |
|-----------------|--------------------|---|
| Version         | SNMP v2c           | × |
| Read Community  | public             |   |
| Write Community | private            |   |
| Engine ID       | 800007e5017f000001 |   |

Figure 3.6.1 SNMP System Configuration

| Name            | Description                                                                                                    |
|-----------------|----------------------------------------------------------------------------------------------------|
| Enable/Disable  | This enables or disables the SNMP function                                                                                          |
| Version         | Select the version depending on the level of security required                                                                      |
| Read Community  | Indicates the type of community that will be able to read the SNMP messages – the community will be dependent upon the SNMP Version |
| Write Community | Indicates the type of community that will the SNMP will able to write to – the<br>community will be dependent upon the SNMP version |
| Engine ID       | This is applied to SNMPv3 – changing this will clear all original users                                                             |

#### 3.6.2 Trap Configuration

| lobal Se | ettings      |            |         |                     |                  |
|----------|--------------|------------|---------|---------------------|------------------|
| Mode     | Enabled 🗸    |            |         |                     |                  |
| rap Des  | tination Con | figuration | ns      |                     |                  |
| Delete   | Name         | Enable     | Version | Destination Address | Destination Port |
|          | SNMPTEST     | Enabled    | SNMPv2c | 192.168.0.125       | 162              |

3.6.2 Trap Configuration – Global Settings

#### SNMP Trap Configuration

| Trap Config Nar        | ne                                      |                                                                                                    |                   |
|------------------------|-----------------------------------------|----------------------------------------------------------------------------------------------------|-------------------|
| Trap Mode              |                                         | Disabled                                                                                            | ~                 |
| Trap Version           | -                                       | SNMP v2c                                                                                            | ~                 |
| Trap Community         | У                                       | Public                                                                                              |                   |
| Trap Destination       | n Address                               |                                                                                                    |                   |
| Trap Destination       | n Port                                  | 162                                                                                                 |                   |
| Trap Inform Mod        | de                                      | Disabled                                                                                            | ~                 |
| Trap Inform Tim        | eout (seconds)                          | 3                                                                                                   |                   |
| Trap Inform Ret        | ry Times                                | 5                                                                                                   |                   |
| Trap Probe Seco        | urity Engine ID                         | Enabled                                                                                             | Y                 |
| Trap Security En       | ngine ID                                |                                                                                                    |                   |
| Trap Security N        | ame                                     | None                                                                                                | ~                 |
| NMP Trap Eve<br>System | nt<br>• • • Warm Sti                    | art                                                                                                 | Cold Star         |
| Interface              | Link up ® n<br>Link down 0<br>LLDP ® no | ione ⊖ specific ⊖ all switches<br>in none ⊖ specific ⊖ all switches<br>ne ⊖ specific ⊖ all switches | ł.                |
| Authentication         | O* OSNMPA                               | athentication Fail                                                                                  |                   |
|                        | areas areas                             |                                                                                                    | The second second |

#### Save Reset

#### 3.6.2 Programming the Trap Configuration – Global Settings

| Name                             | Description                                                                                                    |
|----------------------------------|----------------------------------------------------------------------------------------------------|
| Trap Config Name                 | Enter a custom name for this trap no spaces                                                                                                    |
| Trap Mode                        | Select Disable/Enable                                                                                                    |
| Trap Version                     | Select the version based on security requirements and the ability to clients to receive the selected version                                         |
| Trap Community                   | The Community can be public or private                                                                                                    |
| Trap Destination<br>Address      | Enter the address of the SNMP Client- note the client must be running "trap" software that can receive the messages – this includes a compatible MIB |
| Trap Destination Port            | SNMP transmission is usually standard on Port 162 – however if you change the port number make certain it is the same for the client                 |
| Trap Inform Time out             | This is the amount of time the client must acknowledge a message receipt                                                                             |
| Trap inform retry<br>times       | The number of times a message can be sent prior to determining failure                                                                               |
| Trap Probe Security<br>Engine ID | This function is active only with SNMPv3 indicating the trap probe security ID. Enable/Disable                                                       |
| Trap Security Engine ID          | This function is active only with SNMPv3- one the Engine ID is enable this will indicate if it was found                                             |
| Trap Security Name               | This informs the SNMP name using USM (User Security Model) defining the procedures used<br>for SNMP message security level                           |
| Save                             | After save is selected screen will return to the Trap Destination Configuration for verification of your settings                                    |

#### 3.6.3 Community Configuration

| Delete | Community | Source IP | Source Mask |
|--------|-----------|-----------|-------------|
|        | public    | 0.0.0.0   | 0.0.0.0     |
|        | private   | 0.0.0.0   | 0.0.0.0     |

6.6.3 SNMPv3 Community Configuration

| Name              | Description                                                                 |
|-------------------|-----------------------------------------------------------------------------|
| Public Community  | This setting is used for SNMPv3:                                            |
|                   | Enter the source address for the SNMP source.                               |
|                   | Enter the Source Mask address for the SNMP Mask                             |
|                   | Select Delete to Delete the information                                     |
| Private Community | This setting is used for SNMPv3:                                            |
|                   | Enter the source address for the SNMP source.                               |
|                   | Enter the Source Mask address for the SNMP Mask                             |
|                   | Select Delete to Delete the information                                     |
| Add New Entry     | Select to add a new set and note the ASCII characters must be different and |
|                   | range from 33-126                                                           |
|                   |                                                                             |

#### 3.6.4 User Configuration

#### SNMPv3 User Configuration

|        | Engine ID          | Name | Level          | Protocol | Password | Protocol | Password |
|--------|--------------------|------|----------------|----------|----------|----------|----------|
| 0 80   | B00007e5017f000001 |      | NoAuth, NoPriv | None     | None     | None     | None     |
| Delete |                    |      | Auth, Priv 🗸   | MD5~     |          | DESV     |          |

#### 3.6.4 SNMP User Configuration: (the following applies only to SNMPv3)

| Name                       | Description                                                                                                    |
|----------------------------|----------------------------------------------------------------------------------------------------|
| Delete                     | This selection the settings to delete                                                                                                    |
| Engine ID                  | The octet string in hexadecimal form that identities the Engine the octet belongs to                                                                            |
| Username                   | This names the entry; the string is 1-32 in ASCII characters from 33-126                                                                                        |
| Security Level             | Programs the security mode No Authorization or Authorization with privacy or no privacy                                                                         |
| Authentication<br>Protocol | This set Authentication. It can only set if the system level is not already determined                                                                          |
| Authentication<br>Password | This setting is only value if MD5 authentication is active                                                                                                    |
| Privacy Protocol           | This selects as none, or DES (Data Encryption Standard) or AES (Advanced Encryption Standard) – both are used to secure authentication from client and servers. |
| Privacy Password           | This sets a user password for SNMPv3                                                                                                    |

#### 3.6.5 Group Configuration

| Delete | Security Model | Security Name | Group Name       |
|--------|----------------|---------------|------------------|
|        | vi             | public        | default_ro_group |
|        | v1             | private       | default_rw_group |
|        | v2c            | public        | default_ro_group |
|        | v2c            | private       | default_rw_group |
|        | usm            | default_user  | default_rw_group |

3.6.5 SNMPv3 Group Configuration

| Name           | Description                                                                                                    |
|----------------|----------------------------------------------------------------------------------------------------|
| Delete         | This selection the settings to delete - selection will delete and individual group                                                    |
| Security Model | This defines the SNMP type the programming will be defined for                                                                        |
| Security Name  | The name given to the security model the allowed string length is 1 to 32, and the allowed content is ASCII characters from 33 to 126 |
| Group Name     | The given to the group. The allowed string length is 1 to 32, and the allowed content is ASCII characters from 33 to 126              |

#### 3.6.6 View Configuration

Users can set SNMPv3 Group function. Click "Network Admin" > "SNMP" > "Views", then this screen will show as:

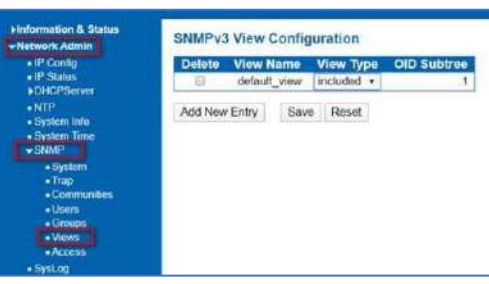

3.6.6 View Configuration

| Name      | Description                                                                                                    |  |  |  |
|-----------|----------------------------------------------------------------------------------------------------|--|--|--|
| Delete    | This selection the settings to delete - selection will delete and individual group                                                                                               |  |  |  |
| View Name | This names the view the entry belongs to. The allowed string length is 1 to 32, and the allowed content is ASCII characters from 33 to 126.                                      |  |  |  |
| View type | The choice is Included- with the ability the view subtree is include or Excluded- note if you exclude you have an alternative programmed                                         |  |  |  |
| OID       | This is the Object Identifier to identify the address of the connected device. The allowed OID length is 1 to 128. The allowed string content is digital number or asterisk (*). |  |  |  |

Then this screen will show as:

#### 3.6.7 SNMPv3 Access Configuration

| IP Config                                                                                                | Delete  | Group Name       | Security Model | Security Level | Read View Name | Write View Name |
|----------------------------------------------------------------------------------------------------|---------|------------------|----------------|----------------|----------------|-----------------|
| IP Status                                                                                                |         | default_ro_group | any            | NoAuth, NoPriv | default_view + | None +          |
| NTR                                                                                                    | 0       | default_rw_group | any            | NoAuth, NoPriv | default_view + | default_view +  |
| System Time<br>SNMP<br>System<br>Trap<br>Communities<br>Users<br>Strougs<br>Vicees<br>Syst.og<br>Syst.og | Add Nev | v Entry Save     | Reset          |                |                |                 |

#### 3.6.7 Access Configuration

| Name            | Description                                                                                                    |
|-----------------|----------------------------------------------------------------------------------------------------|
| Delete          | This selection the settings to delete - selection will delete and individual group                                                                               |
| Group Name      | Identifies the group name the entry will be tied to. The allowed string length is 1 to 32, and the allowed content is ASCII characters from 33 to 126.           |
| Security Model  | Indicates the model the entry belongs to. It any Any, v1, v2c or USM which is a USER based Security model                                                        |
| Security Level  | This is defined as the authorization level, No Authorization- nor privacy/Authorization with no privacy/Authorization with privacy                               |
| Read View Name  | This defines the reading of the name of the MIB which is used. The allowed string length is 1 to 32, and the allowed content is ASCII characters from 33 to 126. |
| Write View Name | This is the MIB and can be used to request a new value. The allowed string length is 1 to 32, and the allowed content is ASCII characters from 33 to 126.        |

#### 3.7 RMON

RMON stands for Remote Monitoring helping with network operations through the use of connected devices labeled as monitors or probes – it is an extension of SNMP.

#### 3.7.1 RMON Statistics

| Delete .1.3.6.1.2.1.2.2.1.1 | Delete | ID |     | Data Source       |   |
|-----------------------------|--------|----|-----|-------------------|---|
|                             | Delete |    | .1. | 3.6.1.2.1.2.2.1.1 | 0 |

#### 3.7.1 Statistics

| Name        | Description                                                                                                    |
|-------------|----------------------------------------------------------------------------------------------------|
| Delete      | This selection the settings to delete - selection will delete and individual group                                                                                                    |
| ID          | Indicates the index of the entry. The range is from 1 to 65535.                                                                                                    |
| Data Source | Indicates the port ID which wants to be monitored. If in stacking switch, the value must add 1000000*(switch ID-1), for example, if the port is switching 3 port 5, the value is 2000005. |

| 3.7.2 RMON History |
|--------------------|
| Configuration      |

| Delete    | D     |      | Data Source          |  | Interval | Buckets | Buckets |
|-----------|-------|------|----------------------|--|----------|---------|---------|
| Delete    | 6     | .1   | 1.3.6.1.2.1.2.2.1.1. |  | 1800     | 5       | )       |
| Add New I | Entry | Save | Reset                |  |          |         |         |

#### 3.7.2 history Configuration

| Name            | Description                                                                                                    |
|-----------------|----------------------------------------------------------------------------------------------------|
| Delete          | This selection the settings to delete - selection will delete and individual group                                                                                                    |
| ID              | Indicates the index of the entry. The range is from 1 to 65535.                                                                                                    |
| Data Source     | Indicates the port ID which wants to be monitored. If in stacking switch, the value must add 1000000*(switch ID-1), for example, if the port is switch 3 port 5, the value is 2000005 |
| Interval        | Indicates the interval in seconds for sampling the history statistics data. The range is from 1 to 3600, default value is 1800 seconds                                                |
| Buckets         | Indicates the maximum data entries associated this History control entry stored in RMON.<br>The range is from 1 to 3600, default value is 50                                          |
| Buckets Granted | The number of data shall be saved in the RMON                                                                                                    |

#### 3.7.3 RMON Alarm Configuration

| Delete | ID | Interval | Variable  |     | Samp  | ele<br>B | Value | Startup<br>Alarm | Rising<br>Threshold | Rising | Failing<br>Threshold | Falling |
|--------|----|----------|-----------|-----|-------|----------|-------|------------------|---------------------|--------|----------------------|---------|
| Delete |    | 30       | 136121221 | 0.0 | Delta | ~        | 0     | RisingOrFalling  | 0                   | 0      | 0                    | 1       |

3.7.3 Alarm Configuration

r

| Name              | Description                                                                                                    |
|-------------------|----------------------------------------------------------------------------------------------------|
| Delete            | This selection the settings to delete - selection will delete and individual group                                                                                                    |
| ID                | Indicates the index of the entry. The range is from 1 to 65535.                                                                                                    |
| Interval          | indicates the interval in seconds for sampling and comparing the rising and falling threshold. The<br>range is from greater than 1                                                                        |
| Variable          | Input the variable to be sampled                                                                                                    |
| Sample Type       | Select the variable and calculating the variable that will compared against the Threshold:<br>Absolute= directly get the sample. Delta= Calculate the differences between samples- this is the<br>default |
| Value             | Static value of the last sampling period                                                                                                    |
| Startup Alarm     | Assigns the method used to select the variable and calculate that value against the selected types                                                                                                    |
| Rising Threshold  | Rising threshold value (-2147483648-2147483647)                                                                                                    |
| Rising Index      | Rising event index (1-65535).                                                                                                    |
| Railing Threshold | Number indicated as the top value                                                                                                    |
| Falling index     | Falling event index Falling event index (1-65535).                                                                                                    |

#### 3.7.4 RMON Event Configuration

# Delete ID Desc Type Community Event Last Time Delete ID Desc Type Community Event Last Time Delete Inone Inone public 0

#### 3.7.4 Event Configuration

| Name            | Description                                                                                         |
|-----------------|----------------------------------------------------------------------------------------------------|
| Delete          | This selection the settings to delete - selection will delete and individual group at the next save |
| ID              | Indicates the index of the entry. The range is from 1 to 65535.                                     |
| Description     | Indicates this event, the string length is from 0 to 127, default is a null string.                 |
| Туре            | This indicates the type of event that will included in the SNMP log                                 |
| Community       | Specify the community when trap is sent, the string length is from 0 to 127, default is "public".   |
| Event Last Time | Indicates the value of sysUpTime at the time this event entry last generated an event.              |

#### 3.8 System Log Configuration

| Server Mode    | Enabled       | × |
|----------------|---------------|---|
| Server Address | 192.168.0.125 |   |
| Syslog Level   | Informational | ~ |

#### 3.8 System Log Configuration

| Name           | Description                                                                                                    |
|----------------|----------------------------------------------------------------------------------------------------|
| Server Mode    | Disable/Enable: When enabled Syslog information will be transmitted to the assigned<br>address                                                |
| Server Address | Entry the server address that will receive syslog information                                                                                 |
| Syslog Level   | Select the Level that will be transmitted: informational/ Notice/Warning/Error- note only if the selected error occurs will it be transmitted |

#### 3.8.1 Alarm Configuration

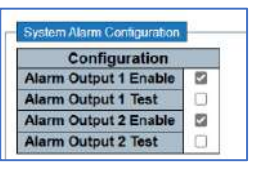

#### 3.8.1 System Alarm Configuration

| Name                       | Description                                                                                                    |
|----------------------------|----------------------------------------------------------------------------------------------------|
| Alarm Output<br>Enable 1,2 | Check the box will enable the physical alarm outputs in the event a programmed alarm<br>condition occurs – If an alarm is active – it will also be shown on the front panel LED. To<br>extinguish an active alarm condition, uncheck the box |
| Alarm output test 1,<br>2  | Check the box to test the alarm- the front panel LEDs will be active as will the will physical<br>alarm output. Uncheck to extinguish the test                                                                                               |

| Dysfeet Alart                   | Configuration                                                                                                    |                         |
|---------------------------------|----------------------------------------------------------------------------------------------------|-------------------------|
| Con                             | figuration                                                                                                    |                         |
| Alarm Outp                      | ut 1 Enable 🚺                                                                                                    |                         |
| Alarm Outp                      | nut 1 Tirst                                                                                                    |                         |
| Alarm Outp                      | ut 2 Ensble                                                                                                    |                         |
| Alarm Outp                      | NATE 2 THESE                                                                                                    |                         |
| Lass Access to                  | and the second second se |                         |
| Port Ala                        | m During till inkill a                                                                                                    | Marris Chatrant 201 ini |
|                                 | C C C C C C C C C C C C C C C C C C C                                                                                                    |                         |
|                                 |                                                                                                    | -                       |
|                                 | 100                                                                                                    |                         |
| 1 2                             |                                                                                                    |                         |
| 1 2 3                           | 8                                                                                                    |                         |
| 1<br>2<br>3<br>4                |                                                                                                    |                         |
| 1<br>2<br>3<br>4<br>5           |                                                                                                    |                         |
| 1<br>2<br>3<br>4<br>5<br>6      |                                                                                                    |                         |
| 1<br>2<br>3<br>4<br>5<br>6<br>7 |                                                                                                    |                         |

3.8.1 System Alarm Configuration

| Name         | Description                                                                                                    |
|--------------|----------------------------------------------------------------------------------------------------|
| Alarm Output | Select the appropriate link output associated with the port number. Only a selected port will be active if an alarm occurs at that port |
| LIIIK 1,2    |                                                                                                    |

# Chapter 4: Port Configuration

#### 4.1 Ports

| Deat  | Description | Link | 1       | Speed  |      | Adv | Duplex | Ac  | lv speed | đ    | F      | low Contr | lo      | Maximum    | Excessive      | Frame        |
|-------|-------------|------|---------|--------|------|-----|--------|-----|----------|------|--------|-----------|---------|------------|----------------|--------------|
| Pon   | Description | LINK | Current | Config | ured | Fdx | Hdx    | 10M | 100M     | 1G   | Enable | Curr Rx   | Curr Tx | Frame Size | Collision Mode | Length Checi |
| - 10/ |             | - 11 |         | 0      | v    | 2   | •      |     | 22       | 2    | 0      |           |         | 9600       | 0 V            | 0            |
| 1     |             |      | 1001dx  | Auto   | ~    |     | 22     | 2   | 2        |      | 0      | ×         | ×       | 9600       | Discard 🛩      | 0            |
| 2     |             | •    | Down    | Auto   | ~    |     | 2      |     | 2        |      | 0      | ×         | ×       | 9600       | Discard 🛩      |              |
| 3     |             |      | Down    | Auto   | ~    | 2   |        |     |          |      | 0      | ×         | ×       | 9600       | Discard 🛩      |              |
| 4     |             |      | Down    | Auto   | *    | 2   |        |     |          |      | D      | ×         | ×       | 9600       | Discard 🗙      |              |
| 5     |             |      | 1Gfdx   | Auto   | ~    | 2   |        | 2   | 82       |      |        | ×         | ×       | 9600       | Discard 🛩      | 0            |
| 6     |             | •    | Down    | Auto   | *    |     |        | 2   |          |      | 0      | x         | x       | 9600       | Discard 🛩      |              |
| 7     |             |      | Down    | Auto   | *    | 53  | 15     | 52  | 53       | - 22 | 0      | x         | x       | 9600       |                | 0            |
| 8     |             |      | Down    | Auto   | v    | 12  | 23     | 23  | 53       | 23   | D      | x         | X       | 9600       |                | 0            |

| Name                        | Description                                                                                                    |
|-----------------------------|----------------------------------------------------------------------------------------------------|
| Description                 | Enter the name for the port                                                                                                    |
| Link                        | Indicates link status- Red = Down, Green= Up                                                                                                    |
| Configured                  | Disable or set port speed. Auto or specific value. For Fiber ports 11 and 12 set the specific speed as per the SFP used – note ports 11 and 12 will indicate speed based on inserted SPF and the connection speed if not connected it will only display deflect 100Mbps-1G |
| Adv Duplex                  | Select either Full or Half Duplex both can be active                                                                                                    |
| Adv Speed                   | All boxes must be checked that allow for connections at the selected speed each port can operate at all speeds- note this setting applies only to the UTP ports                                                                                                    |
| Flow Control                | This regulates the data speed between two connected devices. If not in sync it can halt<br>transmission. As video cameras are UDP and most other devices are direct connections it<br>usually is not used.                                                                 |
| Maximum Frame size          | Standard data switches limit port speeds of 100Mbps to 1518bytes (non-jumbo frames).<br>This setting allows for Jumbo frames at any wire port speed                                                                                                    |
| Excessive Collision<br>Mode | This is determined by the number of collisions usually 16 when attempting to transmit a single frame                                                                                                    |
| Frame Length check          | This checks for the frames that lengths are greater than 1500 bytes and shorter than 64 bytes It should not be used for Video applications                                                                                                    |

This is the function of combining ports to increase total bandwidth.

4.2 Aggregation

| Hash Code Contribute    | ors          |
|-------------------------|--------------|
| Source MAC Address      | $\checkmark$ |
| Destination MAC Address | $\checkmark$ |
| IP Address              | $\checkmark$ |
| TCP/UDP Port Number     | $\checkmark$ |

4.2 Aggregation

4.2.1 Hash Code Contributors

| Name                   | Description                                                                                                 |
|------------------------|----------------------------------------------------------------------------------------------------|
| Hash Code Contributors | The Code that is used to define the Aggregation is select with a check mark, all of them can be<br>selected |

#### 4.2.2 Aggregation- Port Members

|          |            | I          | Por        | t Me       | emk        | bers       | ;          |   |
|----------|------------|------------|------------|------------|------------|------------|------------|---|
| Group ID | 1          | 2          | 3          | 4          | 5          | 6          | 7          | 8 |
| Normal   | $\bigcirc$ | $\bigcirc$ | 0          | $\bigcirc$ | $\bigcirc$ | $\bigcirc$ | 0          | 0 |
| 1        | Ο          | $\bigcirc$ | $\bigcirc$ | $\bigcirc$ | $\bigcirc$ | $\bigcirc$ | $\bigcirc$ | 0 |
| 2        | Ο          | $\bigcirc$ | Ο          | $\bigcirc$ | Ο          | Ο          | Ο          | 0 |
| 3        | Ο          | Ο          | Ο          | Ο          | Ο          | Ο          | Ο          | 0 |
| 4        | 0          | 0          | 0          | 0          | Ο          | Ο          | 0          | 0 |

#### 4.2.2 Port Members

| Name         | Description                                                                                                    |
|--------------|----------------------------------------------------------------------------------------------------|
| Group ID     | Normal= no aggregation.                                                                                                    |
| Port Members | Numbers 1-6= Select the ports to aggregate and note that all selected ports must be full duplex and must be operating at the same speed. Different ports should be used for different groups and not mixed |

Link Aggregation Control Protocol is the component that combines multiple Ethernet links into a single link

# 4.2.3 Aggregation- LACP Port configuration

| Name        | Description                                                                                                    |
|-------------|----------------------------------------------------------------------------------------------------|
| Port        | Defines the Port number                                                                                         |
| LACP Enable | Enables the LACP function                                                                                       |
| Кеу         | This value defines the aggregation port speed. The range is 1-65535. Auto Setting= 10Mb = 1, 100Mb = 2, 1Gb = 3 |
|             | Specific=sets a specific port speed (generally not used) – this will release the box to fill in the value       |
|             | Note: All ports in the same aggregated group must have the same port speed                                      |
| Role        | Active= LACP packets will be transmitted each second                                                            |
|             | Passive= LACP packets will be transmitted when received from the connected device                               |
| Timeout     | Fast= LACP packets are transmitted each second                                                                  |
|             | Slow= devices wait 30 seconds prior to transmitting LACP packets                                                |
| Prior       | This function assigns the port priority (1-65535) and determines which ports will be active                     |
|             | in the aggregation process based on transmission and port capacity. Those ports outside                         |
|             | the ability to transmit will be assigned as back up – the lower number assigned that higher                     |
|             | the priority                                                                                                    |

#### 4.3 Mirroring

4.3.1 Mirroring Configuration

Mirroring copies packet transmission from one port or VLAN to another.

| Mirror Configuration         |          |   |  |  |  |
|------------------------------|----------|---|--|--|--|
| Port to mirror to            | Disabled | ~ |  |  |  |
| 13.1 Mirroring Configuration |          |   |  |  |  |

| Name           | Description              |
|----------------|--------------------------|
| Port to Mirror | Select Disable or Enable |

| Port | Mode                 |
|------|----------------------|
| *    | <ul> <li></li> </ul> |
| 1    | Disabled 🗸           |
| 2    | Disabled 🗸           |
| 3    | Disabled 🗸           |
| 4    | Disabled 🗸           |
| 5    | Disabled 🗸           |
| 6    | Disabled 🗸           |
| 7    | Disabled 🗸           |
| 8    | Disabled 🗸           |
| CPU  | Disabled 🗸           |

4.3.2 Mirror Port Configuration

٢

4.3.2 Mirror Port Configuration

| Name | Description                                               |
|------|-----------------------------------------------------------|
| Port | Indicates the port number                                 |
| Mode | Rx= only packets received on these ports are transmitted  |
|      | Tx = only packets received on these ports are transmitted |
|      | Disable= no packets are transmitted                       |
|      | Enable = Received and Transmitted packets are mirrored    |

#### 4.4 Link OAM

Operations, Administration, and Maintenance (OAM) monitors link operations and enables network connections in the event of a failure.

#### 4.4.1 Link OAM Port Configuration – Port Setting

| Port | OAM Enabled | OAM Mode  | Loopback Support | Link Monitor Support | MIB Retrieval Support | Loopback Operation |
|------|-------------|-----------|------------------|----------------------|-----------------------|--------------------|
| *    | Ó           | 0 V       | 0                |                      |                       | 0                  |
| 1    |             | Passive 🗸 |                  |                      |                       | 0                  |
| 2    |             | Passive ~ | 0                |                      |                       | 0                  |
| 3    |             | Passive 🗸 |                  | 2                    |                       | 0                  |
| 4    |             | Passive ~ |                  |                      |                       | 0                  |
| 5    |             | Passive ~ |                  | 2                    |                       | 0                  |
| 6    |             | Passive 🗸 |                  |                      |                       | O                  |
| Z    |             | Passive 🗸 |                  |                      |                       | 0                  |
| 8    | 0           | Passive ~ |                  |                      |                       | 0                  |

4.4.1 Link OAM Port Configuration - Port Setting

4.4.2 Link OAM- Link Event Port Settings

| Name                  | Description                                                                                                    |
|-----------------------|----------------------------------------------------------------------------------------------------|
| Port                  | Indicates the port number                                                                                                    |
| OAM Enable            | Enables the port for the programming that follows                                                                                                    |
| OAM Mode              | Active Mode=system automatically looks at the exchange of information expecting responses- all connections must be active.<br>Passive Mode= status is not done and must be conducted by an external source. |
| Loopback support      | When active the system monitors localized faults and link performance                                                                                                    |
| Link Monitor Support  | When active the port supports event notification including diagnostic information.                                                                                                    |
| MIB Retrieval Support | If the required MIB is included the system will poll the links for its contents                                                                                                    |
| Loopback Operations   | If enabled the port will conduct a loopback operation                                                                                                    |

| Event Name                | Error Window  | Error Thrashold  |
|---------------------------|---------------|------------------|
| Event Hame                | EITOI WIIIGOW | Enter Intesticio |
| Error Frame Event         | 1             | 1                |
| Symbol Period Error Event | 1             | 1                |
| Seconds Summary Event     | 60            | 1                |

#### 4.4.2 Link OAM- Link Event Port Settings

| Name            | Description                                                                                                    |
|-----------------|----------------------------------------------------------------------------------------------------|
| Port            | Use the drop-down menu to select the port                                                                                                    |
| Event Name      | The Event name is fixed.<br>Error Frame Event = counts the number of error fames (example defined errors<br>such as CRC) during over a specified time period- the setting is in seconds 1-60<br>Symbol Period Error Event = counts the number of symbol errors (undefined<br>errors) during over a specific time period – the setting is in seconds 1-60<br>Seconds Summary Event -Indicates if the number of errors is greater than the<br>specified number |
| Error Threshold | Represents the time period in 1 second for link events. The setting range is 0 (default) to 4294967295. Note the Summary Event limit is 42949                                                                                                    |

As wiring resistance increases port temperature increases. Operator can set limits to reflect any increase as a warning or at level near the failure port.

#### 4.5 Thermal Protection

| 4.5.1 | Temperature | setting for |
|-------|-------------|-------------|
| Grou  | ps.         |             |

 Group
 Temperature

 0
 115
 °C

 1
 115
 °C

 2
 115
 °C

 3
 115
 °C

4.5.1 Temperature setting for groups – the setting applies to each group.

| Name        | Description                                                                                                    |
|-------------|----------------------------------------------------------------------------------------------------|
| Group       | Notes each of the 4 groups                                                                                                    |
| Temperature | Settings range from 0-115C over 115C will trigger a pop up warning<br>Look for the actual operating temperature in Information and Status setting as a reference |

Green Ethernet monitors the port for activity. If no activity is senses, it reduces power. It is not generally not recommended for security networking applications as powering down can disable PoE disabling the connected device. This setting does not apply to fiber connections.

#### 4.6 Green Ethernet

| Name             | Description                                                                                                    |
|------------------|----------------------------------------------------------------------------------------------------|
| Drop Down Select | Notes the individual that the setting will apply to:<br>Latency= time duration between sensing power<br>Power= power level drops |

|      |         |     |   |        | EE     | ΕU | rgei   | nt Q   | ueu    | les    |  |
|------|---------|-----|---|--------|--------|----|--------|--------|--------|--------|--|
| Port | ActiPHY | EEE | 1 | 2      | 3      | 4  | 5      | 6      | 7      | 8      |  |
| *    |         |     |   |        |        |    |        |        |        |        |  |
| 1    |         |     |   | $\Box$ | $\Box$ |    | $\Box$ | $\Box$ | $\Box$ | $\Box$ |  |
| 2    |         |     |   |        |        |    |        |        |        |        |  |
| 3    |         |     |   |        |        |    |        |        |        |        |  |
| 4    |         |     |   |        |        |    |        |        |        |        |  |
| 5    |         |     |   |        |        |    |        |        |        |        |  |
| 6    |         |     |   |        |        |    |        |        |        |        |  |
| 7    |         |     |   |        |        |    |        |        |        |        |  |
| 8    |         |     |   |        |        |    |        |        |        |        |  |

#### 4.6.1 Green Ethernet, Port Configuration.

| Name              | Description                                                                                                    |
|-------------------|----------------------------------------------------------------------------------------------------|
| Port              | Indicates port number where settings are applied                                                                                                    |
| ActiPHY           | When active the power of a port will be lower (disabled) if no connection is detected.                                                                           |
| EEE               | Energy Efficient Ethernet detects the amount of transmission and depending on the Power Latency setting will determine if the port is idle and power is reduced. |
| EEE Urgent Queues | The setting 1-8 will indicate how quickly individual frames are detected. If not set the system will wait for a burst of frames                                  |

#### 4.6.1 Green Ethernet – Port Configuration
# 4.7 DDMI Configuration

DDMI stands for Digital Dynamic Management Interface. In order to operate the SFP you use must include DDMI firmware (all Vigitron SFPs do) and the network switch you use must be able to read DDMI (Vigitron enterprise switches do)

| Mode | Enabled ~ |
|------|-----------|
|------|-----------|

| Name           | Description                                                         |
|----------------|---------------------------------------------------------------------|
| Enable/Disable | Enables/Disable DDMI reading. If disabled SFP DDMI will not operate |

# 4.7.1 DDMI Overview

| Down overview |
|---------------|
|---------------|

| Image: Z         Vigitron         Vi01310mmA-H         CIB210105193         2021-01-05         100BASE_LX           8         Vigitron         Vi01310sm2.5-H         CIB210406249         2021-04-06         2G5 | Port     | Vendor   | Part Number    | Serial Number | Revision | Data Code  | Transceiver |
|----------------------------------------------------------------------------------------------------|----------|----------|----------------|---------------|----------|------------|-------------|
| <u>8</u> Vigitron Vi01310sm2.5-H CIB210406249 2021-04-06 2G5                                                                                                    | 7        | Vigitron | Vi01310mmA-H   | CIB210105193  |          | 2021-01-05 | 100BASE_LX  |
|                                                                                                    | <u>8</u> | Vigitron | Vi01310sm2.5-H | CIB210406249  |          | 2021-04-06 | 2G5         |

#### 4.7.1 DDMI Overview.

| Name           |            | Description          |                                       |                    |                    |  |  |  |  |  |
|----------------|------------|----------------------|---------------------------------------|--------------------|--------------------|--|--|--|--|--|
| DMI Overvie    | w          | Select Network A     | Select Network Admin>DDM>DDM Overview |                    |                    |  |  |  |  |  |
| Transceiver In | formation  |                      |                                       |                    | Port 11 ~ Aut      |  |  |  |  |  |
| Vendor         | Vigitron   |                      |                                       |                    |                    |  |  |  |  |  |
| Part Number    | Vi01310mm  | A-H                  |                                       |                    |                    |  |  |  |  |  |
| Serial Number  | CIB210105  | 193                  |                                       |                    |                    |  |  |  |  |  |
| Revision       |            |                      |                                       |                    |                    |  |  |  |  |  |
| Data Code      | 2021-01-05 |                      |                                       |                    |                    |  |  |  |  |  |
| Transeiver     | 100BASE_L  | X                    |                                       |                    |                    |  |  |  |  |  |
| DDMI Informat  | Current    | High Alarm Threshold | High Warn Threshold                   | Low Warn Threshold | Low Alarm Threshol |  |  |  |  |  |
| Temperature(C) | 36.167     | 90.000               | 85.000                                | -40.000            | -45.000            |  |  |  |  |  |
| Voltage(V)     | 3.3004     | 3.8000               | 3.7000                                | 2.8000             | 2.7000             |  |  |  |  |  |
| Tx Bias(mA)    | 23.576     | 100.000              | 90.000                                | 0.100              | 0.000              |  |  |  |  |  |
| Tx Power(dBm)  | -12.67     | -7.00                | -8.00                                 | -15.00             | -16.00             |  |  |  |  |  |
|                | 1.001.001  | -1.00                | -0.00                                 | 10100              | -19,99             |  |  |  |  |  |

# 4.7.2 Power Over Ethernet Configuration

This operation sets the power available per port.

| Power Over Ethernet Config   | uration                                |          |
|------------------------------|----------------------------------------|----------|
| Reserved Power determined by | Auto                                   | O Manual |
| Power Management Mode        | Actual Consumption      Reserved Power |          |

4.7.2 Power Over Ethernet Configuration.

| Name                  | Description                                                            |
|-----------------------|------------------------------------------------------------------------|
| Reserved Power        | Auto: = automatic sensing of the connected device                      |
| Determined by         |                                                                        |
|                       | Manual- The value entered                                              |
| Power Management Mode | Actual Consumption= the total power consumed                           |
|                       | Reserve power= the amount of power remaining after the amount of power |
|                       | used is determined                                                     |

# Chapter 5: PoE

5 PoE Power Supply Configuration

# PoE Power Supply Configuration Primary Power Supply [W]

480

# Primary Power Supply(W) Enter the value of the power supply- this is a manual entry and determines the rest of the settings.

Description

### PoE Port Configuration

Name

| Port | PoE M | lode | Prio | ritv | Maximum Power [W] | Description |
|------|-------|------|------|------|-------------------|-------------|
| *    | <>    | ~    | <>   | ~    | 30                |             |
| 1    | PoE+  | ~    | Low  | ~    | 30                |             |
| 2    | PoE+  | ~    | Low  | ~    | 30                |             |
| 3    | PoE+  | ~    | Low  | ~    | 30                |             |
| 4    | PoE+  | ~    | Low  | ~    | 30                |             |
| 5    | PoE+  | ~    | Low  | ~    | 30                |             |
| 6    | PoE+  | ~    | Low  | ~    | 30                |             |

### 5.1. PoE Port Configuration.

| Name          | Description                                                                                    |  |  |
|---------------|------------------------------------------------------------------------------------------------|--|--|
| Port          | Identifies the port number                                                                     |  |  |
| PoE Mode      | There are 4 settings:                                                                          |  |  |
|               | Disabled= No PoE is provided to the port                                                       |  |  |
|               | PoE= Provides power to 15.4W=802.3af                                                           |  |  |
|               | PoE+ Provides power to 30W=802.3at                                                             |  |  |
|               | PoE++ Provides power to 90W 802.3bt                                                            |  |  |
|               | Manual Provides the ability to enter a specific PoE amount and power most no standard PoE      |  |  |
|               | modes                                                                                          |  |  |
| Priority      | Low= Lowest PoE priority. PoE will be provide only after all other mode requirements are met   |  |  |
|               | High= Power is provided over Low Critical= PoE is provided to these ports first                |  |  |
| Maximum Power | Set a maximum level equal or greater than the value required by the connect device. If you are |  |  |
|               | using the Manual mode with devices requiring more than 30W – set the level to 90W – only       |  |  |
|               | the amount of power needed by the connected device will be used regardless of the setting      |  |  |
| Description   | Enter any information regarding the connected device                                           |  |  |

### 5.2 PoE Auto Check

Auto checking monitors the connection link. In the event a link is lost it will automatically attempt to apply PoE and reconnect. If the attempt fails 3 times the link will be dropped

### PoE Auto-Check Configuration

| Port | Enable | Test Interval(Min) |
|------|--------|--------------------|
| *    |        | <> ∨               |
| 1    |        | 2 🗸                |
| 2    |        | 2 🛩                |
| 3    |        | 2 🖌                |
| 4    |        | 2 🗸                |
| 5    |        | 2 🕶                |
| 6    |        | 2 🗸                |

5.2. PoE Auto Check

| Name          | Description                                                                                                    |
|---------------|----------------------------------------------------------------------------------------------------|
| Port          | Identifies the port                                                                                                    |
| Enable        | Enables the auto-checking feature for the port                                                                                                    |
| Test Interval | All PoE devices have different times to recognize PoE and power up. The range is 2-<br>10 seconds and must be set to allow the connected device to properly power up |

# 5.1 PoE Port Configuration Setting

### 5.3 PoE Scheduling

This setting will turn PoE on and off at the scheduled times. The Start time indicates when PoE is turned ON, the end time is when PoE is turned OFF. To operate this the TimeZone function must be programmed. In the following example only, Monday is shown- all days are available in the actual programming.

| Dort | Monday     |            |  |  |  |  |  |
|------|------------|------------|--|--|--|--|--|
| Port | Start      | End        |  |  |  |  |  |
| *    | <> v       | <> v       |  |  |  |  |  |
| 1    | disabled ~ | disabled ~ |  |  |  |  |  |
| 2    | reset 🗸    | 03:30 🗸    |  |  |  |  |  |
| 3    | 07:00 🗸    | 07:30 🗸    |  |  |  |  |  |
| 4    | 08:00 ∨    | 08:30 ~    |  |  |  |  |  |
| 5    | disabled ~ | disabled ~ |  |  |  |  |  |
| 6    | disabled ~ | disabled 🗸 |  |  |  |  |  |

5.3. PoE Scheduling.

| Name  | Description                                                                                                    |
|-------|----------------------------------------------------------------------------------------------------|
| Port  | Identifies the port number                                                                                                    |
| Day   | Day is displayed and programming for that day follows                                                                                                    |
| Start | Disable=no time is programmed – function is turned off<br>Reset = PoE will reset that at the time indicated in the End Colum<br>Time program= start time for PoE is turned ON |
| End   | Disable=no time programmed – function is turned off<br>Reset= the time programmed in this column indicates when PoE is reset<br>Time program= End time when PoE is turned Off |

Power over Ethernet Status is a checking function based on the previous programming and is used to confirm if the connected device is properly powered based on proper programming.

# 5.4 Power Over Ethernet Status

| \$ |
|----|
| 5  |

| Least Dort | Description | DD class | Downer Degwasted | Dower Allocated | Douter Hand | Currentlined | Driamite | Tamanaratura | Doct Otatus    |
|------------|-------------|----------|------------------|-----------------|-------------|--------------|----------|--------------|----------------|
| Local Port | Description | PD class | Fower Requested  | Power Allocated | Power used  | Current Osea | Phoney   | remperature  | POR Status     |
| 1          |             | 3        | 15.4 [W]         | 15.4 [W]        | 4 [W]       | 72 [mA]      | Low      | 74 [C]       | PoE turned ON  |
| 2          |             | 0        | 0 [W]            | 0 [W]           | 0 [W] 0     | 0 [mA]       | Low      | 74 [C]       | PoE turned OFF |
| 3          |             | 0        | 0 [VV]           | 0 [W]           | 0 [W]       | 0 [mA]       | Low      | 74 [C]       | PoE turned OFF |
| 4          |             | 0        | 0 [VV]           | 0 [W]           | 0 [W]       | 0 [mA]       | Low      | 74 [C]       | PoE turned OFF |
| 5          |             | 0        | 0 [VV]           | 0 [W]           | 0 [W]       | 0 [mA]       | Low      | 73 [C]       | PoE turned OFF |
| 6          |             | 0        | 0 [W]            | 0 [W]           | 0 [W]       | 0 [mA]       | Low      | 73 [C]       | PoE turned OFF |
| Total      |             |          | 15.4 [W]         | 15.4 IWI        | 4 [W]       | 72 [mA]      |          |              |                |

#### 5.3. PoE Over Ethernet Status.

| Name            | Description                                                                                                    |
|-----------------|----------------------------------------------------------------------------------------------------|
| Port            | Identifies the port number                                                                                                    |
| Description     | Shows the name as manually entered                                                                                                    |
| PD Class        | Shows the PD class of the connected device                                                                                                    |
| Power Requested | Shows the PoE power as requested by the connected device                                                                                                    |
| Power allocated | Show the power allocated by the connected device. This value should be equal or greater than the power allocated                                                         |
| Power Used      | Reflects the actual power used. PoE devices may have different power usage at different time depending on their activity                                                 |
| Current used    | Reflects the actual current used.                                                                                                    |
| Priority        | Based on the programming                                                                                                    |
| Temperature     | Shows the actual temperature of the port which is used to determine shorts or high resistance- if the temperature is close to the limit of 115C please check your system |
| Port Status     | This is the final check that confirms if the Port PoE power is actually powering the<br>connected device.                                                                |

# Chapter 6: Advanced Configuration

6 MAC Table Aging Configuration

| Aging Configuration     |     |         |  |  |  |  |
|-------------------------|-----|---------|--|--|--|--|
| Disable Automatic Aging |     |         |  |  |  |  |
| Aging Time              | 300 | seconds |  |  |  |  |
|                         |     |         |  |  |  |  |

### 6 MAC Table Aging Configuration

| Name                    | Description                                                                             |
|-------------------------|-----------------------------------------------------------------------------------------|
| Disable Automatic Aging | Setting Check box on                                                                    |
| Aging Time              | Duration 10-1000000 seconds defines when Dynamic entries are removed from the MAC table |

# 6.1 MAC Table Learning

# MAC Table Learning

|         |            | Port Members    |            |            |            |            |            |            |  |  |
|---------|------------|-----------------|------------|------------|------------|------------|------------|------------|--|--|
|         | 1          | 1 2 3 4 5 6 7 8 |            |            |            |            |            |            |  |  |
| Auto    | $\bigcirc$ | $\bigcirc$      | $\bigcirc$ | $\bigcirc$ | $\bigcirc$ | $\bigcirc$ | $\bigcirc$ | $\bigcirc$ |  |  |
| Disable | $\bigcirc$ | $\bigcirc$      | $\bigcirc$ | $\bigcirc$ | $\bigcirc$ | $\bigcirc$ | $\bigcirc$ | $\bigcirc$ |  |  |
| Secure  | $\bigcirc$ | $\bigcirc$      | $\bigcirc$ | $\bigcirc$ | $\bigcirc$ | $\bigcirc$ | $\bigcirc$ | $\bigcirc$ |  |  |

### 6.1 MAC Table Learning

| Name    | Description                                                                                                    |
|---------|----------------------------------------------------------------------------------------------------|
| Auto    | Automatically learns when a frame with unknow SMAC (Simple Medium<br>Access Control) is received – only active in star configurations |
| Disable | No port learning is done                                                                                                    |
| Secure  | Only Static MAC entries are learned others are dropped                                                                                |

### 6.1.1 MAC Table Configuration

6.2 Global VLAN Configuration

### Static MAC Table Configuration

 Port Members

 Delete
 VLAN ID
 MAC Address
 1
 2
 3
 4
 5
 6
 7
 8

Add New Static Entry

6.1.1 MAC Table Configuration.

| Name         | Description                                                  |
|--------------|--------------------------------------------------------------|
| Delete       | Check to active Delete – information will be deleted         |
| VLAN ID      | Enter the number of the VLAN                                 |
| MAC Address  | Enter the MAC address of the VLAN – this will be entry point |
| Port Members | Check the port members to be included                        |

| Allowed Access VLANs         | 1    |
|------------------------------|------|
| Ethertype for Custom S-ports | 88A8 |

6.2 Global VLAN Configuration.

| Name                 | Description                                                                               |
|----------------------|-------------------------------------------------------------------------------------------|
| Allowed Access VLANs | Input the VLAN number. Default is 1. You can enter multiple numbers separated by commons. |
| Ether type for       | Set S-Port identification for all ports that are S-Port                                   |
| Custom S-Ports       |                                                                                           |

# 6.2.1 Port VLAN Configuration

| Port | Mode     | Port<br>VLAN | Port Type |   | Ingress<br>Filtering | Ingress<br>Acceptance | Egress<br>Tagging | Allowed<br>VLANs | Forbidden<br>VLANs |
|------|----------|--------------|-----------|---|----------------------|-----------------------|-------------------|------------------|--------------------|
|      | < v      | 1            | 0         | ~ | 2                    | 0 v                   | ♦                 | 1                |                    |
| 1    | Access~  | 1            | C-Port    | ~ | 63                   | Tagged and Untagged ~ | Untag Port VLAN~  | 1                |                    |
| 2    | Trunk 🗸  | 1            | G-Port    | ~ | 10                   | Tagged and Untagged ~ | Untag Port VLAN~  | 1-4095           | Ca+                |
| 3    | Hybrid ~ | 1            | C-Port    | ~ |                      | Tagged and Untagged ~ | Untag Port VLAN~  | 1-4095           |                    |

6.2.1 Port VLAN Configuration.

| Name               | Description                                                                                                    |  |
|--------------------|----------------------------------------------------------------------------------------------------|--|
| Port               | Defines the port number                                                                                                    |  |
| Mode               | Defines the Mode. There are 3 choices: <b>Access</b> is the universal choice. The default VLAN is 1. Both Tagged and Untagged frames can be transmitted. <b>Trunk</b> ports can be members of multiple VLANs and tagging is allowed. <b>Hybrid</b> is like Trunk but allows for customization of tags so frames within the VLAN can be controlled independently. |  |
| Port VLAN          | Defines the number of VLAN as programmed                                                                                                    |  |
| Port Type          | Type will classify a priority to the transmission. <b>C-Port</b> can be considered as universal default allowing the frame to assigned to VLAN port. <b>S-Port-</b> provides tagging on Ingress and only those frames will be accepted. <b>S-Custom- Port</b> : This will treat C-Port in the same manner as S-Ports                                             |  |
| Ingress Filtering  | Check this to allow for changing Ingress filtering, If Access and Trunk ports are active other frames will be rejected – including frames not members of any assigned VLANs                                                                                                    |  |
| Ingress Acceptance | This is only active using a Hybrid setting and allows for both tagged and untagged ports                                                                                                    |  |
| Ingress Tagging    | Active under Trunk and Hybrid: Untag Port VLAN separates untagged and other tag<br>frames                                                                                                    |  |
| Allowed VLANS      | Defines the number of VLANs 1-4095 the setting is assigned to                                                                                                    |  |
| Forbidden VLANs    | Blocks an individual port from being a member of a VLAN- recommended for use if<br>dynamic settings are used                                                                                                    |  |

### 6.3 VLAN Translation

| Port | Bort Group Configuration |          |
|------|--------------------------|----------|
| For  | Default                  | Group ID |
| *    |                          | <> ∨     |
| 1    |                          | 1 🗸      |
| 2    |                          | 2 🗸      |
| 3    |                          | 3 🗸      |
| 4    |                          | 4 🗸      |
| 5    |                          | 5 🗸      |
| 6    |                          | 6 🗸      |
| 7    |                          | 7 🗸      |
| 8    |                          | 8 🗸      |

#### 6.3 Port VLAN Translation.

| Name     | Description                                                                                                    |
|----------|----------------------------------------------------------------------------------------------------|
| Port     | Defines the port number                                                                                                    |
| Default  | Defines the switch port for the default VLAN Translation Group                                                                                               |
| Group ID | The number of Groups is equal to the number of ports. These will assign a VLAN to an<br>individual group. Multiple ports can be configured to the same group |

# 6.3.1 VLAN Translation Mapping Table

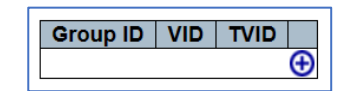

6.3.1 VLAN Translation Mapping Table

| Name     | Description                                                                                      |  |
|----------|--------------------------------------------------------------------------------------------------|--|
| Group ID | This is the Group created in the previous setting                                                |  |
| VID      | This is source VLAN ID (1-4095) created in the previous setting                                  |  |
| TVID     | Notes the VLAN ID in which the ingress frame to translated to- based on the<br>previous settings |  |
| <b>(</b> | Use the + to add new setting                                                                     |  |

This setting is used for Voice communications. If need it is suggested that Voice and Data traffic (which includes voice) be segregated to different VLANs.

# 6.4 Voice VLAN Configuration

| Mode          | Disabled | ~       |
|---------------|----------|---------|
| VLAN ID       | 1000     |         |
| Aging Time    | 86400    | seconds |
| Traffic Class | 7 (High) | ~       |

6.4 Voice VLAN Configuration

| Name             | Description                                                                                                    |
|------------------|----------------------------------------------------------------------------------------------------|
| Mode             | Select disable/enable                                                                                          |
| VLAN ID          | The VLAN mode that is assigned (1-4095) Do not mix VLAN assigned to other processes                            |
| Aging Time (sec) | Input value 10 -10000000 seconds and is equal to the allowed range when the security or auto detect is enabled |
| Traffic Class    | All VLAN traffic assigned with the same class will be applied                                                  |

6.4.1 Voice VLAN Port Configuration

| Port | Mode       | Security   | <b>Discovery Protocol</b> |
|------|------------|------------|---------------------------|
| *    | <> ×       | <>         | ¢<br><                    |
| 1    | Disabled ~ | Disabled ~ | OUI 🗸                     |
| 2    | Auto 🗸     | Disabled ~ | OUI 🗸                     |
| 3    | Forced ~   | Disabled ~ | OUI 🗸                     |

6.4.1 Voice VLAN Configuration

| Name               | Description                                                                                                    |
|--------------------|----------------------------------------------------------------------------------------------------|
| Port               | Fixed Port Number                                                                                                    |
| Mode               | Disabled: Settings are disabled. Auto: Enables auto detection if a VoIP phone is<br>connected to a specific port. Forced: Forces joining regardless of connected device |
| Security           | Modes are Enable/Disable: Blocks all non-phone MAC addresses for 10 seconds                                                                                             |
| Discovery Protocol | Choices are OUI: requires device OUI address. LLDP: Detection by LLDP. Both; Either OUI and LLDP.                                                                       |

# 6.5 GVRP Configuration

Effects dynamic VLAN management by eliminating unnecessary broadcast and unicast traffic using 802.aQ traffic links.

| Parameter      | Value |  |
|----------------|-------|--|
| Join-time:     | 20    |  |
| Leave-time:    | 60    |  |
| LeaveAll-time: | 1000  |  |
| Max VLANs:     | 20    |  |

### 6.5 GVRP Configuration

| Name          | Description                                                                                                    |  |
|---------------|----------------------------------------------------------------------------------------------------|--|
| Enable        | If checked the settings are Enabled                                                                                                    |  |
| Join-time     | Is programmed in a range of 1-20cs (hundreds of a second) the default value is 20cs<br>- defines the time during joining can occur          |  |
| Leave-time    | Is programmed in a range of 60-300cs (hundreds of a second) Defines when the function is off – applies to a specific VLAN – default is 60cs |  |
| LeaveAll-time | Is programmed in a range of 1000-5000cs (hundreds of a second) defines when total VLANs function is off – defaults is 1000cs                |  |
| Max VLANs     | Defines the maximum number of VLANs supported – default is 20 – note the number can only be changed when the setting is off.                |  |

# 6.5.1 GVRP Port Configuration

| Port | Mode       |   |
|------|------------|---|
| *    | $\diamond$ | ~ |
| 1    | Disabled   | ~ |
| 2    | Disabled   | ~ |
| 3    | Disabled   | ~ |
| 4    | Disabled   | ~ |
| 5    | Disabled   | ~ |
| 6    | Disabled   | ~ |
| 7    | Disabled   | ~ |
| 8    | Disabled   | ~ |

6.5 GVRP Configuration

| Name        | Description                                                                                          |
|-------------|----------------------------------------------------------------------------------------------------|
| Port Number | The port number is fixed                                                                             |
| Mode        | Disable: The function on that port is disabled. GVRP: The selected port for GVRP is enabled 3.1.20.0 |

Port Group Membership Configuration

The following setting applies to Private VLAN (PVLAN). In this setting be aware that by Default all VLAN, and PVLAN are VLAN 1.

6.6 Port Isolation

| Port Group Membership Configuration |               |                                                                                                    |   |     |      |     |     |   |          |
|-------------------------------------|---------------|----------------------------------------------------------------------------------------------------|---|-----|------|-----|-----|---|----------|
|                                     |               |                                                                                                    | F | Por | t Me | eml | ber | s |          |
| Delete                              | Port Group ID | 1                                                                                                    | 2 | 3   | 4    | 5   | 6   | 7 | 8        |
|                                     | 1             | <ul> <li>Image: A start of the start of the start of</li></ul> | ✓ | ✓   | ✓    | ✓   | ✓   | ✓ | <b>~</b> |
| Delete                              | 0             |                                                                                                    |   |     |      |     |     |   |          |
| Add New                             | Port Group    |                                                                                                    |   |     |      |     |     |   |          |

6.6 Port Isolation

| Name               | Description                                                                    |
|--------------------|--------------------------------------------------------------------------------|
| Delete             | Checking this will delete the entry after Save is selected                     |
| Port Group ID      | Select the number of PVLAN you want to program                                 |
| Port Members       | Check the ports you want to Include in the PVLAN, unchecked ports are excluded |
| Add New Port Group | Select this to add a PVLAN                                                     |

# 6.6.1 Port Isolation Configuration

Port Isolation Configuration

|        |   | Por | τN     | um | ber |   |   |
|--------|---|-----|--------|----|-----|---|---|
| 1      | 2 | 3   | 4      | 5  | 6   | 7 | 8 |
| $\Box$ |   |     | $\Box$ |    |     |   |   |

# 6.6.1 Port Isolation Configuration

| Name        | Description                                                                      |
|-------------|----------------------------------------------------------------------------------|
| Port Number | When check the port is isolated from VLAN and PVLAN- Port Isolation is defaulted |
|             | on all ports                                                                     |

This feature prevents duplicate data paths from repeating the information and degrading performance.

# 6.7 Loop Protection

| Globa                  | al Configuration |         |
|------------------------|------------------|---------|
| Enable Loop Protection | Disable ~        | 60).    |
| Transmission Time      | 5                | seconds |
| Shutdown Time          | 180              | seconds |

### 6.7 Loop Protection

| Name                   | Description                                                                                                    |
|------------------------|----------------------------------------------------------------------------------------------------|
| Enable Loop Protection | Enables or disable applying Loop Protection to all ports                                                                                      |
| Transmission Time      | Defines the interval between each loop protection sending applied to the data being send. Values at 1-10 second and default is 5 seconds      |
| Shutdown time          | Determines the duration a port will be disabled after a loop is detected and shut down. Values are 0 – 604800 seconds- default is 180 seconds |

# 6.7.1 Loop Protection Configuration – Port Configuration

Port Enable Action Tx Mode 1 \* <> <> ~ v Enable 🗸 2 Shutdown Port \* 1 2 Shutdown Port and Log ~ Disable ~ 3 1 Log Only ✓ Enable ✓

### 6.7.1 Port Configuration

| Name    | Description                                                                                                    |
|---------|----------------------------------------------------------------------------------------------------|
| Port    | Select the fixed port number                                                                                                    |
| Enable  | Check the box to enable the port                                                                                                    |
| Action  | Defines the action to be taken when a loop is detected. <b>Shutdown Port-</b> Port is shutdown. <b>Shutdown port and Log</b> - Port is shut down and log is created. <b>Log only</b> - Port remains active but log is generated |
| Tx mode | Enable/Disable- when enabled setting will actively look for data to determine if<br>loop is valid. If disable system will be passive                                                                                            |

# 6.8 Spanning Tree

| Protocol Version    | RSTP  | ~ |
|---------------------|-------|---|
| Bridge Priority     | 32768 | ~ |
| Hello Time          | 2     |   |
| Forward Delay       | 15    |   |
| Max Age             | 20    |   |
| Maximum Hop Count   | 20    |   |
| Transmit Hold Count | 6     |   |

### 6.8 Spanning Tree

| Name                | Description                                                                                                    |
|---------------------|----------------------------------------------------------------------------------------------------|
| Protocol Version    | The choices are : <b>STP</b> (Spanning Tree Protocol) prevents loops when bridging<br>LANS. <b>RSTP</b> – Rapid STP) updated version of STP increasing speed. <b>MSTP</b><br>(Multiple STP) used when multiple Spanning Trees are involved |
| Bridge Priority     | This number assigns a bridge priority. The lower the number the higher the priority                                                                                                    |
| Hello Time,         | This is the time between BPDUs (Bridge protocol data units) to detect loops. The<br>setting is 1-10 seconds. <b>The default is 2 seconds, and it recommended the</b><br><b>default not be changed</b>                                      |
| Forward Delay       | This controls the port forwarding within STP operations. Settings are 4 to 30 seconds.                                                                                                    |
| Max Age             | This applies to the Root Bridge. Valid times of 6 to 40 seconds. Note the Max age setting must be at least set with (delay time -1)*2 to be valid                                                                                          |
| Maximum Hop Count   | This applies to MSTI (Multiple Spanning Tree Protocol) and defines the remaining<br>hops as to how many bridges a root bridge can distribute with the set time. The<br>range is 6 to 40 hopes                                              |
| Transmit Hold Count | The number of BPDUs a bridge can send per second. If the setting is exceeded the next BPDU will be delayed. Setting is 1 to 10 BPDU's per second                                                                                           |

| 6.8.1 STP Bridge        |
|-------------------------|
| Configuration – Advance |
| Settings                |

6.8.2 MSTI Configuration

Identification

| Edge Port BPDU Filtering    |  |
|-----------------------------|--|
| Edge Port BPDU Guard        |  |
| Port Error Recovery         |  |
| Port Error Recovery Timeout |  |

6.8.1 STP Bridge Configuration – Advance Settings

| Name                            | Description                                                                                                    |
|---------------------------------|----------------------------------------------------------------------------------------------------|
| Edge Port BPDU Filtering        | The port must be first configured as an edge port. An edge port is only connected<br>to a user application such a server or computer and not a LAN. This will prevent<br>these ports from causing Loop problems. Check the box to be active to allow<br>reception of BPDUs |
| Edge Port BPDU Guard            | Check this box to disable the reception of BPDUs                                                                                                    |
| Port Error Recover              | Controls the recovery of a port after it is error disabled. If this setting is not used and the port is disabled, you must use the STP setting to enable.                                                                                                    |
| Port Error Recovery Time<br>out | The time before a port that has been disabled can be re-enabled. Valid settings are between 30 – 86400 seconds                                                                                                    |

MSTI (Multiple Spanning Tree Protocol) provides connection assignments to both simple and full connection to VLANs in a local area bridge network using BPDUs for exchanging information.

| Configuration Name     | 82-26-03-11-11-F1 |
|------------------------|-------------------|
| Configuration Revision | 0                 |

6.8.2 MSTI Configuration Identification

| Name                   | Description                                                                                                    |
|------------------------|----------------------------------------------------------------------------------------------------|
| Configuration Name     | This is the name given to identify the VLAN to the MSTI mapping. The name is limited to 32 characters            |
| Configuration Revision | The number assigned as the revision to the MSTI configuration named above – the<br>numbers range from 0 to 65535 |

### 6.8.2 MSTI Mapping

| MSTI  | VLANs Mapped |   |
|-------|--------------|---|
| MSTI  |              | 1 |
| MSTI2 |              |   |
| MSTI3 |              | 4 |
| MSTH  |              | 4 |
| MSTIS |              |   |
| MSTI6 |              | 4 |
| MSTI7 |              | 4 |

6.8.2 MSTI Mapping

| Name        | Description                                                                                                    |
|-------------|----------------------------------------------------------------------------------------------------|
| MSTI        | This is fixed (Note CIST cannot be mapped and receives VLANS that are not mapped                                                              |
| VLAN Mapped | VLANs can be indicated with two digits between 1-4094 or within a range of two-<br>digit number. Note only one VLAN can be mapped to one MSTI |

This works with the STP MSTI priority.

\_

# 6.8.3 MSTI Configuration

| *         <> •           CIST         32768 •           MSTI1         32768 •           MST12         32768 •           MST13         32768 •           MST14         32768 •           MST15         32768 •           MST16         32768 •           MST17         32768 • | MSTI  | Priority                                                                                                    |  |
|----------------------------------------------------------------------------------------------------|-------|----------------------------------------------------------------------------------------------------|--|
| CIST     32768 ×       MSTI1     32768 ×       MST12     32768 ×       MST13     32768 ×       MST14     32768 ×       MST15     32768 ×       MST16     32768 ×       MST17     32768 ×                                                                                      | *     | <ul> <li></li> <li></li> <li><th></th></li></ul> |  |
| MSTI1       32768 ×         MST12       32768 ×         MST13       32768 ×         MST14       32768 ×         MST15       32768 ×         MST16       32768 ×         MST17       32768 ×                                                                                   | CIST  | 32768 🗸                                                                                                    |  |
| MST12       32768 ×         MST13       32768 ×         MST14       32768 ×         MST15       32768 ×         MST16       32768 ×         MST17       32768 ×                                                                                                    | MSTI1 | 32768 🗸                                                                                                    |  |
| MSTI3         32768 ×           MSTI4         32768 ×           MSTI5         32768 ×           MSTI6         32768 ×           MSTI7         32768 ×                                                                                                    | MSTI2 | 32768 🗸                                                                                                    |  |
| MSTI4 32768 V<br>MSTI5 32768 V<br>MSTI6 32768 V<br>MSTI7 32768 V                                                                                                    | MSTI3 | 32768 🗸                                                                                                    |  |
| MSTI5 32768 ✓<br>MSTI6 32768 ✓<br>MSTI7 32768 ✓                                                                                                    | MSTI4 | 32768 🗸                                                                                                    |  |
| MSTI6 32768 ✓<br>MSTI7 32768 ✓                                                                                                    | MSTI5 | 32768 🗸                                                                                                    |  |
| MSTI7 32768 -                                                                                                    | MSTI6 | 32768 🗸                                                                                                    |  |
|                                                                                                    | MSTI7 | 32768 🗸                                                                                                    |  |

6.8.3 MSTI Configuration

| Name     | Description                                                      |
|----------|------------------------------------------------------------------|
| MSTI     | Fixed number                                                     |
| Priority | Indicates the priority – the lower the number the higher the pri |

Common Internal Spanning Tree is a part of MSTP (multiple spanning Tree protocol) used for identifying administers and the root bridge for each spanning tree – it is not applied to a specific MSTI.

|   | Port | STP     | Path Cost | Priority |            | Auto Edgo | Restr | icted | PPDU Guard | Point-to-     |
|---|------|---------|-----------|----------|------------|-----------|-------|-------|------------|---------------|
| I | FOIL | Enabled | Faul Cost | Flority  | Admin Euge | Auto Euge | Role  | TCN   | BFD0 Guaru | point         |
|   | -    |         | Auto 🗸    | 128 🗸    | Non-Edge ✓ |           |       |       |            | Forced True 🖌 |

### 6.8.4 CIST Aggregated Port Configuration

| Name              | Description                                                                                                    |
|-------------------|----------------------------------------------------------------------------------------------------|
| Port              | Switch Port                                                                                                    |
| STP Enabled       | Check the box to enable Spanning Tree for the port                                                                                                    |
| Path cost         | Controls the port path <b>Auto</b> : determines path cost by the port link speed. <b>Specific:</b> Using a user defined value- lower paths as forwarded over high paths – the value range is 1 – 200000000.                                                                                      |
| Priority          | Controls port priority and is related to the Path cost – the value is 0-240                                                                                                    |
| Admin Edge        | Controls whether the operEdge flag is set or cleared- the setting is Non-Edge or Edge:                                                                                                    |
| Auto Edge         | Activate with check mark. Enables bridge to automatically port edge detection. Operates<br>by detecting BPDU (loop detection) received on the port                                                                                                    |
| Restricted – Role | Restricts the port from being selected as the root for either CIST or MSTI                                                                                                    |
| Restricted- TCN   | Restricts the port from transmitting topology changes to other ports                                                                                                    |
| BPDU              | If active the port will be disabled if BPDUs are received                                                                                                    |
| Point to Point    | Controls if the port connection will be point to point instead of shared. The setting are:<br><b>Auto:</b> - will automatically be active; <b>Force True</b> : The connection is made regardless of<br>traffic. <b>Forced False:</b> The connection will not be made regardless of valid traffic |

6.8.4 CIST Aggregated Port Configuration

### 6.8.5 MSTI Port Configuration

| MSTI Port Configuration |  |
|-------------------------|--|
| Select MSTI<br>MST1 Get |  |
|                         |  |

6.8.5 MSTI Port Configuration

| Name        | Description                                                                                |
|-------------|--------------------------------------------------------------------------------------------|
| MSTI Select | Select is 1-7 used to select the STP MSTI port configurations. Note MSTI is a virtual port |
|             | which contains the MSTI port settings for physical or aggregated ports                     |
| GET         | When active it retrieves the MSTI settings                                                 |

# 6.9 IPMC

6.9.1 IPMC Profile Configuration

IPMC provides management and monitoring for the switch's CPU operating systems. This interfaces with a connected computer in a on or off condition and report on these conditions.

| Giobal F | Tome Mode     | Disa  | ibled V |         |       |      |
|----------|---------------|-------|---------|---------|-------|------|
| PMC Pro  | ofile Table S | ettin | 9       |         |       |      |
|          |               |       |         | -       |       | -    |
| Delete   | Profile Nar   | ne    | Profile | Descrip | otion | Rule |

| Name                 | Description                                 |
|----------------------|---------------------------------------------|
| Disable/ Enable      | Use the drop down to enable or disable mode |
| Add new IPMC Profile | Select to add new profile                   |

# 6.9.2 IPMC Profile Table Setting

| Delete  | Profile Name | Profile Description | Rule |
|---------|--------------|---------------------|------|
| Delete  |              |                     | ۱ ا  |
| Add New | IPMC Profile |                     |      |

96.9.2 IPMC Profile Table Setting

| Name                | Description                                                                                                    |
|---------------------|----------------------------------------------------------------------------------------------------|
| Delete              | Select to delete the specific entry                                                                                                    |
| Profile Name        | Name used to identify the profile table. Maximum of 16 Alph and numbers – name must include at least one alph.                          |
| Profile Description | Is a more detailed description. It can be up to 64 alph and numbers no blank spaces are allow but "-"can be used to separate a sentence |
| Rule                | After the Profile name and Description are entered – the following buttons will be active:                                              |
|                     | Adjust the rules associated with the designated profile.                                                                                |

|         |              | Prome Description | Rule |
|---------|--------------|-------------------|------|
| 0       | First123     | Second123456      |      |
| Add Naw | IDMC Profile |                   |      |
| Add New | IPMC Profile |                   |      |

Selecting 🙆 will show the setting:

| Profile Name & In | dex | Entry Name | Address Range | Action | Log       |
|-------------------|-----|------------|---------------|--------|-----------|
| First123          | 1   | -~         |               | Deny ~ | Disable ~ |
| Add Last Rule     |     |            |               |        |           |

| Name                   | Description                                                                                                    |
|------------------------|----------------------------------------------------------------------------------------------------|
| Profile Name and Index | The name previous given- this name cannot be edited                                                                                                    |
| Entry Name             | The name that will be associated with the profile                                                                                                    |
| Address Range          | The address range used for the rule and will be filled in based on the name<br>entered                                                                                                    |
| Action                 | Action to be taken when the address of the received framed that matches the<br>address of the rule. <b>Permit:</b> Group address matches the range specified in the rule<br>will be learned.<br><b>Deny</b> : Group address matches the range specified in the rule will be dropped.              |
| Log                    | Controls what is logged: <b>Enable</b> : Corresponding information of the group address,<br>that matches the range specified in the rule, will be logged.<br><b>Disable</b> : Corresponding information of the group address, that matches the range<br>specified in the rule, will not be logged |
| Radio Buttons          | Used to Manage the rules.                                                                                                    |

# 6.9.3 IPMC Profile Address Configuration

| Delete  | Entry Name  | Start Address | End Address  |
|---------|-------------|---------------|--------------|
| Boildre | and y manie | Carriencess   | and riddiedo |

Add New Address (Range) Entry

6.9.3 IPMC Profile Address Configuration

| Name                  | Description              |
|-----------------------|--------------------------|
| Add New Address Entry | Click to add new address |

| Delete    | Entry Name           | Start Address | End Address |
|-----------|----------------------|---------------|-------------|
| Delete    |                      |               |             |
| Add New A | ddress (Range) Entry |               |             |

| Name            | Description                                                                                             |
|-----------------|----------------------------------------------------------------------------------------------------|
| Delete          | Delete information for that entry                                                                       |
| Entry Name      | The name used to index the address entry table. The name is 16 alph and numbers with at least one alpha |
| Start Address   | The starting address for the group addresses. It can either be IPv4 or IPv6                             |
| End Address     | The ending address for the group                                                                        |
| Add New Address | Add new entries                                                                                         |

6.10 MEP - Maintenance **Entity Point** 

6.10.1 MEP Programming

MEP defines the point at which the network sends and receives messages in order to confirm connectivity to a network.

| Delete | Instance | <b>Residence Port</b> | Tagged VID | This MAC          | Alarm |
|--------|----------|-----------------------|------------|-------------------|-------|
|        | 1        | 1                     | 1          | 08-ED-02-59-69-D6 |       |
|        | <u>3</u> | 3                     | 1          | 08-ED-02-59-69-D8 |       |

6.10.1 MEP Programming

| Name           | Description                                                                 |
|----------------|-----------------------------------------------------------------------------|
| Delete         | For deleting the input                                                      |
| Instance       | The ID of the MEP for entering the configuration range which is 1-100       |
| Residence Port | Names the port                                                              |
| Tagged VID     | Indicates if the port is tagged- entering 0=no tagging                      |
| MAC Address    | Information only indicates MAC and is only active when unicasting is active |
| Alarm          | Red indicates Alarm activity                                                |
| Add New MEP    | To add a new MEP entry                                                      |

Select the Instance to display the following. The following results and programming are dependent upon the previous programming.

| instanc  | e Data    |           |         |             |         |           |         |            |         |        |          |           |         |         |          |       |       |       |          |      |      |      |
|----------|-----------|-----------|---------|-------------|---------|-----------|---------|------------|---------|--------|----------|-----------|---------|---------|----------|-------|-------|-------|----------|------|------|------|
| Instan   | ce Dor    | main M    | ode     | Direction   | Resi    | ience Po  | rt Flow | v instance | Tagged  | d VID  | EPS Inst | ance      | This N  | AC      |          |       |       |       |          |      |      |      |
| 10       | P         | ort 🕴     | Aop     | Down        | 2       | 1         |         |            | 1       |        | 1        |           | ED 02.6 | 9.59.06 |          |       |       |       |          |      |      |      |
| nstanc   | e Confi   | iguratio  | n       |             |         |           |         |            |         |        |          |           |         |         |          |       |       |       |          |      |      |      |
| Level    | Form      | nat       | Don     | nain Nam    | e       | MEG       | id      | MEP id     | Tagge   | d VID  | Syslog   | cLevel    | CMEG    | CMEP    | CAIS     | CLCK  | CLOOP | o cCo | ntig   e | cSSF | aBLK | aTSD |
| 74       | ITU ICC   | <b>(</b>  |         |             | (IC     | COOOMEG   | 0000    | 1          | 1       |        |          |           |         |         |          |       |       |       |          | •    |      |      |
| eer M    | EP Con    | figurati  | on      |             |         |           |         |            |         |        |          |           |         |         |          |       |       |       |          |      |      |      |
| Delete   | Pap       | MEPID     |         | nicast Pa   | er MAC  |           | Ű       | 1001       | RDL     | Period | Priorite | CDE       |         |         |          |       |       |       |          |      |      |      |
| -        | No Peer   | MEP Ad    | fed     |             |         |           |         | area is    |         |        |          |           |         |         |          |       |       |       |          |      |      |      |
| Add blog | u Door M  | ED        |         |             |         |           |         |            |         |        |          |           |         |         |          |       |       |       |          |      |      |      |
| NOU NE   | o reet na |           |         |             |         |           |         |            |         |        |          |           |         |         |          |       |       |       |          |      |      |      |
| unctio   | nal Co    | nfigurat  | ion     |             |         |           |         |            |         |        |          |           |         |         |          |       |       |       |          |      |      |      |
|          | Cont      | inuity Ch | neck    | - 22 - 22   |         |           |         |            | PS Prot | locol  | - 52     |           |         |         |          |       |       |       |          |      |      |      |
| Enable   | Prior     | ity Fra   | nie rai | te TLV      |         |           | Enable  | Priority   | Cast    | Тур    | e Last ( | Octet     |         |         |          |       |       |       |          |      |      |      |
| 0        | 0         | 1 11      | 580     | · □         |         |           | 12      | 0          | Multi   | R-APS  | 50 1     |           |         |         |          |       |       |       |          |      |      |      |
| Fault M: | ansceme   | nt P      | ictorma | ance Monite | prind   |           |         |            |         |        |          |           |         |         |          |       |       |       |          |      |      |      |
|          | Sec. 20m  |           |         |             | -       |           |         |            |         |        |          |           |         |         |          |       |       |       |          |      |      |      |
| LV Co    | nfigura   | tion      |         |             |         |           |         |            |         |        |          |           |         |         |          |       |       |       |          |      |      |      |
|          | Org       | anization | n Spe   | cific TLV   | Global) |           | -62     |            |         |        |          |           |         |         |          |       |       |       |          |      |      |      |
| OUIFI    | IST OU    | Second    |         | I Third     | Sub-Typ | e Valu    | •       |            |         |        |          |           |         |         |          |       |       |       |          |      |      |      |
| L.       |           | <u></u>   | 14      | 2           |         | 1 4       |         |            |         |        |          |           |         |         |          |       |       |       |          |      |      |      |
| LV Sta   | atus      |           |         |             |         |           |         |            |         |        |          |           |         |         |          |       |       |       |          |      |      |      |
| Peer     | MEP ID    | IX.       |         |             | CC Org  | onization | Specifi | ٥.         |         | T      | CC Pc    | ert Statu | \$      | CC Inte | erface S | tatus |       |       |          |      |      |      |
| harright |           | OUI       | First   | OUI Sec     | ond O   | UI Third  | Sub-Ty  | pe Value   | Last    | RX     | Value    | Last R    | x       | Value   | Las      | t RX  |       |       |          |      |      |      |
| to Peer  | MEP Add   | bed       |         |             |         |           |         |            |         | _      |          |           | 1       |         |          |       |       |       |          |      |      |      |
| ink St   | ate Tra   | king      |         |             |         |           |         |            |         |        |          |           |         |         |          |       |       |       |          |      |      |      |
| Enable   | 1         |           |         |             |         |           |         |            |         |        |          |           |         |         |          |       |       |       |          |      |      |      |
| C        |           |           |         |             |         |           |         |            |         |        |          |           |         |         |          |       |       |       |          |      |      |      |
| 20 10    |           |           |         |             |         |           |         |            |         |        |          |           |         |         |          |       |       |       |          |      |      |      |
| Save     | Reset     |           |         |             |         |           |         |            |         |        |          |           |         |         |          |       |       |       |          |      |      |      |

### 6.11 ERPS - Ethernet Rapid Ring Protection Switching

Ethernet Rapid Ring Protection Switching is a group of connections allowing the movement of data through the loop. In the event a node is lost, the ring will find the best path to communicate with as many nodes as possible.

 Delete
 Ring ID
 East Port
 West Port
 Ring Type
 Control Vlan
 MEP Level
 Interconnected Node
 Major RRing ID
 Alarm

 □
 1
 3
 Major
 1
 7
 No
 1
 Image: No
 Image: No
 1
 Image: No
 1
 Image: No
 Image: No
 Image: No
 Image: No
 Image: No
 Image: No
 Image: No
 Image: No
 Image: No
 Image: No
 Image: No
 Image: No
 Image: No
 Image: No
 Image: No
 Image: No
 Image: No
 Image: No
 Image: No
 Image: No
 Image: No
 Image: No
 Image: No
 Image: No
 Image: No
 Image: No
 Image: No
 Image: No
 Image: No
 Image: No
 Image: No
 Image: No
 Image: No
 Image: No
 Image: No
 Image: No
 Image: No
 Image: No
 Image: No
 Image: No
 Image: No
 Image: No
 Image: No
 Image: No
 Image: No
 Image: No
 Image: No
 Image: No
 Image: No
 Image: No
 Image: No
 Image: No
 Image: No
 Image: No

### 6.11 ERPS - Ethernet Rapid Ring Protection Switching

| Name                | Description                                                                                                    |  |
|---------------------|----------------------------------------------------------------------------------------------------|--|
| Delete              | Marking this will delete the input on the next save                                                                                                    |  |
| Ring ID             | The number ID of the ring which can be 1-64                                                                                                    |  |
| East Port           | The port communicating the MEP for the ring                                                                                                    |  |
| West Port           | The port communicating the MEP for the ring                                                                                                    |  |
| Ring Type           | This is defined as Major: = the main ring and Sub= which is the ring within the Main rign.                                                                                    |  |
| Control VLAN        | Assigns the VLAN number to the ring                                                                                                    |  |
| MEP Level           | The MEP level associated with the interconnected sub ring                                                                                                    |  |
| Interconnected Node | This defines the nodes that are part of the ring with specific ports that<br>communicate to the ring – indicated this will direct the ring must communicate<br>with this node |  |
| Major RRing ID      | This defines the major communicates used for updating                                                                                                    |  |
| Alarm               | Indicates if an alarm has occurred on the ring                                                                                                    |  |

### 6.12 IGMP Snooping

IGMP Snooping (Internet Group Management Protocol)

IGMP is the key to multicasting and monitors traffic controlling IP multicasts between a host and other devices on the network. The process helps to restrict bandwidth by restricting traffic to only those devices on the network that are programmed to receive the transmissions from the host.

| Global Configuration                 |             |   |
|--------------------------------------|-------------|---|
| Snooping Enabled                     |             |   |
| Unregistered IPMCv4 Flooding Enabled | <b>V</b>    |   |
| IGMP SSM Range                       | 232.0.0.0 / | 8 |
| Leave Proxy Enabled                  |             |   |
| Proxy Enabled                        |             |   |

#### 6.12 IGMP Snooping Configuration

| Name                                    | Description                                                                                                    |
|-----------------------------------------|----------------------------------------------------------------------------------------------------|
| Snooping Enabled                        | Check to enable Snooping                                                                                                    |
| Unregistered IPMCv4<br>Flooding Enabled | Check to enable= provides flood control when IGMP is enabled                                                                                                    |
| IGMP SSM Range                          | SSM=Source Specific Multicast= programs IGMP within a specific range based on valid<br>IPv4 multicast addresses – the prefix address range is based on 232. X . X .X - =<br>232.0.0.0/8 is generally a default setting |
| Leave Proxy Enabled                     | Active with check box = enacts IGMP leave when a data message without sending any<br>indication of last message transmit                                                                                               |
| Proxy Enabled                           | Active with check box= this feature directs traffic to specific multicast groups. Proxy acts as an intermediary for multicasting between network segments                                                              |

| 6.12.1 | IGMP   | Port | Related |
|--------|--------|------|---------|
| Config | uratio | n    |         |

| Port | Router Port | Fast Leave | Throttling  |
|------|-------------|------------|-------------|
| •    |             |            | <> V        |
| 1    |             |            | unlimited 🗸 |
| 2    | 0           |            | unlimited ~ |
| 3    |             |            | unlimited 🛩 |
| 4    |             |            | unlimited ~ |
| 5    |             |            | unlimited ~ |
| 6    |             |            | unlimited ~ |
| 7    |             |            | unlimited 🛩 |
| 8    |             |            | unlimited ~ |

6.12.1 IGMP Port Related Configuration

| Name        | Description                                                                                                    |
|-------------|----------------------------------------------------------------------------------------------------|
| Port        | Fixed port number                                                                                                    |
| Router Port | The selected switch port that directs data to the assigned Layer 3 multicast network devices or Query devices which has priority |
| Fast Leave  | If a stop forwarding message transmission will stop – the setting are unlimited to 10.                                           |
| Throttling  | This allows or limits the number of multicast groups the switch can belong to                                                    |

# 6.12.2 IGMP Snooping VLAN Configuration

Start from VLAN 1 with 20 entries per page

Delete VLAN ID Snooping Enabled Querier Election Querier Address Compatibility PRI RV QI (sec) QRI (0.1 sec) LLQI (0.1 sec) URI (sec) Static

Save Reset

6.12.2 IGMP Snooping VLAN Configuration

| Name             | Description                                                                                                    |
|------------------|----------------------------------------------------------------------------------------------------|
| Delete           | Deletes line entered information                                                                                                    |
| VLAN ID          | The VLAN ID entry point as previous defined                                                                                                    |
| Snooping Enabled | Enables individual VLAN snooping with a maximum of 32 VLANS                                                                                                    |
| Querier Election | Will querier those connects with querier enabled- must be disabled for non querier<br>devices                                                                                                    |
| Querier Address  | Using IPv4 defines the querier address – if not set the system will use the first available<br>IPv4 address                                                                                                    |
| Compatibility    | This is based on compatibility between the hosts and routers and is dependent on the IGMP version The allowed selection is <b>IGMP-Auto, Forced IGMPv1, Forced</b><br><b>IGMPv2, Forced IGMPv3</b> , default compatibility value is IGMP-Auto. It is recommended the setting remain on IGMP-auto |
| PRI              | Is Priority of Interface which controls the frame priority level as generated by the system. The setting ranges from 0 -7.                                                                                                    |
| RV               | Is Robustness Variable = which determines the expected packet loss. Setting can range between 1- 255 with a default setting of 2.                                                                                                    |
| Q1 (SEC)         | This is Query Interval and is used with Querier functions. It determines the interval between queries with a setting range of 1 – 32744 seconds and a default setting of 125 second                                                                                                    |
| QRI (0.1SEC)     | This determines the response time based on the Q1 setting range it is set in 10ths of<br>seconds with a default of 10 seconds                                                                                                    |
| LLQ1 (0.1sec)    | Last member query interval= is the reporting time of the last IGMP member and base<br>on the Q1 setting as programmed in 10ths of second default is 1 second                                                                                                    |
| URI (sec)        | Unsolicited Report Interval – is the time between repetitions of a host's initial report of membership in a group the range is the same as Q1                                                                                                    |
| Static           | Setting is disabled = system is free run. Enabled = system refers to settings                                                                                                    |

| Port | Filtering P | rofile |
|------|-------------|--------|
| 1    | ٠           | - 🗸    |
| 2    | ٠           | - 🗸    |
| 3    |             | - 🗸    |
| 4    | ⇔           | - 🗸    |
| 5    | ٠           | - 🗸    |
| 6    | ⇔           | - 🗸    |
| 7    | ٠           | - 🗸    |
| 8    |             | - 🗸    |

#### 6.12.3 IGMP Snooping Port Filter Profile Configuration

# 6.12.3 IGMP Snooping Port Filter Profile Configuration

| Name                                      | Description                                                                                                    |
|-------------------------------------------|----------------------------------------------------------------------------------------------------|
| Port                                      | Fixed port number                                                                                                    |
| Filtering Profile                         | This selects the IPMC Profile for the port                                                                                                    |
| Profile Management<br>Button              | Opens the rules for the port profile. To see the First123 rule settings you have to save the setting and then select the eye icon. It will display the rules as follows. They are fixed by previous settings. |
| IPMC Profile (First 123)<br>Rule Settings | IPMC Profile [First123] Rule Settings (In Precedence Order) Profile Name & Index   Entry Name   Address Range   Action   Log                                                                                  |

### 6.13 MLD Snooping

6.13.1 MLD Snooping Port Related Configuration IPv6 is a different addressing sequence from IPv4. For the following to be active even if programmed, the a device connected to a specific port must have an IPv6 address. MLD is Multicast Listener Discovery is used for connecting to and listing for IPv6 devices on a network.

|                                      | Global Configuration |      |
|--------------------------------------|----------------------|------|
| Snooping Enabled                     | 0                    |      |
| Unregistered IPMCv6 Flooding Enabled | 2                    |      |
| MLD SSM Range                        | #3e::                | / 96 |
| Leave Proxy Enabled                  | 0                    |      |
| Proxy Enabled                        | 0                    |      |

6.13 1MLD Snooping Configuration

| Name                                    | Description                                                                                                    |
|-----------------------------------------|----------------------------------------------------------------------------------------------------|
| Snooping Enabled                        | If checked Snooping is Enabled. Action of the following settings require that Snooping is Enabled                                                                       |
| Unregistered IPMCv6<br>Flooding Enabled | IPMCv6 can be registered or unregistered if check the setting will respond to<br>unregistered traffic and could result in flooding                                      |
| MLD SSM Range                           | SSM is Source Specific Multicast. The source must be SSM aware for both hosts and routers within the address range – the IPv6 address needs a prefix length from 8-128. |
| Leave Proxy Enabled                     | This avoids forwarding unnecessary messages to the router reducing traffic                                                                                              |
| Proxy Enabled                           | Then active traffic will only be forwarded to the proxy router                                                                                                    |

| Port | Router Port | Fast Leave | Throttling  |
|------|-------------|------------|-------------|
| *    |             | 0          | 0 V         |
| 1    |             | 0          | unlimited ~ |
| 2    |             | 0          | unlimited ~ |
| 3    |             |            | unlimited ~ |
| 4    |             |            | unlimited ~ |
| 5    |             | 0          | unlimited ~ |
| 6    |             |            | unlimited ~ |
| 7    |             |            | unlimited ~ |
| 8    |             |            | unlimited ~ |

6.13.1 MLD Snooping Port Related Configuration

| Name        | Description                                                                                                    |
|-------------|----------------------------------------------------------------------------------------------------|
| Port        | Port number is fixed                                                                                           |
| Router Port | Check box will indicate the port is connected to a router                                                      |
| Fast Leave  | If checked the port will stop forwarding data if a leave message is received and will not send a query message |
| Throttling  | This will limit the number of groups to be sent. The range is unlimited to a limit of 10                       |

# 6.13.2 MLD Snooping VLAN Configuration

 Delete
 VLAN ID
 Snooping Enabled
 Querier Election
 Compatibility
 PRI
 RV
 QI (sec)
 QRI (0.1 sec)
 LLQI (0.1 sec)
 URI (sec)

 Delete

 <

6.13.2 MLD Snooping VLAN Configuration

| Name             | Description                                                                                                    |
|------------------|----------------------------------------------------------------------------------------------------|
| Delete           | Deletes the entry                                                                                                    |
| VLAN ID          | Input the previously programmer VLAN ID number                                                                                                    |
| Snooping Enabled | Enables snooping on the selected VLAN. The total number of VLANs is 32                                                                                                    |
| Querier Election | When enabled a querier can be contained with snooping when disabled non queriers will be included                                                                                                    |
| Compatibility    | Sets the compatibility with hosts and routers which depend on the MLD version. The allowed selection is <b>MLD-Auto</b> , Forced MLDv1, Forced MLDv2, default compatibility value is MLD-Auto.                                                                                                    |
| PRI              | Priority of Interface.<br>It indicates the MLD control frame priority level generated by the system. These values<br>can be used to prioritize different classes of traffic.<br>The allowed range is <b>0</b> (best effort) to <b>7</b> (highest), default interface priority value is 0.                                                                                                    |
| RV               | Robustness Variable.<br>The Robustness Variable allows tuning for the expected packet loss on a link.<br>The allowed range is 1 to 255, default robustness variable value is 2.                                                                                                    |
| QI (sec)         | Query Interval.<br>The Query Interval is the interval between General Queries sent by the Querier.<br>The allowed range is <b>1</b> to <b>31744</b> seconds; default query interval is 125 seconds.                                                                                                    |
| QRI (0.1sec)     | Query Response Interval.<br>The Maximum Response Delay used to calculate the Maximum Response Code<br>inserted into the periodic General Queries.<br>The allowed range is <b>0</b> to <b>31744</b> in tenths of seconds; default query response interval is<br>100 in tenths of seconds (10 seconds).                                                                                                    |
| LLQI (0.1sec)    | Last Listener Query Interval.<br>The Last Listener Query Interval is the Maximum Response Delay used to calculate the<br>Maximum Response Code inserted into Multicast Address Specific Queries sent in<br>response to Version 1 Multicast Listener Done messages. It is also the Maximum<br>Response Delay used to calculate the Maximum Response Code inserted into Multicast<br>Address and Source Specific Query messages.<br>The allowed range is <b>0</b> to <b>31744</b> in tenths of seconds; default last listener query<br>interval is 10 in tenths of seconds (1 second). |
| URI (sec)        | Unsolicited Report Interval.<br>The Unsolicited Report Interval is the time between repetitions of a node's initial<br>report of interest in a multicast address.<br>The allowed range is <b>0</b> to <b>31744</b> seconds; default unsolicited report interval is 1<br>second.                                                                                                    |
| Add new MLD VLAN | Select to create a new entry                                                                                                    |

### 6.13.3 MLD Snooping Port Filtering Profile Configuration

| Port | Filtering P | rofile |
|------|-------------|--------|
| 1    |             | - >    |
| 2    | -           | - 🗸    |
| 3    | ٠           | - 🗸    |
| 4    | ٠           | - 🗸    |
| 5    | ٠           | - 🗸    |
| 6    | ٠           | - 🗸    |
| 7    | ٠           | - 🗸    |
| 8    | ٠           | - 🗸    |

6.13.3 MLD Snooping Port Filtering Profile Configuration

| Name              | Description                                                     |
|-------------------|-----------------------------------------------------------------|
| Port              | Fix port number                                                 |
| Filtering Profile | Selects the IPMC profile as previously programmed               |
| Eye lcon          | You must select a filtering profile prior to selecting the icon |

6.13.4 IPMC Profile

Configuration

6.13.5 PMC Profile Address

# IPMC Profile [First123] Rule Settings (In Precedence Order) Profile Name & Index | Entry Name | Address Range | Action | Log

#### 6.13.4 IMPC Profile

The above will appear with information previous entered.

| Delete Entry Name Start Address End Address | elete E | Entry Name | Start Address | End Address |
|---------------------------------------------|---------|------------|---------------|-------------|
|---------------------------------------------|---------|------------|---------------|-------------|

6.13.5 PMC Profile Address Configuration

| Name                  | Description                                              |
|-----------------------|----------------------------------------------------------|
| Number of Entries per | Enter the number of Entries you want to display per page |
| Add New Addressed     | Selects to enter a new address                           |

| Delete | Entry Name | Start Address | End Address |
|--------|------------|---------------|-------------|
| Delete | _          |               |             |

6.13.6 IPMC Profile Address Configuration

| Name          | Description                                                       |
|---------------|-------------------------------------------------------------------|
| Delete        | Select followed by save to delete the entry                       |
| Enter a name  | Name can be a maximum of 16 Alpha/numeric with at least one alpha |
| Start Address | Enter the starting IPv4 or IPv6 multicast group address           |
| End Address   | Enter the ending IPv4/IPv6 Alpha/numeric group address            |

6.13.6 IPMC Profile Address Configuration

# 6.14 LLDP Parameters

LLP Link Layer Discovery Protocol allows all network components with LLDP ability to communicate with each other advertising their major status.

| Tx Interval | 30 | seconds |
|-------------|----|---------|
| Tx Hold     | 4  | times   |
| Tx Delay    | 2  | seconds |
| Tx Reinit   | 2  | seconds |

### 6.14 LLDP Parameters

| Name        | Description                                                                                                    |
|-------------|----------------------------------------------------------------------------------------------------|
| Tx Interval | The interval between LLDP transmitted frames. Valid values are 5-32768 seconds                                                                         |
| Tx Hold     | Determines how long the LLDP transmitted frames will be valid. Values are expressed<br>in times and then multiplied by the interval                    |
| Tx Delay    | If a new IP address or any configuration is entered this will be the time prior to<br>transmitting between frames. Values are 1-8192 seconds           |
| Tx Reinit   | This determines the time a message is transmitted to all network points with an<br>interface within the network is shut down and a new LLDP is started |

# 6.14.1 LLDP Interface Configuration

|                     |           |            | (        | Optional TLV | 5        |           |
|---------------------|-----------|------------|----------|--------------|----------|-----------|
| Interface           | Mode      | Port Descr | Sys Name | Sys Descr    | Sys Capa | Mgmt Addr |
| ,                   | <> v      |            | 2        | 2            |          |           |
| GigabitEthernet 1/1 | Enabled ~ |            |          |              | <b>1</b> | 2         |
| GigabitEthernet 1/2 | Enabled ~ |            |          |              |          |           |

6.14.1 LLDP Interface Configuration

| Name             | Description                                                                                                    |
|------------------|----------------------------------------------------------------------------------------------------|
| Interface        | Fixed Port number                                                                                                    |
| Mode             | There are four states.<br><b>Rx only</b> The switch will not send out <u>LLDP</u> information, but <u>LLDP</u> information from<br>neighbor units is analyzed.<br><b>Tx only</b> The switch will drop <u>LLDP</u> information received from neighbors, but will send<br>out <u>LLDP</u> information.<br><b>Disabled</b> The switch will not send out <u>LLDP</u> information, and will drop <u>LLDP</u> information<br>received from neighbors.<br><b>Enabled</b> The switch will send out <u>LLDP</u> information, and will analyze <u>LLDP</u> information<br>received from neighbors. |
| Port Description | When checked the description is included in the LLDP information                                                                                                    |
| Sys Name         | When checked the System name is included in the LLDP information                                                                                                    |
| Sys Capability   | When checked the System Capability is included in the LLDP information                                                                                                    |
| Mgmt Address     | When checked the management address is included in the LLDP information                                                                                                    |

# Chapter 7: Security Configure

7.1 Users Configuration

| User Name    | <b>Privilege Level</b> |  |
|--------------|------------------------|--|
| Max          | 5                      |  |
| admin        | 15                     |  |
| Add New User | .]                     |  |

### 7.1 Users Configuration

| Name         | Description                                                                 |
|--------------|-----------------------------------------------------------------------------|
| Username     | Displays the number of assigned users and their associated Privilege Levels |
| Add New User | Select to add a new user                                                    |

\_

# 7.1.1 Changing user setting.

|                  | User Settings |   |
|------------------|---------------|---|
| User Name        | Max           |   |
| Password         |               |   |
| Password (again) | •••••         |   |
| Privilege Level  | 5             | ~ |

#### 7.1.1 Changing user setting

| Name            | Description                                                                                    |
|-----------------|------------------------------------------------------------------------------------------------|
| Username        | Add or change username: Valid is 1-31 characters                                               |
| Password        | Add or change password associated with username                                                |
| Password        | Re-enter password to verify                                                                    |
| Privilege Level | You can assign 1 -15 different permission levels which define the permission given to the user |

Each operation can be assigned a specific privilege level for each programmable function for each of 4 functions.

# 7.2 Privilege Level Configuration

|             | Privilege Levels           |                                     |                                |                                 |  |  |
|-------------|----------------------------|-------------------------------------|--------------------------------|---------------------------------|--|--|
| Group Name  | Configuration<br>Read-only | Configuration/Execute<br>Read/write | Status/Statistics<br>Read-only | Status/Statistics<br>Read/write |  |  |
| Aggregation | 0 ~                        | 10 🗸                                | 15 ~                           | 15~                             |  |  |
| DDMI        | 5 🗸                        | 10~                                 | 5 ~                            | 10~                             |  |  |
| Debug       | 15 -                       | 15~                                 | 15~                            | 15 ~                            |  |  |
| DHCP        | 5 4                        | 10 ~                                | 5 ~                            | 10~                             |  |  |
| Diagnostics | 5 ~                        | 10~                                 | 5 ~                            | 10~                             |  |  |

#### 7.2 Privilege Level Configuration

| Name                             | Description                                              |
|----------------------------------|----------------------------------------------------------|
| Group                            | Fixed defines the switch functions                       |
| Configuration Read only          | Level defines user can read but not program function     |
| Configuration/Execute Read/write | Level defines user can read and program function         |
| Status/Statistics Read only      | Level defines user can only read Statistics              |
| Status/Statistics Read/Write     | Level defines user can both read and write to Statistics |
| Set level                        | Level will determine permission given to that function   |

# 7.3 SSH Configuration

SSH is a Secured Shell allowing data to be exchanged over a secured channel with encrypted communications.

| Mode                  | Disabled V |  |  |  |
|-----------------------|------------|--|--|--|
| 7.3 SSH Configuration |            |  |  |  |

| Name | Description    |
|------|----------------|
| Mode | Disable/Enable |

HTTPS stands for Hypertext Transfer, Protocol over Secure Socket Layer. It secures communication between two points using port 443 instead of port 80 which is used for open network communications.

# 7.4 HTTPS Configuration

| Name                   | Description                                                                                                    |
|------------------------|----------------------------------------------------------------------------------------------------|
| Mode                   | Disable/Enable                                                                                                    |
| Automatic Redirect     | When active if the mode is enabled an HTTP connection will be automatically directed to a HTTPS connection.                                                                                                    |
| Certification Maintain | The operation of certificate maintenance.<br>Possible operations are:<br>None: No operation.<br>Delete: Delete the current certificate.<br>Upload: Upload a certificate PEM file. Possible methods are Web Browser or URL.<br>Generate: Generate a new self-signed RSA certificate. |
| Certification Status   | Display the status of certificate on the switch.<br>Possible statuses are:<br>Switch secure HTTP certificate is presented.<br>Switch secure HTTP certificate is not presented.<br>Switch secure HTTP certificate is generating                                                      |

This setting defines the number of users that can access a port.

# 7.5 Port Security Limit Control Configuration

| Mode          | Disabled | ~       |
|---------------|----------|---------|
| Aging Enabled |          |         |
| Aging Period  | 3600     | seconds |

7.5 Port Security Limit - System Configuration

| Name          | Description                                                                                                    |
|---------------|----------------------------------------------------------------------------------------------------|
| Mode          | Is a Global setting. If disabled alternative settings can be use                                                                                                    |
| Aging Enabled | If checked the MAC addresses will be subject to the Aging period as defined by the<br>Aging period                                                                                                    |
| Aging Period  | The duration can be 10-10,000,000 seconds. This setting use if a host switch is<br>connected to another switch or port on which Limit Control is enable. If the source<br>host is log outed or powered down – the end host will still be using its resources. At<br>the end of the period the switches on the network will evaluate valid connections<br>and free up any connection that is not for forwarding. |

# 7.5.1 Port Limit Port Configuration

| Port | Mode      | Limit | Limit Action      | State    | Re-open |
|------|-----------|-------|-------------------|----------|---------|
| *    |           | 4     |                   |          |         |
| 1    | Enabled ~ | 4     | Trap 🗸            | Disabled | Reopen  |
| 2    | Enabled ~ | 4     | Shutdown 🗸        | Disabled | Reopen  |
| 3    | Enabled ~ | 4     | Trap & Shutdown ~ | Disabled | Reopen  |

7.5.1 Port Limit Port Configuration

| Name    | Description                                                                                                    |
|---------|----------------------------------------------------------------------------------------------------|
| Port    | Port Number is fixed                                                                                                    |
| Mode    | Enable/Disable                                                                                                    |
| Limit   | Maximum number of MAC addresses that can be secured to the port. The maximum number is 1024                                                                                                    |
| Action  | None: Do not allow more than Limit MAC Addresses on the but it sensed take no further<br>action. Trap If the Limit plus 1 MAC is sensed send a SNMP <b>Trap</b> -Note is aging is disabled on<br>one SNMP trap will be sent, if enable SNMP trap will be sent each time the limit is exceeded<br>by 1. Shutdown: If limit is exceeded by 1 the port will be shut down. <b>Trap and Shutdown:</b> This<br>combination of the two if the Limit is exceeded by 1                                                                                                    |
| State   | This shows the current state of the port:<br>The state takes one of four values:<br>Disabled: Limit Control is either globally disabled or disabled on the port.<br>Ready: The limit is not yet reached. This can be shown for all <u>actions</u> .<br>Limit Reached: Indicates that the limit is reached on this port. This state can only be shown<br>if <u>Action</u> is set to None or Trap.<br>Shutdown: Indicates that the port is shut down by the Limit Control module. This state can<br>only be shown if <u>Action</u> is set to Shutdown or Trap & Shutdown. |
| Re-open | If the port is shutdown if can be re-opened by using this button                                                                                                    |

# 7.6 Access Management

Determines and regulates data and can prevent data transferred as per programming.

Start IP Address

| Delete         | VLAN ID | Start IP Address | End IP Address | HTTP/HTTPS | SNMP | TELNET/SSH |
|----------------|---------|------------------|----------------|------------|------|------------|
| Add New        | Entry   |                  |                |            |      |            |
| 7.6 Access Man | agement |                  |                |            |      |            |

0.0.0

| Name           | Description                |
|----------------|----------------------------|
| Enable/Disable | Enable or disable function |
| Add New Entry  | Select to add a new entry  |

End IP Address

0.0.0.0

HTTP/HTTPS SNMP TELNET/SSH

# 7.6.1 Program Access Management Configuration

7.6.1 Program Access Management Configuration

Delete VLAN ID Delete 1

Add New Entry

ſ

| Name             | Description                                                                                                    |
|------------------|----------------------------------------------------------------------------------------------------|
| Delete           | Delete the entry followed by save                                                                                                    |
| VLAN ID          | Enter the VLAN Number ID that allows to the settings                                                                                               |
| Start IP address | Enter the starting IP address for the start of access management                                                                                   |
| End IP Address   | Enter the end IP address for the end of the access management                                                                                      |
| HTTP/HTTPS       | Allows the host (switch) to access other switches using the HTTP/HTTPS interface if the IP address matches the input range of IP addresses entered |
| SNMP             | If active the host switch can access the other switches using the SNMP interface if the IP address range is matched                                |
| Telnet/SSH       | If active the host switch can access other switches using the Telnet or SSH interface if the IP address range is matched                           |

### 7.7 802.1X - Network Access System Configuration

This setting sets up a gateway between the switch and the wider network using authentication information usually in the form of a username and password when a Radius server is used. A Radius server is a client-based protocol allowing remote access switches/servers to communicate with a central server/switch.

| Mode                           | Disabled | ~       |
|--------------------------------|----------|---------|
| Reauthentication Enabled       |          |         |
| Reauthentication Period        | 3600     | seconds |
| EAPOL Timeout                  | 30       | seconds |
| Aging Period                   | 300      | seconds |
| Hold Time                      | 10       | seconds |
| RADIUS-Assigned QoS Enabled    |          |         |
| RADIUS-Assigned VLAN Enabled   |          |         |
| Guest VLAN Enabled             |          |         |
| Guest VLAN ID                  | 1        |         |
| Max. Reauth. Count             | 2        |         |
| Allow Guest VLAN if EAPOL Seen |          |         |

7.7 802.1x - Network Access System Configuration

| Name                            | Description                                                                                                    |
|---------------------------------|----------------------------------------------------------------------------------------------------|
| Mode                            | Mode is enabled/disabled                                                                                                    |
| Reauthentication Enabled        | If active authentication will occur based on the reauthentication period                                                                                           |
| Reauthentication Period         | The reauthentication period. The duration is 1 to 3600 second                                                                                                    |
| EAPOL Timeout                   | Determines the time for EAPOL Identification frames – An EAPOL frame is<br>requested to disconnect- it does not affect MAC based ports                             |
| Aging Period                    | This setting applies modes relating to 802.1X for port security based on MAC addresses                                                                             |
| Hold Time                       | If access is denied the hold time will reject frames during this period                                                                                            |
| RADIUS Assigned QoS enabled     | Uses QoS settings for traffic control coming from authorized sources                                                                                               |
| RADIUS Assigned VLAN<br>Enabled | Uses VLAN enabled for traffic control coming from authorized sources                                                                                               |
| Guest VLAN Enabled              | Used for VLANs with limited network access when active ports that mirror<br>settings can be used into the area and used depending on the value of Guest<br>VLAN ID |
| Guest VLAN ID                   | The values are 1-4095                                                                                                    |
| Max Reauth Count                | The number of times a EAPOL can be made the value is 1-255                                                                                                    |
| Allow Guest VLAN If EAPOL       | Determines the status of a valid EAPOL frame to allow entry to the Guest VLAN                                                                                      |

This setting applies to individual ports.

### 7.7.1 Network Access System Configuration- Port Configuration

| Port | Admin State          | RADIUS-Assigned<br>QoS Enabled | RADIUS-Assigned<br>VLAN Enabled | Guest<br>VLAN Enabled | Port State Restart |                | art          |
|------|----------------------|--------------------------------|---------------------------------|-----------------------|--------------------|----------------|--------------|
|      | 0 v                  | 0                              | 0                               | 0                     |                    |                |              |
| 1    | Force Authorized     |                                |                                 |                       | Globally Disabled  | Reauthonticato | Reinitialize |
| 2    | Force Unauthorized ~ |                                |                                 |                       | Globally Disabled  | Reauthenticate | Reinitialize |
| 3    | Port-based 802 1X 🗸  | 0                              | 0                               | O                     | Globally Disabled  | Reauthenticate | Remutatize   |
| 4    | Single 802.1X V      |                                |                                 |                       | Globally Disabled  | Reauthenticate | Reinitialize |
| 5    | Multi 802.1X 🗸       |                                |                                 |                       | Globally Disabled  | Reauthenticate | Reinitialize |
| 6    | MAC-based Auth       |                                |                                 |                       | Globally Disabled  | Reauthenticate | Rommalizo    |

7.7.1 Network Access System Configuration- Port Configuration

| Name                          | Description                                                                                                    |
|-------------------------------|----------------------------------------------------------------------------------------------------|
| Port                          | Number of the logical port                                                                                            |
| Admin State                   | If the NAS is globally enabled the individual port's authentication mode. The                                         |
|                               | modes are Force Authorized – switch will send on EAPOL Success frame when                                             |
|                               | port becomes active and can be accessed without authorization Force                                                   |
|                               | Unauthorized- when port becomes active switch will send EAPOL and if it is a                                          |
|                               | failure frame access will be denied. Port Based 802.1X access is based on a                                           |
|                               | 802.1x communications. Single 802.1x – upon receiving one authenticated                                               |
|                               | communication the port will be opened to network traffic. Multi 802.1.x -                                             |
|                               | Multiple authenticated communications can be received at the one port MAC                                             |
|                               | Based Authauthentication is based on MAC addresses                                                                    |
| Radius – Assigned QoS Enabled | Assigns incoming traffic to RADIUS Based on QoS                                                                       |
| RADIUS Assigned VLAN          | Assigns incoming traffic to VLAN RADIUS enabled                                                                       |
| Enabled                       |                                                                                                    |
| Guest VLAN Enabled            | When active individual ports can be move into the Guest VLAN – this is based                                          |
|                               | on transmitting EAPOL                                                                                                 |
| Port State                    | The following programmable states are:                                                                                |
|                               | Globally Disabled: NAS is globally disabled.                                                                          |
|                               | Link Down: NAS is globally enabled, but there is no link on the port.                                                 |
|                               | Authorized: The port is in Force Authorized or a single-supplicant mode and                                           |
|                               | the supplicant is authorized.                                                                                         |
|                               | Unauthorized: The port is in Force Unauthorized or a single-supplicant mode                                           |
|                               | and the supplicant is not successfully authorized by the RADIUS server.                                               |
|                               | X Auth/Y Unauth: The port is in a multi-supplicant mode. Currently X clients                                          |
|                               | are authorized and Y are unauthorized.                                                                                |
| Restart                       | There are two programmable states:                                                                                    |
|                               | Reauthenticate: Schedules a reauthentication whenever the quiet-period of                                             |
|                               | the port runs out (EAPOL-based authentication). For MAC-based                                                         |
|                               | authentication, reauthentication will be attempted immediately.                                                       |
|                               | <b>Reinitialize:</b> Forces a reinitialization of the clients on the port and thereby a reauthentication immediately. |

Access Control List which controls network traffic but only allowing those programmed with ACL permission (rules) to be included.

| Port | Policy ID | Action          | Rate Limiter ID   | EVC Policer           | EVC Policer ID | Port Redirect        | Mirror            | Logging               | Shutdown  | State               | Counter |
|------|-----------|-----------------|-------------------|-----------------------|----------------|----------------------|-------------------|-----------------------|-----------|---------------------|---------|
| •    | 0         | 0 v             | 0 v               | <ul> <li>✓</li> </ul> | 1              | Port 1               | • •               | <ul> <li>▼</li> </ul> | • •       | <ul><li>▼</li></ul> |         |
| 1    | 0         | Permit <b>v</b> | Disabled <b>v</b> | Disabled              | 1              | Port 1 =<br>Port 2 * | Disabled <b>v</b> | Disabledv             | Disabledv | Enabled v           | 0       |
| 2    | 0         | Permit 🗸        | Disabled          | Disabled              | 1              | Port 1 =<br>Port 2 = | Disabled v        | Disabled              | Disabled  | Enabled •           | 76      |
| 3    | 0         | Permit 🗸        | Disabled v        | Disabled              | 1              | Port 1 =<br>Port 2 * | Disabled 🗸        | Disabled√             | Disabledv | Enabled v           | 0       |

7.8 ACL Ports

7.8.1 ACL Port

7.8 ACL.

| Name            | Description                                                                                                    |
|-----------------|----------------------------------------------------------------------------------------------------|
| Port            | The fixed port number                                                                                                    |
| Policy ID       | Selects the policy applied to the port. Values at 0-255 with the default at 0                                                                                                    |
| Action          | The selection is to Permit or Deny- default is Deny                                                                                                    |
| Rate Limiter ID | Programs either disable (default) or values 1-16 determines the sampling rate                                                                                                    |
| EVC Policer     | EVC (Ethernet Virtual Circuit) defines a logical network connection but is not<br>dedicated transporting Ethernet frames – both the EVC Policer and ACL cannot<br>be active together                                                                                                    |
| EVC Policer ID  | Selects the EVC ID applied to the port disabled (default) or values 1-256                                                                                                    |
| Port Redirect   | Selects the port where frames are redirected or disabled (default).                                                                                                    |
| Mirror          | Activates if the port is mirrored with the function.<br>Enabled: Frames received on the port are mirrored.<br>Disabled: Frames received on the port are not mirrored.<br>The default value is "Disabled".                                                                                                    |
| Logging         | Activates Logging function:<br><b>Enabled</b> : Frames received on the port are stored in the System Log.<br><b>Disabled</b> : Frames received on the port are not logged.<br>The default value is "Disabled". Note: The logging feature only works when the<br>packet length <b>is less than 1518(without VLAN tags)</b> and the System Log<br>memory size and logging rate is limited. |
| Shutdown        | Will shut down the port:<br>Enabled: If a frame is received on the port, the port will be disabled.<br>Disabled: Port shut down is disabled.<br>The default value is "Disabled".<br>Note: The shutdown feature only works when the packet length is less than<br>1518(without VLAN tags).                                                                                                |
| State           | Determines if ports are closed or reopened:<br><b>Enabled</b> : To reopen ports by changing the volatile port configuration of the<br>ACL user module.<br><b>Disabled</b> : To close ports by changing the volatile port configuration of the ACL<br>user module.<br>The default value is "Enabled".                                                                                     |
| Counter         | Counts the trames that match ACL/ACE                                                                                                    |

# 7.8.2 ACL Rate Limit Configuration

| L Rate Limit |  |
|--------------|--|
| ation        |  |
|              |  |
|              |  |

| Rate Limiter ID | Rate | Unit               |
|-----------------|------|--------------------|
| *               | 1    | <ul><li></li></ul> |
| 1               | 1    | pps 🗸              |
| 2               | 1    | pps 🗸              |
| 3               | 1    | pps 🗸              |
| 4               | 1    | pps 🗸              |

### 7.8.2 ACL Rate Limit Configuration

| Name            | Description                                                           |
|-----------------|-----------------------------------------------------------------------|
| Rate Limiter ID | Fixed Notes the Rate Limiter ID                                       |
| Rate            | The programmable rate is 0-3276700 and notes pps or 0-1000000 in kbps |
| Unit            | Can be programmed as pps or kbps                                      |

### 7.8.3 Access Control List Configuration

This displays information only as programmed and current status. Modification program is done by selecting The maximum number of ACE which consist of the ACL is 256. Start programming with the lowest number.

ACE | Ingress Port | Policy / Bitmask | Frame Type | Action | Rate Limiter | Port Redirect | Mirror | Counter |

### 7.8.3 Access Control List Configuration

| Name           | Description                                                                      |
|----------------|----------------------------------------------------------------------------------|
| ACE            | Indicates the ACE ID                                                             |
| ngress Port    | The selections are:                                                              |
|                | All: The ACE will match all ingress port.                                        |
|                | Port: The ACE will match a specific ingress port.                                |
| Policy/Bitmask | Notes the policy number and bitmask of the ACE                                   |
| Frame/Type     | This defines the frame type what is allowed;                                     |
|                | Any: The ACE will match any frame type.                                          |
|                | EType: The ACE will match Ethernet Type frames. Note that an Ethernet Type       |
|                | based ACE will not get matched by IP and ARP frames.                             |
|                | ARP: The ACE will match ARP/RARP frames.                                         |
|                | IPv4: The ACE will match all IPv4 frames.                                        |
|                | IPv4/ICMP: The ACE will match IPv4 frames with ICMP protocol.                    |
|                | IPv4/ <u>UDP</u> : The ACE will match IPv4 frames with UDP protocol.             |
|                | IPv4/ <u>TCP</u> : The ACE will match IPv4 frames with TCP protocol.             |
|                | IPv4/Other: The ACE will match IPv4 frames, which are not ICMP/UDP/TCP.          |
|                | IPv6: The ACE will match all IPv6 standard frames.                               |
| Action         | Action on forwarding the ACE:                                                    |
|                | Permit: Frames matching the ACE may be forwarded and learned.                    |
|                | Deny: Frames matching the ACE are dropped.                                       |
|                | Filter: Frames matching the ACE are filtered.                                    |
| Rate Limiter   | Selection is (Disabled)-default. Or range 1-16 assigned to the number of the ACE |
| Port Redirect  | Selection is Disabled or specified with a port number                            |
| Virror         | Selects the port where ACE frames are mirrored.                                  |
|                | Enabled: Frames received on the port are mirrored.                               |
|                | Disabled: Frames received on the port are not mirrored.                          |
| Counter        | Counts the number of times the ACE is hit by a frame                             |
| €              | Select this to modify the Ace                                                    |

# 7.8.4 Access Configuration

|               | All    | ~ |
|---------------|--------|---|
|               | Port 1 |   |
| Ingress Port  | Port 2 |   |
|               | Port 3 |   |
|               | Port 4 | Ŧ |
| Policy Filter | Any    | * |
| Frame Type    | Any    | ~ |

| Action       | Permit 🗸   |
|--------------|------------|
| Rate Limiter | Disabled ✓ |
| EVC Policer  | Disabled ✓ |
| Mirror       | Disabled ✓ |
| Logging      | Disabled ~ |
| Shutdown     | Disabled ~ |
| Counter      | 0          |

### VLAN Parameters

|       | _              |
|-------|----------------|
| Any י | ~              |
| Any 🕚 | ~              |
|       | Any ·<br>Any · |

7.8.4 Access Configuration

| Name            | Description                                                                                                    |  |  |  |  |
|-----------------|----------------------------------------------------------------------------------------------------|--|--|--|--|
| Ingress Port    | Select the specific port all ALL- applies to all ports                                                                                                    |  |  |  |  |
|                 |                                                                                                    |  |  |  |  |
| Policy Filter   | Specifies the policy number applied to ACE                                                                                                    |  |  |  |  |
|                 | Any: No policy filter is specified. (policy filter status is "don't-care".)                                                                                                    |  |  |  |  |
|                 | <b>Specific</b> : If you want to filter a specific policy with this ACE, choose this value.                                                                                                    |  |  |  |  |
|                 | Two field for entering an policy value and bitmask appears.                                                                                                    |  |  |  |  |
| Frame Type      | Any: Any frame can match this ACE.                                                                                                    |  |  |  |  |
|                 | Ethernet Type: Only Ethernet Type frames can match this ACE. The IEEE 802.3                                                                                                    |  |  |  |  |
|                 | describes the value of Length/Type Field specifications to be greater than or                                                                                                    |  |  |  |  |
|                 | equal to 1536 decimal (equal to 0600 hexadecimal) and the value should not                                                                                                    |  |  |  |  |
|                 | be equal to 0x800(IPv4), 0x806(ARP) or 0x86DD(IPv6),                                                                                                    |  |  |  |  |
|                 | <b>ARP</b> : Only ARP frames can match this ACE. Notice the ARP frames won't match                                                                                                    |  |  |  |  |
|                 | the ACF with ethernet type.                                                                                                    |  |  |  |  |
|                 | <b>IPv4</b> : Only IPv4 frames can match this ACE. Notice the IPv4 frames won't                                                                                                    |  |  |  |  |
|                 | match the ACE with ethernet type                                                                                                    |  |  |  |  |
|                 | <b>IPv6</b> : Only IPv6 frames can match this ACE. Notice the IPv6 frames won't                                                                                                    |  |  |  |  |
|                 | match the ACE with Ethernet type.                                                                                                    |  |  |  |  |
| Action          | Indicates the action to be taken when a packet is recognized by the ACE                                                                                                    |  |  |  |  |
|                 | <b>Permit</b> : The frame that hits this ACE is granted permission for the ACE                                                                                                    |  |  |  |  |
|                 | operation                                                                                                    |  |  |  |  |
|                 | <b>Denv:</b> The frame that hits this $\Delta CE$ is dronned                                                                                                    |  |  |  |  |
|                 | <b>Filter:</b> Frames matching the ACE are filtered                                                                                                    |  |  |  |  |
| Rate Limiter    | Determines limit of hase units Range is Disabled (default) and 1-16                                                                                                    |  |  |  |  |
|                 | Calculation of the Charles of the standard in the standard in the standard in the standard in the Standard in the standard in the standard in |  |  |  |  |
| EVC Policer     | Select if the EVC Policer is enabled or disabled - cannot be used with ACL rate                                                                                                    |  |  |  |  |
|                 | limiter is active                                                                                                    |  |  |  |  |
| Mirror          | Determines mirror operation of port for packets matching ACE – selection is                                                                                                    |  |  |  |  |
|                 | enabled or disabled.                                                                                                    |  |  |  |  |
| Logging         | Selection is Enable/Disable for logging matching ACE frames – only works with                                                                                                    |  |  |  |  |
|                 | frame values under 1518bytes                                                                                                    |  |  |  |  |
| Shutdown        | If active the port will shut down if the packet matches ACE. If disabled, the                                                                                                    |  |  |  |  |
|                 | packet will be allowed to pass – note shutdown only works a packet values                                                                                                    |  |  |  |  |
|                 | under 1518bytes                                                                                                    |  |  |  |  |
| Counter         | Counts number of ACE packets                                                                                                    |  |  |  |  |
| VLAN Parameters | The following settings applied to the VLANs                                                                                                    |  |  |  |  |
| 802 10 Tagged   | The action applies to tagged frames under 802 10                                                                                                    |  |  |  |  |
|                 | Anv: Any value is allowed ("don't-care").                                                                                                    |  |  |  |  |
|                 | Enabled: Tagged frame only                                                                                                    |  |  |  |  |
|                 | Disabled: Intagged frame only                                                                                                    |  |  |  |  |
|                 | The default value is "Anv"                                                                                                    |  |  |  |  |
| VI AN ID Filter | The selection is:                                                                                                    |  |  |  |  |
| VEAN ID THEE    | Any: No VI AN ID filter is specified (VI AN ID filter status is "don't-care" )                                                                                                    |  |  |  |  |
|                 | <b>Specific:</b> If you want to filter a specific VIAN ID with this ACE, choose this                                                                                                    |  |  |  |  |
|                 | value. A field for entering a VIAN ID number appears                                                                                                    |  |  |  |  |
| Tag Driority    | value. A field for efficiently a vical for this ACE. A frame that his ACE matches this tag                                                                                                    |  |  |  |  |
| ag Fliulity     | priority. The allowed number range is 0 to 7 or range 0.1, 2,3,4,5, 6,7,0                                                                                                    |  |  |  |  |
|                 | priority. The allowed number range is 0 to 7 of range 0-1, 2-3, 4-3, 6-7, 0-<br>2 and 4 7. The value Any means that no tag priority is specified /tag priority is                                                                                                    |  |  |  |  |
|                 | and 4-7. The value Any means that no tag priority is specified (tag priority is<br>"don't coro"                                                                                                    |  |  |  |  |
|                 | uunit-care .                                                                                                    |  |  |  |  |

# 7.9 DHCP

Dynamic Host Configuration Protocol is used to automatically assign IP addresses usually from a DHCP server in order that all address operate on network. It is recommended the use of DHCP be considered with great care as it will not allow for direct access for connected devices unless you know the addresses assigned by the DNCP server.

Disabled ✓

7.9.1 DHCP Snooping Configuration – (Snooping Setting)

> Trusted 7.9.1 DHCP Snooping Configuration – (Snooping Setting)

Trusted

Mode

~

 $\sim$ 

~

~

**Snooping Mode** 

<>

2 Trusted

Port

1

3

| Name          | Description                                                                                                    |
|---------------|----------------------------------------------------------------------------------------------------|
| Snooping Mode | Enable or Disable Snoop Mode                                                                                                    |
| Port          | Port number is fixed                                                                                                    |
| Mode          | Indicates the DHCP snooping port mode. Possible port modes are:<br>Trusted: Configures the port as trusted source of the DHCP messages.<br>Untrusted: Configures the port as untrusted source of the DHCP messages. |

, VLAN 1

MAC Address VLAN ID Source Port IP Address IP Subnet Mask DHCP Server

No more entries

with 20

entries per page.

7.9.2 Snooping Table-Dynamic DHCP Snooping Table

7.9.3 DHCP Relay

Configuration

7.9.1 Snooping Table- Dynamic DHCP Snooping Table

Start from MAC address 08-ED-02-59-69-DS

| Vame Description  |                                                                                                    |  |  |
|-------------------|----------------------------------------------------------------------------------------------------|--|--|
| Start MAC Address | The starting MAC address                                                                               |  |  |
| VLAN Entries      | Input the stating VLAN                                                                                 |  |  |
| Entries per page  | The number of entries per page                                                                         |  |  |
| Topic Headers     | The topic headers from MAC Address to DHCP shows the information depending on the received information |  |  |

Relay process is used to forward DHCP agents between clients and servers that are not on the same subnet. The interface address is stored in the DHCP GIADDR (Gateway Address) and determines the subnet value. To correctly operate the VLAN address and PVID (Port VLAN ID) must be correct.

| Relay Mode                      | Disabled | ~ |
|---------------------------------|----------|---|
| Relay Server                    | 0.0.00   |   |
| Relay Information Mode          | Disabled | ~ |
| <b>Relay Information Policy</b> | Кеер     | ~ |

7.9.3 DHCP Relay Configuration

| Name                     | Description                                                                                                    |
|--------------------------|----------------------------------------------------------------------------------------------------|
| Relay Mode               | Enabled: DHCP messages are forwarded and transfers between                                                                                                    |
| Relay Server             | This is the relay server's IP address                                                                                                    |
| Relay Information Mode   | This is the Relay information mode and conforms to Option 82- the number is constructed as follows: 0006 (VLAN ID 6) 02 (SW ID) 09 (Port Number) <b>Enable:</b> this information is transmitted when DHCP is enabled. <b>Disabled:</b> Information is not transmitted                                                        |
| Relay Information Policy | Replace: Replace the original relay information when a DHCP message that<br>already contains it is received.<br>Keep: Keep the original relay information when a DHCP message that already<br>contains it is received.<br>Drop: Drop the package when a DHCP message that already contains relay<br>information is received. |

### 7.9.4 DHCP Relay Statistics

| Transmit<br>to Server | Transmit<br>Error | Receive<br>from Server | Receive Missin<br>Agent Option | Ig Receive M<br>Circuit | issing<br>ID | Receive      | e Missing<br>ote ID | Receive Bad<br>Circuit ID | Receive Bad<br>Remote ID |
|-----------------------|-------------------|------------------------|--------------------------------|-------------------------|--------------|--------------|---------------------|---------------------------|--------------------------|
| 0                     | 0                 | 0                      |                                | 0                       | 0            |              | 0                   | 0                         | 0                        |
| Transmit<br>to Client | Transmit<br>Error | Receive<br>from Client | Receive<br>Agent Option        | Replace<br>Agent Option | Ke           | ep<br>Option | Drop<br>Agent Op    | otion                     |                          |
| to chent              | EIIUI             | nom chem               | Agent Option                   | Agent Option            | Agent        | option       | Agent Op            | JUOI                      |                          |

7.9.4 DHCP Relay Statistics

| Name                     | Description                                                                                |
|--------------------------|--------------------------------------------------------------------------------------------|
| Server/Client Statistics | Based on the previously entered information this will display the resulting<br>information |

# 7.9.4 DHCP Detailed Statistics (Per Port)

| Receive Packets             |   | Transmit Packets    |   |  |  |
|-----------------------------|---|---------------------|---|--|--|
| Rx Discover                 | 0 | Tx Discover         | 0 |  |  |
| Rx Offer                    | 0 | Tx Offer            | 0 |  |  |
| Rx Request                  | 0 | Tx Request          | 0 |  |  |
| Rx Decline                  | 0 | Tx Decline          | 0 |  |  |
| Rx ACK                      | 0 | Tx ACK              | 0 |  |  |
| Rx NAK                      | 0 | TX NAK              | 0 |  |  |
| Rx Release                  | 0 | Tx Release          | 0 |  |  |
| Rx Inform                   | 0 | Tx Inform           | 0 |  |  |
| Rx Lease Query              | 0 | Tx Lease Query      | 0 |  |  |
| Rx Lease Unassigned         | 0 | Tx Lease Unassigned | 0 |  |  |
| Rx Lease Unknown            | 0 | Tx Lease Unknown    | 0 |  |  |
| Rx Lease Active             | 0 | Tx Lease Active     | 0 |  |  |
| Rx Discarded Checksum Error | U |                     |   |  |  |
| Rx Discarded from Untrusted | 0 |                     | 2 |  |  |

7.9.4 DHCP Detailed Statistics (Per Port)

| Name                              | Description                            |
|-----------------------------------|----------------------------------------|
| Per Port DHCP Detailed Statistics | Displays detailed information per port |

### 7.10 IP Source Guard

IP Source Guard restricts IP traffic for untrusted Layer 2 port by filtering packet transmission depending on DHCP snooping binding database or manually configured IP source bindings when enabled all transmission except for DHCP packets with an assigned source IP address will be blocked.

# Mode Disabled V

Translate dynamic to static

#### Port Mode Configuration

| Port | Mode       | Max Dynamic Clients |
|------|------------|---------------------|
|      | <> v       | <> \                |
| 1    | Disabled v | Unlimited           |
| 2    | Disabled ~ | Unlimited           |
| з    | Disabled ~ | Unlimited           |
| 4    | Disabled ~ | Unlimited           |
| 5    | Disabled ~ | Unlimited           |
| 6    | Disabled v | Unlimited           |
| 7    | Disabled ~ | Unlimited           |
| 8    | Disabled ~ | Unlimited           |

7.9.4 DHCP Detailed Statistics (Per Port)

| Name                        | Description                                                                                                    |
|-----------------------------|----------------------------------------------------------------------------------------------------|
| Mode                        | Enable/Disable Mode. When enabled ACEs will be lost                                                                                                    |
| Translate dynamic to static | Translates Dynamic entries to static which are required for operation                                                                                                    |
| Port                        | Port Number is fixed                                                                                                    |
| Mode                        | Per Port mode is enabled or disabled                                                                                                    |
| Max Dynamic Clients         | Defines the maximum number of clients that can be learned on a single port<br>the values are 0,1,2, unlimited. If 0 is selected the only IP packets that will be<br>forwarded are those that match the static entry on that port |

### 7.10.1 IP Source Guard Static IP Guard Table

# Delete Port VLAN ID IP Address MAC address

# Add New Entry

7.10.1 IP Source Guard Static IP Guard Table

| Name          | Description               |
|---------------|---------------------------|
| Add New Entry | Select to add a new entry |

### 7.10.2 IP Guard Table

|           |       | VLANID | IP Address | MAC address |
|-----------|-------|--------|------------|-------------|
| Delete    | 1 ~   |        |            |             |
| Add New E | Intry |        |            |             |

| Name                                                                  | Description                                                           |
|-----------------------------------------------------------------------|-----------------------------------------------------------------------|
| Delete                                                                | Select to Delete entry                                                |
| Port                                                                  | Select the Port Number                                                |
| VLAN ID                                                               | The VLAN ID (must be connected to the Port contained within the VLAN) |
| IP Address This is the source IP address contained within the VLAN ID |                                                                       |
| MAC Address                                                           | The MAC address of the connected device                               |
| Add New Entry Select new Entry to add                                 |                                                                       |

### 7.10.3 IP Source Guard Dynamic IP Guard Table

Start from Port 1 -, VLAN 1 and IP address 0.0.0.0 with 20 entries per page.

# Port VLAN ID IP Address MAC Address

No more entries

| 10.3 | IP | Source | Guard | Dynamic | IP | Guard | Table |  |
|------|----|--------|-------|---------|----|-------|-------|--|
|      |    |        |       |         |    |       |       |  |

| lame           | Description                                          |
|----------------|------------------------------------------------------|
| tart from Port | Select the port number as the starting point         |
| /LAN           | Select the VLAN ID                                   |
| P address      | Enter the IP address (must be contained in the VLAN) |
| ort            | Displays Port Number                                 |
| /LAN ID        | Displays VLAN ID                                     |
| P Address      | Displays IP Address                                  |
| /AC Address    | Displays MAC Address                                 |

# 7.11 ARP Inspection

Address Resolution Protocol used to connect changing IP address to a MAC address contained in a local area network (LAN) – it is usually restricted to IPv4 addresses.

7.11.1 ARP Port Inspection Configuration

| Mode Disabled ✓ Translate dynamic to static |         |                  |
|---------------------------------------------|---------|------------------|
| Translate dynamic to static                 | Mode    | Disabled 🗸       |
|                                             | Transla | e dynamic to sta |

# Port Mode Configuration

| Port | Mode                 | Check VLAN           | Log Type |
|------|----------------------|----------------------|----------|
| *    | <ul> <li></li> </ul> | <ul> <li></li> </ul> | < v      |
| 1    | Disabled 🗸           | Disabled 🗸           | None 🗸   |
| 2    | Disabled 🗸           | Disabled 🗸           | None 🗸   |
| 3    | Disabled 🗸           | Disabled 🗸           | None 🗸   |
| 4    | Disabled 🗸           | Disabled 🗸           | None 🗸   |
| 5    | Disabled 🗸           | Disabled 🗸           | None 🗸   |
| 6    | Disabled 🗸           | Disabled 🗸           | None 🗸   |
| 7    | Disabled 🗸           | Disabled 🗸           | None 🗸   |
| 8    | Disabled 🗸           | Disabled 🗸           | None 🗸   |

| Name                        | Description                                                                                                    |
|-----------------------------|----------------------------------------------------------------------------------------------------|
| Mode                        | Select Disable/Enable                                                                                                    |
| Translate dynamic to static | Dynamic input will be translated into static                                                                                                    |
| Port                        | Fix mode of port                                                                                                    |
| Mode                        | Enabled: ARP is active. Disable/Enable: When the setting of "Check VLAN" is<br>disabled, the log type of ARP Inspection will refer to the port setting. And the<br>setting of "Check VLAN" is enabled, the log type of ARP Inspection will refer to<br>the VLAN setting. Possible setting of "Check VLAN" are: |
| Check VLAN                  | Enabled: Enable check VLAN operation.<br>Disabled: Disable check VLAN operation.<br>Only the Global Mode and Port Mode on a given port are enabled, and the<br>setting of "Check VLAN" is disabled, the log type of ARP Inspection will refer to<br>the port setting.                                          |
| Log Type                    | None: Log nothing.<br>Deny: Log denied entries.<br>Permit: Log permitted entries.<br>ALL: Log all entries.                                                                                                    |

### Static ARP Inspection Table

# 7.11.2 ARP Inspection Table

| Delete  | Port    | VLAN ID | MAC Address | IP Address |
|---------|---------|---------|-------------|------------|
| Add New | r Entry |         |             |            |

| Delete | Port | VLAN ID | MAC Address | IP Address |
|--------|------|---------|-------------|------------|
| Delete | 1 ~  |         |             |            |

7.11.3 ARP Inspection Table

| Name          | Description                                  |
|---------------|----------------------------------------------|
| Add New Entry | Click to make new entry                      |
| Delete        | Delete entered information                   |
| Port          | Select port number                           |
| VLAN ID       | Input the VLAN ID number                     |
| MAC Address   | Enter MAC address for the ARP packet request |
| IP Address    | Enter IP address for the ARP packet request  |

# 7.11.3 Dynamic ARP Inspection Table

 Start from Port 1 v, VLAN 1
 , MAC address
 00-00-00-00-00 and IP address
 0.0.0.0
 with 20 entries per page.

 Port
 VLAN ID
 MAC Address
 IP Address
 Translate to static

7.11.3 Dynamic ARP Inspection Table

No more entries

| Name                       | Description                                        |
|----------------------------|----------------------------------------------------|
| Start from Port            | Selects Port number for entry display              |
| VLAN ID                    | Input VLAN ID permitting ARP traffic               |
| MAC Address                | Input associated MAC address                       |
| IP Address                 | Input IP address associated with the entry         |
| Number of entries per page | Input number of pages you want to display per page |

# 7.12 AAA

7.12.1 AAA- REDIUS Server Configuration

Authentication, Authorization and Accounting tracks user activities for IP based networks controlling access to network resources. The process verifies user identity, what that user can do and information on what that user has done. It is used for network security.

| Timeout          | 5 | seconds |
|------------------|---|---------|
| Retransmit       | 3 | times   |
| Deadtime         | 0 | minutes |
| Key              |   |         |
| NAS-IP-Address   |   |         |
| NAS-IPv6-Address |   |         |
| NAS-Identifier   |   |         |

7.12.1 AAA- REDIUS Server Configuration

| Name             | Description                                                                                                    |
|------------------|----------------------------------------------------------------------------------------------------|
| Timeout          | Number of seconds from 1-1000 to receive a reply from a RADIUS server prior<br>to issuing a new transmission                                                                                  |
| Retransmit       | The number of times from 1 to 1000 a RADIUS request is re-transmitted to a<br>server if no responses are received                                                                             |
| Deadtime         | The time from 0 to 1440 during which the system will not send new requests to a server                                                                                                    |
| Кеу              | A nonpublic word up to 63 characters which is share between the switch and RADIUS server                                                                                                    |
| NAS-IP-Address   | The IPv4 address used for the RADIUS to request packets – if blank the IP address of the outgoing interface is used                                                                           |
| NAS IPv6 Address | The IPv6 address used for the RADIUS to request packets – if blank the IP address of the outgoing interface is used                                                                           |
| NAS – Identifier | The identifier - up to 253 characters long - to be used as attribute 32 in<br>RADIUS Access-Request packets. If this field is left blank, the NAS-Identifier is<br>not included in the packet |

# Delete Hostname Auth Port Acct Port Timeout Retransmit Key

Add New Server

| Delete | Hostname | Auth Port | Acct Port | Timeout | Retransmit | Key |
|--------|----------|-----------|-----------|---------|------------|-----|
| Delete |          | 1812      | 1813      |         |            |     |

| Name           | Description                                                                                              |
|----------------|----------------------------------------------------------------------------------------------------|
| Add New Server | Click to add new server                                                                                  |
| Delete         | Delete entered information                                                                               |
| Hostname       | Use IP address or Hostname of the RADIUS server                                                          |
| Auth Port      | This is a UDP port on the RADIUS server for authentication 0= disabled                                   |
| Acct Port      | This is a UDP port on the RADIUS server for accounting. 0=disabled                                       |
| Timeout        | This setting overrides the global timeout value. If left blank the global timeout will be used           |
| Retransmit     | This setting overrides the global retransmit time. If left blank the global retransmit time will be used |
| Кеу            | This overrides the global key. If left blank the global key will be used                                 |

### 7.12.2 AAA- TACACS+ Server Configuration

Terminal Access Controller Access Control System provides centralize authentication, authorization, and accounting (in the form of AAA, services for switch data transmission to connected devices such as routers, firewalls, and other switches

| Timeout  | 5 | seconds |
|----------|---|---------|
| Deadtime | 0 | minutes |
| (ev      |   |         |

| lame     | Description                                                                                                    |
|----------|----------------------------------------------------------------------------------------------------|
| imeout   | Input the number of seconds 1 to 1000 to wait for a reply from a TACACS+ server.<br>If a response is not received in the specified time the server is considered as of<br>line. |
| Deadtime | This is the time from 0-1440 minutes when the switch will not send new requests to a failed request.                                                                            |
| (ey      | A private name shared between TACACS+ server and switch                                                                                                    |

# Delete Hostname Port Timeout Key

Add New Server

| Delete | Hostname | Port | Timeout | Key |
|--------|----------|------|---------|-----|
| Delete |          | 49   |         |     |

| Name           | Description                                                                                                   |
|----------------|----------------------------------------------------------------------------------------------------|
| Add New Server | Select to add new server information                                                                          |
| Delete         | To delete server information                                                                                  |
| Hostname       | Enter IP address or hostname for TACACS+ server                                                               |
| Port           | The TCP port of the TACACS+ server for authentication                                                         |
| Timeout        | This optional setting overrides the global timeout value. Leaving it blank will use the global timeout value. |
| Кеу            | This optional setting overrides the global key. Leaving it blank will use the global key                      |

# Chapter 8: QoS Configure

8.1 Qos Ingress Port Classification Quality of service measures and helps to control network traffic to assure performance by assigning priority based on assigned performance.

| Port | ort CoS |     | PCP | DEI | Tag Class. | DSCP Based | Address Mode |
|------|---------|-----|-----|-----|------------|------------|--------------|
| *    | <>v     | <>> | <>~ | <>> |            | 0          |              |
| 1    | 0~      | 0~  | 0~  | 0~  | Disabled   |            | Source ~     |
| 2    | 0~      | 0~  | 0~  | 0~  | Disabled   |            | Source ~     |
| 3    | 0~      | 0~  | 0~  | 0~  | Disabled   |            | Source ~     |
| 4    | 0~      | 0~  | 0~  | 0~  | Disabled   |            | Source ~     |

### 8.1 Qos Ingress Port Classification

| Name         | Description                                                                       |  |  |  |  |  |
|--------------|-----------------------------------------------------------------------------------|--|--|--|--|--|
| Port         | Fixed- the logical port number                                                    |  |  |  |  |  |
| CoS          | Class of Service – provides priority of selected traffic. Range is 0-7 with 0     |  |  |  |  |  |
|              | having the lowest priority 7 the highest                                          |  |  |  |  |  |
| DPL          | Drop Precedence Level – monitors traffic to prevent information from being        |  |  |  |  |  |
|              | routed outside the network – the port must be VLAN aware, tagged and tag          |  |  |  |  |  |
|              | class- if QCL is set that setting will over rule DPL                              |  |  |  |  |  |
| РСР          | Port Control Protocol-allows the host switch to forward data from another         |  |  |  |  |  |
|              | device using Network Address Translation (information from a router) or           |  |  |  |  |  |
|              | packet filtering. – The port must be VLAN aware with the packet tagged.           |  |  |  |  |  |
|              | Range is 0-7 with 0 having the lowest priority 7 the highest                      |  |  |  |  |  |
| DEI          | Drop Eligible Indicator is contained within a VLAN tag- indicator the priority if |  |  |  |  |  |
|              | a frame needs to be dropped                                                       |  |  |  |  |  |
| Tag Class    | Selection is Enable: Use mapped version of PCP and DEI for tagged frames.         |  |  |  |  |  |
|              | Disable: Use default CoS and DPL for tagged frames- note this function is         |  |  |  |  |  |
|              | functional for Tagged packets on unaware ports.                                   |  |  |  |  |  |
| DSCP Based   | Differential Services Code Point classifies network traffic based on a header     |  |  |  |  |  |
|              | inserted in the Ingress packets it establishes route and priority.                |  |  |  |  |  |
| Address Mode | Defines the address depending in the IP/MAC address mode:                         |  |  |  |  |  |
|              | Source: Enable SMAC/SIP matching.                                                 |  |  |  |  |  |
|              | Destination: Enable DMAC/DIP matching.                                            |  |  |  |  |  |

# 8.2 Qos Ingress Port Policers

| Port | Enable | Rate | Unit   | Flow Control |
|------|--------|------|--------|--------------|
| *    | 0      | 500  | <> v   |              |
| 1    |        | 500  | kbps 🛩 |              |
| 2    |        | 500  | kbps 🗸 |              |
| 3    |        | 500  | kbps ~ |              |
| 4    |        | 500  | kbps 🗸 |              |

### 8.2 Qos Ingress Port Policers

| Name         | Description                                                                                                    |
|--------------|----------------------------------------------------------------------------------------------------|
| Port         | The logical port number fixed                                                                                                    |
| Enable       | Enables/Disables the port policer for the port                                                                                                    |
| Rate         | Defines the rate applied to the port. Programming is 100-3276700 when the Unit selected id kbps or bps. Or 1-3276 when the Unit is defined as Mbps or Kfps. |
| Unit         | Defines the unit as Kbps, bps Mbps or Kbps and determines the rate definition                                                                               |
| Flow Control | When active pause frames will be sent instead of being discarding                                                                                           |

### 8.3 Qos Ingress Queue Policers

| Port | Queue 0 | Queue 1 | Queue 2 | Queue 3 | Queue 4 | Queue 5 | Queue 6 | Queue 7 |
|------|---------|---------|---------|---------|---------|---------|---------|---------|
|      | Enable  | Enable  | Enable  | Enable  | Enable  | Enable  | Enable  | Enable  |
| •    | 0       | 0       |         | 0       | 0       | 0       |         | 0       |
| 1    | 0       |         |         | 0       |         |         | 0       |         |
| 2    | 0       | 0       | 0       | 0       |         |         | 0       | 0       |
| 3    |         |         |         | 0       |         |         | 0       |         |

### 8.3 Qos Ingress Queue Policers

| Name         | Description                                                          |
|--------------|----------------------------------------------------------------------|
| Port Number  | The logical port number – the number is fixed                        |
| Enable Queue | Will Enable or Disable the port – Select this to move to the submenu |

| Port | Queue 0 | Queue 1 | - | Queue | 2      | Queue 3 | Queue 4 | Queue 5 | Queue 6<br>Enable | Queue 7<br>Enable |
|------|---------|---------|---|-------|--------|---------|---------|---------|-------------------|-------------------|
|      | Enable  | Enable  | E | Rate  | Unit   | Enable  | Enable  | Enable  |                   |                   |
| •    | 0       | Ő       |   | 500   | 0      | 0       |         |         | 0                 | 0                 |
| 1    | 0       |         |   | 500   | kbps > | 10      |         |         |                   |                   |
| 2    | 0       | 0       |   | 500   | kbps v | 10      |         |         |                   | 0                 |
| 3    |         |         |   | 500   | kbps . | 10      |         |         |                   |                   |

| Name           | Description                                                                                                    |
|----------------|----------------------------------------------------------------------------------------------------|
| Port           | Logical fixed port number                                                                                                    |
| Enable/Disable | Enable or disable for the specific indicated Queue as previous selected. When<br>you enable a specific queue, the other selections will follow                                                                                                    |
| Rate           | Controls the rate for the queue policer. This value is restricted to 100-<br>3276700 when "Unit" is kbps, and 1-3276 when "Unit" is Mbps. The rate is<br>internally rounded up to the nearest value supported by the queue policer. This<br>setting only applies to the selected Queue |
| Unit           | Controls the unit of measure for the queue policer rate as kbps or Mbps. This setting only applies to the selected Queue                                                                                                    |

# 8.4 QoS Egress Port Schedulers

| Dort     | Mada            | Weight |    |    |    |    |    |  |
|----------|-----------------|--------|----|----|----|----|----|--|
| For      | wode            | Q0     | Q1 | Q2 | Q3 | Q4 | Q5 |  |
| 1        | Strict Priority | -      | -  | -  | -  | -  | -  |  |
| 2        | Strict Priority | -      | -  | -  | -  | -  | -  |  |
| 3        | Strict Priority | -      | -  | -  | -  | -  | -  |  |
| 4        | Strict Priority | -      | -  | -  | -  | -  | -  |  |
| <u>5</u> | Strict Priority | -      | -  | -  | -  | -  | -  |  |
| <u>6</u> | Strict Priority | -      | -  | -  | -  | -  | -  |  |
| 7        | Strict Priority | -      | -  | -  | -  | -  | -  |  |
| <u>8</u> | Strict Priority | -      | -  | -  | -  | -  | -  |  |

### 8.4 QoS Egress Port Schedulers

| Name   | Description                                                                     |
|--------|---------------------------------------------------------------------------------|
| Port   | Fixed logical port number                                                       |
| Node   | Show Scheduling mode-select the port number for further programming             |
| Veight | Show Weight programmed Q0-Q5 -select the port number for further<br>programming |

| Scheduler Mode Strict Priority          |                                            |
|-----------------------------------------|--------------------------------------------|
| Queue Shaper<br>Enable Rate Unit Excess | Port Shaper<br>Enable Rate Unit Burst Unit |
| 27+3<br>□ 500   kbps ∽ ()               | <u>∩</u>                                   |
| B-③<br>□ 500   khps * □                 |                                            |
| 03+3<br>□ 500 kbps × □                  | 5                                          |
| ₩+©<br>500 kbps ~ □                     |                                            |
| 0 500 kbps × 0                          | C 500 kbps v 12288 Byte                    |
| 22 + (5) 500 kbps v (7)                 |                                            |
| an+3<br>□ 500 kbps ∽ □                  |                                            |
| 00+30<br>500 kbps v m                   | ——V                                        |

When the individual port is select the further programming for that port will appear

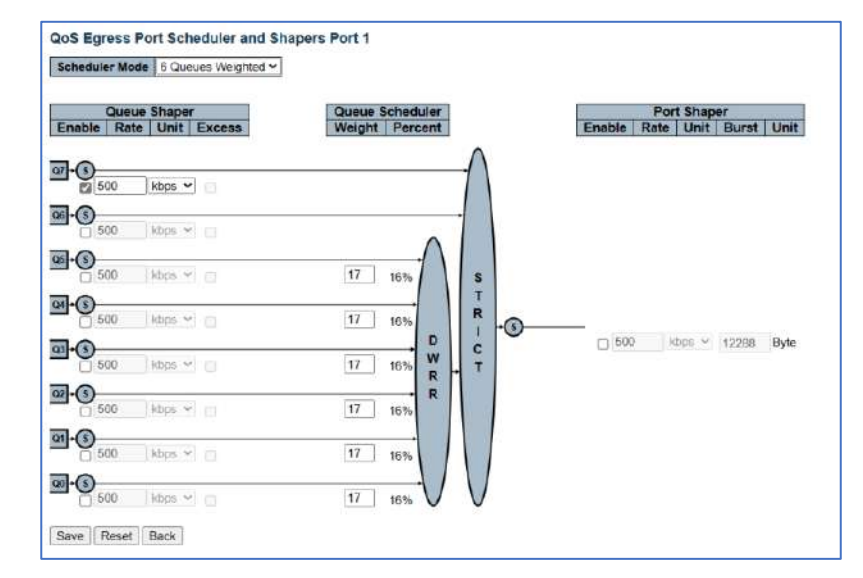

# 8.5 QoS Egress Port Shapers

| Port     |    |    |    |    | Shape | ers |    |    |      |
|----------|----|----|----|----|-------|-----|----|----|------|
| FOIL     | QO | Q1 | Q2 | Q3 | Q4    | Q5  | Q6 | Q7 | Port |
| 1        | -  | -  | -  | -  | -     | -   | -  | -  | -    |
| 2        | -  | -  | -  | -  | -     | -   | -  | -  | -    |
| 3        | -  | -  | -  | -  | -     | -   | -  | -  | -    |
| <u>4</u> | -  | -  | -  | -  | -     | -   | -  | -  | -    |
| <u>5</u> | -  | -  | -  | -  | -     | -   | -  | -  | -    |
| <u>6</u> | -  | -  | -  | -  | -     | -   | -  | -  | -    |
| <u>7</u> | -  | -  | -  | -  | -     | -   | -  | -  | -    |
| <u>8</u> | -  | -  | -  | -  | -     | -   | -  | -  | -    |
|          |    |    |    |    |       |     |    |    |      |

#### 8.5 QoS Egress Port Shapers

| Name | Description                                        |
|------|----------------------------------------------------|
| Port | Fixed logical port number – select the port number |
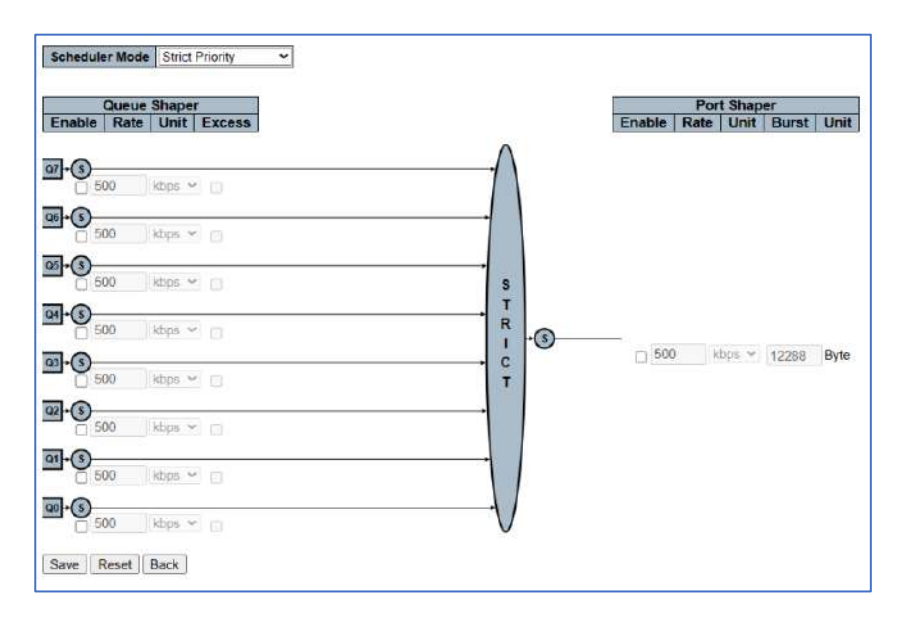

The above setting follows that of the Port schedular.

| Name             | Description                                                                                                    |
|------------------|----------------------------------------------------------------------------------------------------|
| Scheduler        | Choices are: Strict Priority: Applies to an individual Queue. 6 Queues<br>Weighted: Divides 6 queues which make up DWRR – Deficit Weighted Round<br>Robin and is based on a even division – This is defined by Weight and<br>Percentage |
| Select the queue | Check the box under the queue                                                                                                    |
| Rate             | Input the rate:This value is restricted to 100-3281943 when "Unit" is kbps, and 1-3281 when "Unit" is Mbps. The rate is internally rounded up to the nearest value supported by the port shaper.                                        |
| Unit             | Indicate Unit as kbps or Mbps                                                                                                    |
| Burst/Unit       | Indicates the number of bytes in the selected mode                                                                                                    |

## 8.6 QoS Tag Remarking

| Port     | Mode       |
|----------|------------|
| 1        | Classified |
| 2        | Classified |
| <u>3</u> | Classified |
| <u>4</u> | Classified |
| <u>5</u> | Classified |
| <u>6</u> | Classified |
| 7        | Classified |
| <u>8</u> | Classified |

8.6 QoS Tag Remarking

| Name | Description                                                                                                    |
|------|----------------------------------------------------------------------------------------------------|
| Port | Logical Port number Click on the port number                                                                                                    |
| Mode | Depending on programming:<br>Classified: Use classified <u>PCP/DEI</u> values.<br>Default: Use default PCP/DEI values.<br>Mapped: Use mapped versions of <u>QoS class</u> and <u>DP level</u> . |

## 8.7 Port DSCP

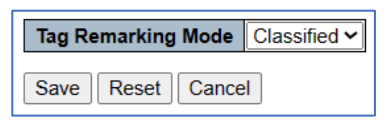

| Name               | Description                                                         |
|--------------------|---------------------------------------------------------------------|
| Tag Remarking Mode | Classified: Use classified <u>PCP/DEI</u> values.                   |
|                    | Default: Use default PCP/DEI values.                                |
|                    | Mapped: Use mapped versions of <u>QoS class</u> and <u>DP level</u> |
| Select Port        | Select the port to proceed to the next programming screen           |

## 8.8 DSCP- Based Qos

## **PCP/DEI** Configuration

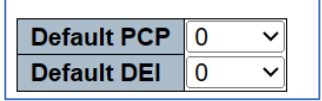

| Name        | Description                                                                                       |
|-------------|---------------------------------------------------------------------------------------------------|
| Default PCP | Program 0-7 for Port Control Protocol to control incoming packets are translated<br>and forwarded |
| Default DEI | Program 0-7                                                                                       |

## 8.9 DSCP - Translation

The following controls the QoS, DEP levels to PCP, DEI Mapping

| QoS class | DP level | PC | P | D | El |
|-----------|----------|----|---|---|----|
| •         | +        | 0  | × | 0 | ×  |
| 0         | 0        | 1  | v | 0 | ~  |
| 0         | 1        | 1  | × | 1 | ~  |
| 1         | 0        | 0  | ~ | 0 | ¥  |
| 1         | 1        | 0  | ~ | 1 | ~  |
| 2         | 0        | 2  | × | 0 | ~  |
| 2         | 1        | 2  | Y | 1 | ~  |
| 3         | 0        | 3  | × | 0 | ×  |
| 3         | 1        | 3  | ~ | 1 | ¥  |
| 4         | 0        | 4  | × | 0 | v  |
| 4         | 1        | 4  | ¥ | 1 | ~  |
| 5         | 0        | 5  | × | 0 | ~  |
| 5         | 1        | 5  | × | 1 | ~  |
| 6         | 0        | 6  | ¥ | 0 | ¥  |
| 6         | 1        | 6  | ~ | 1 | ~  |
| 7         | 0        | 7  | ¥ | 0 | ~  |
| 7         | 1        | 7  | ¥ | 1 | v  |

| Name      | Description           |
|-----------|-----------------------|
| QoS Class | Previously programmed |
| DP Level  | Previously programmed |
| РСР       | Assign new level 0-7  |
| DEI       | Assign New level 0-1  |

## 8.10 DSCP – Classification

This programs the QoS DSCP based Ingress Classifications

| DSCP   | Trust | QoS Class | DPL |
|--------|-------|-----------|-----|
| *      |       | <>~       | <>v |
| 0 (BE) |       | 0~        | 0~  |
| 1      |       | 0~        | 0~  |
| 2      |       | 0~        | 0~  |
| 3      |       | 0~        | 0~  |

8.10 QoS DSCP - Classification

| Name      | Description                                                                                                    |
|-----------|----------------------------------------------------------------------------------------------------|
| DSCP      | Sets the DSCP values which are 1-64                                                                                                    |
| Trust     | If selected controls if a specific DSCP value is trusted. If selected and trusted<br>the DSCP values will be mapped to the specific QoS class and Drop Precedence<br>Level (DPL). If a frame is untrusted, it will be treated as a non- IP Frame |
| QoS Class | Can be programmed from a value of 0-7 as previously programmed                                                                                                    |
| DPL       | Can be programmed from a value of 0-1 as previously programmed                                                                                                    |

## 8.11 QoS Control List Configuration

| OCE Det | DHAC | Deat DMAC | CHAC | Tag  | 100 | DCD | DEL | Frame |     |     | Act  | ion |     |        |   |
|---------|------|-----------|------|------|-----|-----|-----|-------|-----|-----|------|-----|-----|--------|---|
| QUE     | Port | DIMAC     | SMAC | Туре | VID | PCP | DEI | Туре  | CoS | DPL | DSCP | PCP | DEI | Policy | 1 |
|         |      |           |      |      |     |     |     |       |     |     |      |     |     |        | 0 |

8.11 QoS Control List Configuration

The Control List Configuration (QCL) consists of QCEs (QoS Control Entry) which is defined by Ethernet Type, VLAN, UDP/TCP port, DSCP, TOS and Tag Priority – all of which are previous defined.

 $\bigoplus$  Selecting the + will open the programming for each item.

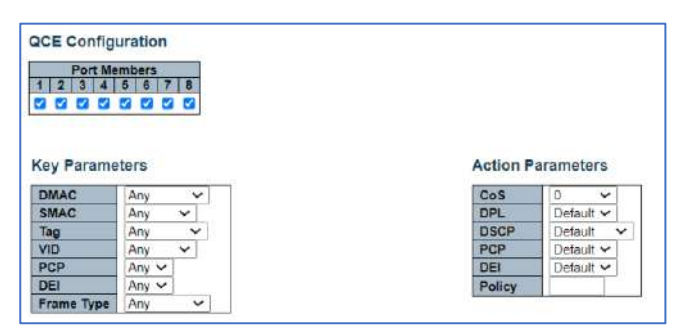

QCE Configuration

| Name         | Description                                                                                           |
|--------------|----------------------------------------------------------------------------------------------------|
| Port Members | Check the box that the following ports. If no ports are checked all ports will be included by default |

Key Parameters

| Name       | Description                                                                                                    |
|------------|----------------------------------------------------------------------------------------------------|
| DMAC       | Destination MAC Address- the settings are Unicast, Multicast,. Broadcast or Any.                                                                                                    |
| SMAC       | Source MAC address- will refer to a specific MAC address or Any                                                                                                    |
| Tag        | Value of the programmed Tag in the Tag settings:                                                                                                    |
| VID        | Defines the value assign to a specific VLAN ID 1-4095 or Any which will include<br>any programmer VLAN address                                                                                                    |
| РСР        | Defines the value of the PCP. Programming can an individual number, programmed as a range of number, or Any                                                                                                    |
| DEI        | The Value of 0-1 or Any                                                                                                    |
| Frame Type | This defines the frame type that will be allowed: Known defined types are Any,<br>Ethertype, IPv4, IPv6. Others are;<br>SNAP-this is an EtherType defined in Hex 0x0000xFFFF or Any                                                                                                    |
| LLC        | Logical Link Control for internal interfaces between MAC sublayers and network<br>layers. The selections are:<br>DSAP Address Valid DSAP (Destination Service Access Point) can vary from 0x00<br>to 0xFF or 'Any'.<br>SSAP Address Valid SSAP(Source Service Access Point) can vary from 0x00 to 0xFF<br>or 'Any'.<br>Control Valid Control field can vary from 0x00 to 0xFF or 'Any'. |
| SNAP       | Is an EherType – Valid PID expressed as 0x0000-0xFFFF or 'Any'.                                                                                                    |

Action Parameters

| Name   | Description                                                                                                    |
|--------|----------------------------------------------------------------------------------------------------|
| CoS    | Defines Class of Service as 0-7 or default                                                                          |
| DPL    | Defines Drop Precedence Level as 0-1 or default                                                                     |
| DSCP   | Defines DSCP as per a specific setting or Default                                                                   |
| РСР    | PCP set as 0-7 or Default- Note requires DEI setting                                                                |
| DEI    | Set as 0-1 or Default- Note requires PCP setting                                                                    |
| Policy | Sets ACL policy as 0-255 if field is left empty it is considering as Default and QCE settings are no longer applied |

8.12 Global Storm Policer Configuration A network storm occurs when more data is transmission that is able to be handled by the switch programming due to continuous multicast or broadcast traffic.

| Frame Type | Enable | Rate | Unit  |
|------------|--------|------|-------|
| Unicast    |        | 1    | fps 🗸 |
| Multicast  |        | 1    | fps 🗸 |
| Broadcast  |        | 1    | fps 🗸 |

8.12 Global Storm Policer Configuration

| Name       | Description                                                                                                |
|------------|----------------------------------------------------------------------------------------------------|
| Frame Type | Check the frame type. One or all can be checked. Checks are enabled, unchecked disabled                    |
| Enable     | Rate is dependent on Unit definition; Value is 1-1024000 if Unit is set to fps and 1-1024 when set to kfps |
| Rate       | See Enable for settings                                                                                    |
| Units      | Defines the type in fps or kfps                                                                            |

# Chapter 9: Diagnostics

## 9.1 ICMP Ping

ICMP is for Internet Control, Message Protocol and is used to test Internet connections.

| IP Address    | 0.0.0.0 |
|---------------|---------|
| Ping Length   | 56      |
| Ping Count    | 5       |
| Ping Interval | 1       |
|               |         |

## 9.1 ICMP Ping

| Name          | Description                                                                                       |
|---------------|---------------------------------------------------------------------------------------------------|
| IP Address    | Input the IP address of the device you want to ping making certain it on the same<br>network      |
| Length        | This is the packet size. Valid entry is 2 to 1452 bytes which are non-Jumbo frames                |
| Ping Count    | The number of times the ping is issued                                                            |
| Ping Interval | The duration in seconds between pings                                                             |
| Valid Display | A valid return will show the following information.                                               |
|               | PING server 192.168.0.150, 56 bytes of data.                                                      |
|               | 64 bytes from 192.168.0.150: icmp_seq=0, time=160ms                                               |
|               | 64 bytes from 192.168.0.150: icmp_seq=1, time=0ms                                                 |
|               | 64 bytes from 192.168.0.150: icmp_seq=2, time=0ms                                                 |
|               | 64 bytes from 192.168.0.150: icmp_seq=3, time=0ms                                                 |
|               | 64 bytes from 192.168.0.150: icmp_seq=4, time=0ms                                                 |
|               | Sent 5 packets, received 5 OK, 0 bad                                                              |
|               | Note the number of packets sent as per the programmed number, the number Ok<br>and the number Bad |

## 9.2 Traceroute

| IP Address | 0.0.0.0 |
|------------|---------|
| Max TTL    | 30      |
| Wait Time  | 5       |

#### 9.2 Traceroute

| Name          | Description                                                                                                    |
|---------------|----------------------------------------------------------------------------------------------------|
| IP Address    | Input the connected device IP address. Make certain it is on the same network                                                                                                    |
| Max TTL       | Time to Life limits the duration data is transmitted to the defined IP address- once the time is exceeded the data is dropped indication the duration the data was valid                                                                                                    |
| Wait Time     | The time in seconds to determine the transmission                                                                                                    |
| Valid Display | The following display shows the destination address, the number of hops (the<br>number of devices the data will pass through between the source and destination-<br>will not equal the physical device number). The first hop is zero. The higher the<br>number the more time the trip takes. |
|               | Traceroute to 192.168.0.150 (192.168.0.150), 30 hops max, 56 byte packets<br>1 192.168.0.150 106.103 ms 90.003 ms 11.589 ms<br>Traceroute complete                                                                                                    |

9.3 ICMPv6 Ping

IPv6 is a different series of IP address and not compatible with IPv4. IPv6 contains more information than IPv4.

| IP Address       | 0:0:0:0:0:0:0:0 |
|------------------|-----------------|
| Ping Length      | 56              |
| Ping Count       | 5               |
| Ping Interval    | 1               |
| Egress Interface |                 |

#### 9.3 ICMPv6 Ping

| Name             | Description                                                                                                    |
|------------------|----------------------------------------------------------------------------------------------------|
| IP Address       | Destination IP address of the connected device                                                                                                    |
| Ping Length      | The packet size from 2 to 1452                                                                                                    |
| Ping Count       | The number ping generated                                                                                                    |
| Ping Interval    | Duration between pings                                                                                                    |
| Egress Interface | This indicates the VLAN ID for the egress that transmits the ICMP. The valid range is 1-4094 (the number of VLANs) If not programmed the function will determine the best match however for a local link or multicast the address should be included. |
| Valid display    | PING6 server ff02::2, 56 bytes of data.<br>64 bytes from fe80::219:5bff: fe2f:b47: icmp_seq=0, time=10ms<br>Sent 1 packets, received 11 OK, 0 bad                                                                                                    |

## 9.4 Traceroute6

| IP Address       | 0:0:0:0:0:0:0:0 |  |
|------------------|-----------------|--|
| Max TTL          | 30              |  |
| Wait Time        | 5               |  |
| Egress Interface |                 |  |

#### 9.4 Traceroute6

| Name       | Description                                                                                                    |
|------------|----------------------------------------------------------------------------------------------------|
| IP Address | The destination IP address                                                                                                    |
| Max TTL    | The number of hops noting the time and number of devices the data passed through. This will not be equal to the physical device's connections |
| Wait Time  | The number of seconds to wait for a response time 1-30 seconds                                                                                |
| Egress     | The VLAN ID of the egress of IPv6 packets – this applies to only to the given VID (VLAN) ranges 1-4094)                                       |

## 9.5 Link OAM MIB Retrieval

OAM stands for Operation, Administration, Maintenance which is used to retrieve and provide ethernet services assessment. It is data injected into the packets. It can detect various failures such as packet loss, packet delays along a path. Note the required MIB must be present in order to be read and that they are read only contained in the connected device through the port assigned.

| Local<br>Peer |  |
|---------------|--|
| Port          |  |

9.5 Link OAM MIB Retrieval

| Name  | Description                                             |
|-------|---------------------------------------------------------|
| Local | Used for a local connection                             |
| Peer  | Use for multiple connections with the same port and MIB |
| Port  | Assign the port data is transmitted on                  |

## 9.6 CPU Load

## This is display of the CPU load with set time durations showing how the load changes with time.

| Information & Status<br>Network Admin<br>Port Configure<br>PoE<br>Advanced Configure | CPU Load<br>100ms 0% | 1sec 0% | 10sec 0% | Auto-refresh<br>(all numbers running average) |     |
|--------------------------------------------------------------------------------------|----------------------|---------|----------|-----------------------------------------------|-----|
| Security Configure<br>QaS Configure<br>Diagnostics<br>• Ping<br>• Cable Diagnostics  |                      |         |          |                                               | 75% |
| Gate Load                                                                            |                      |         |          |                                               | 50% |
|                                                                                      |                      |         |          | 2                                             | 25% |
|                                                                                      | - A                  |         |          |                                               |     |

#### 9.6 CPU Load

This page displays the CPU load, using an SVG graph. The load is measured as average over the last 100ms, 1 sec and 10 seconds intervals. The last 120 samples are graphed, and the last numbers are displayed as text as well. In order to display the SVG graph, your browser must support the SVG format. Consult the SVG Wiki for more information on browser support.

Specifically, at the time of writing, Microsoft Internet Explorer will need to have a plugin installed to support SVG.

Auto-refresh 🛄 : Check this box to refresh the page automatically. Automatic refresh occurs every 3 seconds.

## Chapter 10: Maintenance

## 10.1 Restart Device

This is display of the CPU load with set time durations showing how the load changes with time.

| Are you sure you want to perform a Restart? |  |
|---------------------------------------------|--|
| Yes No                                      |  |

| Name                                       | Description             |
|--------------------------------------------|-------------------------|
| Are you sure you want to perform a Restart |                         |
| Yes                                        | Switch will restart     |
| No                                         | No action will be taken |

## 10.2 Factory Defaults

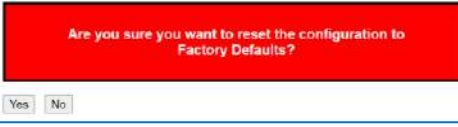

10.2 Factory Defaults

| Name                                                                       | Description                                                                   |
|----------------------------------------------------------------------------|-------------------------------------------------------------------------------|
| Are you sure you want to reset<br>the configuration to factory<br>defaults |                                                                               |
| Yes                                                                        | Switch reset to factory defaults and all previous programming will be deleted |
| No                                                                         | No action will be taken                                                       |

## 10.3 Software Upload

Choose File No file chosen

10.3 Software Upload

| Name        | Description                                                                            |
|-------------|----------------------------------------------------------------------------------------|
| Choose File | Select and a Window™ based file view will appear. Select the replacement software.     |
| Upload      | After the software is selected- select Upload and wait for the process to be completed |

Upload

## 10.4 Firmware Select

| Image            | Managed.dat               |
|------------------|---------------------------|
| Version          | V2.1.0830                 |
| Date             | 08-19-2023T03:31:24+08:00 |
|                  | Alternate Image           |
|                  | Managed.dat               |
| Image            |                           |
| Image<br>Version | V2.1.0525                 |

10.4 Firmware Select

| Name                       | Description                                                                                                    |
|----------------------------|----------------------------------------------------------------------------------------------------|
| Active Image               | The current active firmware                                                                                                    |
| Alternative Image          | This is a previous version. As new firmware is loaded the previous version is shown as<br>the alternative image                                                   |
| Activate Alternative Image | When selected you will be asked to confirm the decision and if so the Active image will become the Alternative image and the Alternative image will become active |

## 10.5 Configuration

10.5.1 Download Configuration

## This section programs several firmware processes

| File Name        |  |
|------------------|--|
| O running-config |  |
| O default-config |  |
| O startup-config |  |

10.5.1 Download Configuration

| Name                   | Description                                                                                                    |
|------------------------|----------------------------------------------------------------------------------------------------|
| File name              | Select the file to download                                                                                                    |
| Running config         | The existing firmware containing all programing that is currently running                                                                                                    |
| Default Config         | This is read only file containing the default settings                                                                                                    |
| Startup config         | This saves the current programming for use as the active programming if the<br>switch is rebooted: IMPORTANT- you must use this feature so in the event of<br>any power loss the changes you made to programming will be reloaded. If not,<br>the switch will return to the default settings |
| Download Configuration | The selected configuration will be download and can be saved to a host computer                                                                                                    |

## 10.5.2 Upload configuration

| Name                      | Description                                                                                                    |
|---------------------------|----------------------------------------------------------------------------------------------------|
| Choose File               | Select this to display the Windows™ file and select a file to be uploaded                                                                                                    |
| Running config            | Once upload this will become the current running program – switch<br>programming will be change to this file                                                                                         |
| Running – config- Replace | When select the uploaded file will replace the running file                                                                                                    |
| Running – config- Merge   | This action will merge the uploaded file with the existing file- be careful when<br>using this file upload that it only contains new features and not existing ones<br>that will result in conflicts |
| Startup- config           | This action will replace the startup configuration                                                                                                    |
| Create new file           | Enter a new file name followed by selecting an existing file when upload file is selected it will change the file name                                                                               |
| Upload Configuration      | Initiates the selected action                                                                                                    |

## 10.5.2 Upload configuration

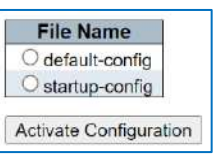

#### 10.5.3 Activate Configuration

| Name                 | Description                                                                                        |
|----------------------|----------------------------------------------------------------------------------------------------|
| Default- config      | Default setting will become the active setting                                                     |
| Startup – config     | The startup config will become the active setting- but will not be saved as the automatic start up |
| Active Configuration | Select to affect the setting                                                                       |

# 10.5.4 Delete Configuration (Startup) file.

10.5.3 Activate Configuration

| Name                      | Description                                                                                                 |
|---------------------------|----------------------------------------------------------------------------------------------------|
| Startup – config          | Select this to delete the startup configuration – when active the switch will reset to the default settings |
| Delete Configuration File | Active settings                                                                                             |

10.5.4 Delete Configuration (Startup) file.

## 10.5.5 Appendix 5 Glossary

## ACE

ACE is an acronym for Access Control Entry. It describes access permission associated with a particular ACE ID. There are three ACE frame types (Ethernet Type, ARP, and IPv4) and two ACE actions (permit and deny). The ACE also contains many detailed, different parameter options that are available for individual application. **ACL** 

ACL is an acronym for Access Control List. It is the list table of ACEs, containing access control entries that specify individual users or groups permitted or denied to specific traffic objects, such as a process or a program. Each accessible traffic object contains an identifier to its ACL. The privileges determine whether there are specific traffic object access rights. ACL implementations can be quite complex, for example, when the ACEs are prioritized for the various situation. In networking, the ACL refers to a list of service ports or network services that are available on a host or server, each with a list of hosts or servers permitted or denied to use the service. ACL can generally be configured to control inbound traffic, and in this context, they are similar to firewalls.

#### AES

AES is an acronym for Advanced Encryption Standard. The encryption key protocol is applied in 802.1i standard to improve WLAN security. It is an encryption standard by the U.S. government, which will replace DES and 3DES. AES has a fixed block size of 128 bits and a key size of 128, 192, or 256 bits.

## AMS

AMS is an acronym for Auto Media Select. AMS is used for dual media ports (ports supporting both copper (cu) and fiber (SFP) cables. AMS automatically determines if a SFP or a CU cable is inserted and switches to the corresponding media. If both SFP and cu cables are inserted, the port will select the preferred media. **APS** 

#### AP:

APS is an acronym for Automatic Protection Switching. This protocol is used to secure that switching is done bidirectional in the two ends of a protection group, as defined in G.8031.

## ARP

ARP is an acronym for Address Resolution Protocol. It is a protocol that used to convert an IP address into a physical address, such as an Ethernet address. ARP allows a host to communicate with other hosts when only the Internet address of its neighbors is known. Before using IP, the host sends a broadcast ARP request containing the Internet address of the desired destination system.

## **ARP Inspection**

ARP Inspection is a secure feature. Several types of attacks can be launched against a host or devices connected to Layer 2 networks by "poisoning" the ARP caches. This feature is used to block such attacks. Only valid ARP requests and responses can go through the switch device.

## СС

CC is an acronym for Continuity Check. It is a MEP functionality that is able to detect loss of continuity in a network by transmitting CCM frames to a peer MEP.

#### ССМ

CCM is an acronym for Continuity Check Message. It is a OAM frame transmitted from a MEP to it's peer MEP and used to implement CC functionality.

#### CDP

CDP is an acronym for Cisco Discovery Protocol.

## DEI

DEI is an acronym for Drop Eligible Indicator. It is a 1-bit field in the VLAN tag.

## DES

DES is an acronym for Data Encryption Standard. It provides a complete description of a mathematical algorithm for encrypting (enciphering) and decrypting (deciphering) binary coded information.

## DHCP

DHCP is an acronym for Dynamic Host Configuration Protocol. It is a protocol used for assigning dynamic IP addresses to devices on a network.

#### **DHCP Relay**

DHCP Relay is used to forward and to transfer DHCP messages between the clients and the server when they are not on the same subnet domain.

#### **DHCP Snooping**

DHCP Snooping is used to block intruder on the untrusted ports of the switch device when it tries to intervene by injecting a bogus DHCP reply packet to a legitimate conversation between the DHCP client and server.

## DNS

DNS is an acronym for Domain Name System. It stores and associates many types of information with domain names. Most importantly, DNS translates human-friendly domain names and computer hostnames into computer-friendly IP addresses. For example, the domain name www.example.com might translate to 192.168.0.1. **DoS** 

DoS is an acronym for Denial of Service. In a denial-of-service (DoS) attack, an attacker attempts to prevent legitimate users from accessing information or services. By targeting at network sites or network connection, an attacker may be able to prevent network users from accessing email, web sites, online accounts (banking, etc.), or other services that rely on the affected computer.

#### DSCP

DSCP is an acronym for Differentiated Services Code Point. It is a field in the header of IP packets for packet classification purposes.

## EEE

EEE is an abbreviation for Energy Efficient Ethernet defined in IEEE 802.3az.

## EPS

EPS is an abbreviation for Ethernet Protection Switching defined in ITU/T G.8031.

## Ethernet Type

Ethernet Type, or EtherType, is a field in the Ethernet MAC header, defined by the Ethernet networking standard. It is used to indicate which protocol is being transported in an Ethernet frame.

## FTP

FTP is an acronym for File Transfer Protocol. It is a transfer protocol that uses the Transmission Control Protocol (TCP) and provides file writing and reading. It also provides directory service and security features. **Fast Leave** 

# Multicast snooping Fast Leave processing allows the switch to remove an interface from the forwarding-table entry without first sending out group specific queries to the interface. The VLAN interface is pruned from the multicast tree for the multicast group specified in the original leave message. Fast-leave processing ensures optimal bandwidth management for all hosts on a switched network, even when multiple multicast groups are in use simultaneously. This processing applies to IGMP and MLD.

#### HTTP

HTTP is an acronym for Hypertext Transfer Protocol. It is a protocol that used to transfer or convey information on the World Wide Web (WWW). HTTP defines how messages are formatted and transmitted, and what actions Web servers and browsers should take in response to various commands. For example, when you enter a URL in your browser, this actually sends an HTTP command to the Web server directing it to fetch and transmit the requested. **WEB** 

Web page. The other main standard that controls how the World Wide Web works is HTML, which covers how Web pages are formatted and displayed.

Any Web server machine contains, in addition to the Web page files it can serve, an HTTP daemon, a program that is designed to wait for HTTP requests and handle them when they arrive. The Web browser is an HTTP client, sending requests to server machines. An HTTP client initiates a request by establishing a Transmission Control Protocol (TCP) connection to a particular port on a remote host (port 80 by default). An HTTP server listening on that port waits for the client to send a request message.

#### HTTPS

HTTPS is an acronym for Hypertext Transfer Protocol over Secure Socket Layer. It is used to indicate a secure HTTP connection. HTTPS provide authentication and encrypted communication and is widely used on the World Wide Web for security-sensitive communication such as payment transactions and corporate logins. HTTPS is really just the use of Netscape's Secure Socket Layer (SSL) as a sublayer under its regular HTTP application layering. (HTTPS uses port 443 instead of HTTP port 80 in its interactions with the lower layer, TCP/IP.) SSL uses a 40-bit key size for the RC4 stream encryption algorithm, which is no longer considered an adequate degree of encryption for commercial exchange.

#### ICMP

ICMP is an acronym for Internet Control Message Protocol. It is a protocol that generated the error response, diagnostic or routing purposes. ICMP messages generally contain information about routing difficulties or simple exchanges such as timestamp or echo transactions. For example, the PING command uses ICMP to test an Internet connection.

#### **IEEE 802.1X**

IEEE 802.1X is an IEEE standard for port-based Network Access Control. It provides authentication to devices attached to a LAN port, establishing a point-to-point connection, or preventing access from that port if authentication fails. With 802.1X, access to all switch ports can be centrally controlled from a server, which means that authorized users can use the same credentials for authentication from any point within the network. **IGMP** 

IGMP is an acronym for Internet Group Management Protocol. It is a communications protocol used to manage the membership of Internet Protocol multicast groups. IGMP is used by IP hosts and adjacent multicast routers to establish multicast group memberships. It is an integral part of the IP multicast specification, like ICMP for unicast connections. IGMP can be used for online video and gaming and allows more efficient use of resources when supporting these uses.

#### IGMP Querier

A router sends IGMP Query messages onto a particular link. This router is called the Querier. There will be only one IGMP Querier that wins Querier election on a particular link.

#### IMAP

IMAP is an acronym for Internet Message Access Protocol. It is a protocol for email clients to retrieve email messages from a mail server. IMAP is the protocol that IMAP clients use to communicate with the servers, and SMTP is the protocol used to transport mail to an IMAP server. The current version of the Internet Message Access Protocol is IMAP4. It is similar to Post Office Protocol version 3 (POP3), but offers additional and more complex features. For example, the IMAP4 protocol leaves your email messages on the server rather than downloading them to your computer. If you wish to remove your messages from the server, you must use your mail client to generate local folders, copy messages to your local hard drive, and then delete and expunge the messages from the server.

## IP

IP is an acronym for Internet Protocol. It is a protocol used for communicating data across an internet network. IP is a "best effort" system, which means that no packet of information sent over is assured to reach its destination in the same condition it was sent. Each device connected to a Local Area Network (LAN) or Wide Area Network (WAN) is given an Internet Protocol address, and this IP address is used to identify the device uniquely among all other devices connected to the extended network.

The current version of the Internet protocol is IPv4, which has 32-bits Internet Protocol addresses allowing for in excess of four billion unique addresses. This number is reduced drastically by the practice of webmasters taking addresses in large blocks, the bulk of which remain unused. There is a rather substantial movement to adopt a new version of the Internet Protocol, IPv6, which would have 128-bits Internet Protocol addresses. This number can be represented roughly by a three with thirty-nine zeroes after it. However, IPv4 is still the protocol of choice for most of the Internet.

#### IPMC

IPMC is an acronym for IP MultiCast. IPMC supports IPv4 and IPv6 multicasting. IPMCv4 denotes multicast for IPv4. IPMCv6 denotes multicast for IPv6.

## IPMC Profile

IPMC Profile is an acronym for IP MultiCast Profile. IPMC Profile is used to deploy the access control on IP multicast streams.

#### **IP Source Guard**

IP Source Guard is a secure feature used to restrict IP traffic on DHCP snooping untrusted ports by filtering traffic based on the DHCP Snooping Table or manually configured IP Source Bindings. It helps prevent IP spoofing attacks when a host tries to spoof and use the IP address of another host.

#### LACP

LACP is an IEEE 802.3ad standard protocol. The Link Aggregation Control Protocol, allows bundling several physical ports together to form a single logical port.

#### LLC

The IEEE 802.2 Logical Link Control (LLC) protocol provides a link mechanism for upper layer protocols. It is the upper sub-layer of the Data Link Layer and provides multiplexing mechanisms that make it possible for several network protocols (IP, IPX) to coexist within a multipoint network. LLC header consists of 1-byte DSAP (Destination Service Access Point), 1 or 2 bytes Control field followed by LLC information.

#### LLDP

LLDP is an IEEE 802.1ab standard protocol. The Link Layer Discovery Protocol (LLDP) specified in this standard allows stations attached to an IEEE 802 LAN to advertise, to other stations attached to the same IEEE 802 LAN, the major capabilities provided by the system incorporating that station, the management address or addresses of the entity or entities that provide management of those capabilities, and the identification of the stations point of attachment to the IEEE 802 LAN required by those management entity or entities. The information distributed via this protocol is stored by its recipients in a standard Management Information Base (MIB), making it possible for the information to be accessed by a Network Management System (NMS) using a management protocol such as the Simple Network Management Protocol (SNMP).

#### LLDP-MED

LLDP-MED is an extension of IEEE 802.1ab and is defined by the telecommunication industry association (TIA-1057).

#### LLQI

LLQI (Last Listener Query Interval) is the maximum response time used to calculate the Maximum Response Code inserted into Specific Queries. It is used to detect the departure of the last listener for a multicast address or source. In IGMP, this term is called LMQI (Last Member Query Interval).

#### LOC

LOC is an acronym for Loss of Connectivity and is detected by a MEP and is indicating lost connectivity in the network. Can be used as switch criteria by EPS

#### MAC Table

Switching of frames is based upon the DMAC address contained in the frame. The switch builds up a table that maps MAC addresses to switch ports for knowing which ports the frames should go to (based upon the DMAC address in the frame). This table contains both static and dynamic entries. The static entries are configured by the network administrator if the administrator wants to do a fixed mapping between the DMAC address and switch ports.

The frames also contain a MAC address (SMAC address), which shows the MAC address of the equipment sending the frame. The SMAC address is used by the switch to automatically update the MAC table with these dynamic MAC

addresses. Dynamic entries are removed from the MAC table if no frame with the corresponding SMAC address have been seen after a configurable age time.

#### MEP

MEP is an acronym for Maintenance Entity Endpoint and is an endpoint in a Maintenance Entity Group (ITU-T Y.1731).

#### MD5

MD5 is an acronym for Message-Digest algorithm 5. MD5 is a message digest algorithm, used cryptographic hash

function with a 128-bit hash value. It was designed by Ron Rivest in 1991. MD5 is officially defined in RFC 1321 - The MD5 Message-Digest Algorithm.

#### Mirroring

For debugging network problems or monitoring network traffic, the switch system can be configured to mirror frames from multiple ports to a mirror port. (In this context, mirroring a frame is the same as copying the frame.) Both incoming (source) and outgoing (destination) frames can be mirrored to the mirror port.

## MLD

MLD is an acronym for Multicast Listener Discovery for IPv6. MLD is used by IPv6 routers to discover multicast listeners on a directly attached link, much as IGMP is used in IPv4. The protocol is embedded in ICMPv6 instead of using a separate protocol.

## **MLD Querier**

A router sends MLD Query messages onto a particular link. This router is called the Querier. There will be only one MLD Querier that wins Querier election on a particular link.

#### MSTP

In 2002, the IEEE introduced an evolution of RSTP: the Multiple Spanning Tree Protocol. The MSTP protocol provides for multiple spanning tree instances, while ensuring RSTP and STP compatibility. The standard was originally defined by IEEE 802.1s, but was later incorporated in IEEE 802.1D-2005.

## MVR

Multicast VLAN Registration (MVR) is a protocol for Layer 2 (IP)-networks that enables multicast-traffic from a source VLAN to be shared with subscriber-VLANs.

The main reason for using MVR is to save bandwidth by preventing duplicate multicast streams being sent in the core network, instead the stream(s) are received on the MVR-VLAN and forwarded to the VLANs where hosts have requested it/them (Wikipedia).

## NAS

NAS is an acronym for Network Access Server. The NAS is meant to act as a gateway to guard access to a protected source. A client connects to the NAS, and the NAS connects to another resource asking whether the client's supplied credentials are valid. Based on the answer, the NAS then allows or disallows access to the protected resource. An example of a NAS implementation is IEEE 802.1X.

#### NetBIOS

NetBIOS is an acronym for Network Basic Input/Output System. It is a program that allows applications on separate computers to communicate within a Local Area Network (LAN), and it is not supported on a Wide Area Network (WAN).

The NetBIOS giving each computer in the network both a NetBIOS name and an IP address corresponding to a different host name, provides the session and transport services described in the Open Systems Interconnection (OSI) model.

## NFS

NFS is an acronym for Network File System. It allows hosts to mount partitions on a remote system and use them as though they are local file systems.

NFS allows the system administrator to store resources in a central location on the network, providing authorized users continuous access to them, which means NFS supports sharing of files, printers, and other resources as persistent storage over a computer network.

#### NTP

NTP is an acronym for Network Time Protocol, a network protocol for synchronizing the clocks of computer systems. NTP uses UDP (datagrams) as transport layer.

#### OAM

OAM is an acronym for Operation Administration and Maintenance.

It is a protocol described in ITU-T Y.1731 used to implement carrier Ethernet functionality. MEP functionality like CC and RDI is based on this.

#### **Optional TLVs.**

A LLDP frame contains multiple TLVs For some TLVs it is configurable if the switch shall include the TLV in the LLDP frame. These TLVs are known as optional TLVs. If an optional TLVs is disabled the corresponding information is not included in the LLDP frame.

## ουι

OUI is the organizationally unique identifier. An OUI address is a globally unique identifier assigned to a vendor by IEEE. You can determine which vendor a device belongs to according to the OUI address which forms the first 24 bits of a MAC address.

#### PCP

PCP is an acronym for Priority Code Point. It is a 3-bit field storing the priority level for the 802.1Q frame. It is also known as User Priority.

#### PD

PD is an acronym for Powered Device. In a PoE system the power is delivered from a PSE ( power sourcing equipment ) to a remote device. The remote device is called a PD.

## РНҮ

PHY is an abbreviation for Physical Interface Transceiver and is the device that implements the Ethernet physical layer (IEEE-802.3).

## PING

Ping (Packet Internet Grouper) is a program that sends a series of packets over a network or the Internet to a specific computer in order to generate a response from that computer. The other computer responds with an acknowledgment that it received the packets. Ping was created to verify whether a specific computer on a network or the Internet exists and is connected.

Ping uses Internet Control Message Protocol (ICMP) packets. The PING Request is the packet from the origin computer, and the PING Reply is the packet response from the target.

#### PoE

PoE is an acronym for Power Over Ethernet. Power over Ethernet is used to transmit electrical power, to remote devices over standard Ethernet cable. It could for example be used for powering IP telephones, wireless LAN Access Points (AP), IP cameras and other equipment, where it would be difficult or expensive to connect the equipment to main power supply.

#### Policer

A policer can limit the bandwidth of received frames. It is located in front of the ingress queue. **POP3** 

POP3 is an acronym for Post Office Protocol version 3. It is a protocol for email clients to retrieve email messages from a mail server.

POP3 is designed to delete mail on the server as soon as the user has downloaded it. However, some implementations allow users or an administrator to specify that mail be saved for some period of time. POP can be thought of as a "store-and-forward" service.

An alternative protocol is Internet Message Access Protocol (IMAP). IMAP provides the user with more capabilities for retaining e-mail on the server and for organizing it in folders on the server. IMAP can be thought of as a remote file server.

POP and IMAP deal with the receiving of e-mail and are not to be confused with the Simple Mail Transfer Protocol (SMTP). You send e-mail with SMTP, and a mail handler receives it on your recipient's behalf. Then the mail is read using POP or IMAP. IMAP4 and POP3 are the two most prevalent Internet standard protocols for e-mail retrieval. Virtually all modern e-mail clients and servers support both.

#### PPPoE

PPPoE is an acronym for Point-to-Point Protocol over Ethernet. It is a network protocol for encapsulating Point-to-Point Protocol (PPP) frames inside Ethernet frames. It is used mainly with ADSL services where individual users connect to the ADSL transceiver (modem) over Ethernet and in plain Metro Ethernet networks (Wikipedia). **Private VLAN** 

In a private VLAN, PVLANs provide layer 2 isolation between ports within the same broadcast domain. Isolated ports configured as part of PVLAN cannot communicate with each other. Member ports of a PVLAN can communicate with each other.

#### PTP

PTP is an acronym for Precision Time Protocol, a network protocol for synchronizing the clocks of computer systems.

#### QCE

QCE is an acronym for QoS Control Entry. It describes QoS class associated with a particular QCE ID. There are six QCE frame types: Ethernet Type, VLAN, UDP/TCP Port, DSCP, TOS, and Tag Priority. Frames can be classified by one of 4 different QoS classes: "Low", "Normal", "Medium", and "High" for individual application. **OCI** 

QCI is an acronym for QoS Class Identifier. This is a special identifier defining the quality of packet communication provided by LTE (Long Term Evolution, marketed as 4G LTE).

#### QCL

QCL is an acronym for QoS Control List. It is the list table of QCEs, containing QoS control entries that classify to a specific QoS class on specific traffic objects.

Each accessible traffic object contains an identifier to its QCL. The privileges determine specific traffic object to specific QoS class.

## QL

QL In Synced this is the Quality Level of a given clock source. This is received on a port in a SSM indicating the quality of the clock received in the port.

#### QoS

QoS is an acronym for Quality of Service. It is a method to guarantee a bandwidth relationship between individual applications or protocols.

A communications network transports a multitude of applications and data, including high-quality video and delaysensitive data such as real-time voice. Networks must provide secure, predictable, measurable, and sometimes guaranteed services.

Achieving the required QoS becomes the secret to a successful end-to-end business solution.

Therefore, QoS is the set of techniques to manage network resources.

#### QoS class

Every incoming frame is classified to a QoS class, which is used throughout the device for providing queuing, scheduling and congestion control guarantees to the frame according to what was configured for that specific QoS class. There is a one-to-one mapping between QoS class, queue, and priority. A QoS class of 0 (zero) has the lowest priority.

#### **Querier Election**

Querier election is used to dedicate the Querier, the only one router sends Query messages, on a particular link. Querier election rule defines that IGMP Querier or MLD Querier with the lowest IPv4/IPv6 address wins the election.

## RARP

RARP is an acronym for Reverse Address Resolution Protocol. It is a protocol that is used to obtain an IP address for a given hardware address, such as an Ethernet address, RARP is the complement of ARP.

## RADIUS

RADIUS is an acronym for Remote Authentication Dial in User Service. It is a networking protocol that provides centralized access, authorization and accounting management for people or computers to connect and use a network service.

## RDI

RDI is an acronym for Remote Defect Indication. It is a OAM functionality that is used by a MEP to indicate defect detected to the remote peer MEP.

**Router Port** 

A router port is a port on the Ethernet switch that leads switch towards the Layer 3 multicast device. RSTP

In 1998, the IEEE with document 802.1w introduced an evolution of STP: the Rapid Spanning Tree Protocol, which provides for faster spanning tree convergence after a topology change. Standard IEEE 802.1D-2004 now incorporates RSTP and obsoletes STP, while at the same time being backwards-compatible with STP. SAMBA

Samba is a program running under UNIX-like operating systems (not the Brazilian dance) that provides seamless integration between UNIX and Microsoft Windows machines. Samba acts as file and print servers for Microsoft Windows, IBM OS/2, and other SMB client machines. Samba uses the Server Message Block (SMB) protocol and Common Internet File System (CIFS), which is the underlying protocol used in Microsoft Windows networking. Samba can be installed on a variety of operating system platforms, including Linux, most common Unix platforms, OpenVMS, and IBM OS/2.

Samba can also register itself with the master browser on the network so that it would appear in the listing of hosts in Microsoft Windows "Neighborhood Network".

#### sFlow

sFlow is an industry standard technology for monitoring switched networks through random sampling of packets on switch ports and time-based sampling of port counters. The sampled packets and counters (referred to as flow samples and counter samples, respectively) are sent as sFlow UDP datagrams to a central network traffic monitoring server. This central server is called an sFlow receiver or sFlow collector.

Additional information can be found at http://sflow.org.

## SHA

SHA is an acronym for Secure Hash Algorithm. It designed by the National Security Agency (NSA) and published by the NIST as a U.S. Federal Information Processing Standard. Hash algorithms compute a fixed-length digital representation (known as a message digest) of an input data sequence (the message) of any length.

#### Shaper

A shaper can limit the bandwidth of transmitted frames. It is located after the ingress queues. SMTP

SMTP is an acronym for Simple Mail Transfer Protocol. It is a text-based protocol that uses the Transmission Control Protocol (TCP) and provides a mail service modeled on the FTP file transfer service. SMTP transfers mail messages between systems and notifications regarding incoming mail.

The SubNetwork Access Protocol (SNAP) is a mechanism for multiplexing, on networks using IEEE 802.2 LLC, more protocols than can be distinguished by the 8-bit 802.2 Service Access Point (SAP) fields. SNAP supports identifying protocols by Ethernet type field values; it also supports vendor-private protocol identifier. SNMP

SNMP is an acronym for Simple Network Management Protocol. It is part of the Transmission Control Protocol/Internet Protocol (TCP/IP) protocol for network management. SNMP allow diverse network objects to participate in a network management architecture. It enables network management systems to learn network problems by receiving traps or change notices from network devices implementing SNMP. SNTP

SNTP is an acronym for Simple Network Time Protocol, a network protocol for synchronizing the clocks of computer systems. SNTP uses UDP (datagrams) as transport layer.

## SPROUT

Stack Protocol using ROUting Technology. An advanced protocol for almost instantaneous discovery of topology changes within a stack as well as election of a master switch. SPROUT also calculates parameters for setting up each switch to perform shortest path forwarding within the stack.

#### SSID

Service Set Identifier is a name used to identify the particular 802.11 wireless LANs to which a user wants to attach. A client device will receive broadcast messages from all access points within range advertising their SSIDs, and can choose one to connect to base on pre-configuration, or by displaying a list of SSIDs in range and asking the user to select one (wikipedia).

## SSH

SSH is an acronym for Secure SHell. It is a network protocol that allows data to be exchanged using a secure channel between two networked devices. The encryption used by SSH provides confidentiality and integrity of data over an insecure network. The goal of SSH was to replace the earlier rlogin, TELNET and rsh protocols, which did not provide strong authentication or guarantee confidentiality (Wikipedia).

## SSM

SSM In SyncE this is an abbreviation for Synchronization Status Message and is containing a QL indication. **STP** 

Spanning Tree Protocol is an OSI layer-2 protocol which ensures a loop free topology for any bridged LAN. The original STP protocol is now obsolete by RSTP.

## Switch ID

Switch IDs (1-1) are used to uniquely identify the switches within a stack. The Switch ID of each switch is shown on the display on the front of the switch and is used widely in the web pages as well as in the CLI commands. **SyncE** 

SyncE Is an abbreviation for Synchronous Ethernet. This functionality is used to make a network 'clock frequency' synchronized. Not to be confused with real time clock synchronized (IEEE 1588).

## TACACS+

TACACS+ is an acronym for Terminal Access Controller Access Control System Plus. It is a networking protocol which provides access control for routers, network access servers and other networked computing devices via one or more centralized servers. TACACS+ provides separate authentication, authorization and accounting services. Tag Priority

Tag Priority is a 3-bit field storing the priority level for the 802.1Q frame. The 3-bits provide 8 priority levels (0~7). **TCP** 

TCP is an acronym for Transmission Control Protocol. It is a communications protocol that uses the Internet Protocol (IP) to exchange the messages between computers.

The TCP protocol guarantees reliable and in-order delivery of data from sender to receiver and distinguishes data for multiple connections by concurrent applications (for example, Web server and e-mail server) running on the same host.

The applications on networked hosts can use TCP to create connections to one another. It is known as a connection-oriented protocol, which means that a connection is established and maintained until such time as the message or messages to be exchanged by the application programs at each end have been exchanged. TCP is responsible for ensuring that a message is divided into the packets that IP manages and for reassembling the packets back into the complete message at the other end.

Common network applications that use TCP include the World Wide Web (WWW), e-mail, and File Transfer Protocol (FTP).

#### TELNET

TELNET is an acronym for TELetype NETwork. It is a terminal emulation protocol that uses the Transmission Control Protocol (TCP) and provides a virtual connection between TELNET server and TELNET client.

TELNET enables the client to control the server and communicate with other servers on the network. To start a Telnet session, the client user must log in to a server by entering a valid username and password. Then, the client user can enter commands through the Telnet program just as if they were entering commands directly on the server console.

#### TFTP

TFTP is an acronym for Trivial File Transfer Protocol. It is transfer protocol that uses the User Datagram Protocol (UDP) and provides file writing and reading, but it does not provide directory service and security features. **ToS** 

ToS is an acronym for Type of Service. It is implemented as the IPv4 ToS priority control. It is fully decoded to determine the priority from the 6-bit ToS field in the IP header. The most significant 6 bits of the ToS field are fully decoded into 64 possibilities, and the singular code that results is compared against the corresponding bit in the IPv4 ToS priority control bit (0~63).

#### TLV

TLV is an acronym for Type Length Value. A LLDP frame can contain multiple pieces of information. Each of these pieces of information is known as TLV.

## ткір

TKIP is an acronym for Temporal Key Integrity Protocol. It used in WPA to replace WEP with a new encryption algorithm. TKIP comprises the same encryption engine and RC4 algorithm defined for WEP. The key used for encryption in TKIP is 128 bits and changes the key used for each packet.

#### UDP

UDP is an acronym for User Datagram Protocol. It is a communications protocol that uses the Internet Protocol (IP) to exchange the messages between computers.

UDP is an alternative to the Transmission Control Protocol (TCP) that uses the Internet Protocol (IP). Unlike TCP, UDP does not provide the service of dividing a message into packet datagrams, and UDP doesn't provide reassembling and sequencing of the packets. This means that the application program that uses UDP must be able to make sure that the entire message has arrived and is in the right order. Network applications that want to save processing time because they have very small data units to exchange may prefer UDP to TCP. UDP provides two services not provided by the IP layer. It provides port numbers to help distinguish different user requests and, optionally, a checksum capability to verify that the data arrived intact.

Common network applications that use UDP include the Domain Name System (DNS), streaming media applications such as IPTV, Voice over IP (VoIP), and Trivial File Transfer Protocol (TFTP). **UPnP** 

UPnP is an acronym for Universal Plug and Play. The goals of UPnP are to allow devices to connect seamlessly and to simplify the implementation of networks in the home (data sharing, communications, and entertainment) and in corporate environments for simplified installation of computer components.

User Priority is a 3-bit field storing the priority level for the 802.1Q frame. It is also known as PCP. **VLAN** 

Virtual LAN.A method to restrict communication between switch ports. VLANs can be used for the following applications:

VLAN unaware switching: This is the default configuration. All ports are VLAN unaware with Port VLAN ID 1 and members of VLAN 1. This means that MAC addresses are learned in VLAN 1, and the switch does not remove or insert VLAN tags.

VLAN aware switching: This is based on the IEEE 802.1Q standard. All ports are VLAN aware. Ports connected to VLAN aware switches are members of multiple VLANs and transmit tagged frames. Other ports are members of one VLAN, set up with this Port VLAN ID, and transmit untagged frames.

Provider switching: This is also known as Q-in-Q switching. Ports connected to subscribers are VLAN unaware, members of one VLAN, and set up with this unique Port VLAN ID. Ports connected to the service provider are VLAN aware, members of multiple VLANs, and set up to tag all frames. Untagged frames received on a subscriber port are forwarded to the provider port with a single VLAN tag. Tagged frames received on a subscriber port are forwarded to the provider port with a double VLAN tag.

## VLAN ID

VLAN ID is a 12-bit field specifying the VLAN to which the frame belongs.

## Voice VLAN

Voice VLAN is VLAN configured specially for voice traffic. By adding the ports with voice devices attached to voice VLAN, we can perform QoS-related configuration for voice data, ensuring the transmission priority of voice traffic and voice quality.

#### WEP

WEP is an acronym for Wired Equivalent Privacy. WEP is a deprecated algorithm to secure IEEE 802.11 wireless networks. Wireless networks broadcast messages using radio and are more susceptible to eavesdropping than wired networks. When introduced in 1999, WEP was intended to provide confidentiality comparable to that of a traditional wired network (Wikipedia).

#### WiFi

WiFi is an acronym for Wireless Fidelity. It is meant to be used generically when referring of any type of 802.11 network, whether 802.11b, 802.11a, dual band, etc. The term is promulgated by the Wi-Fi Alliance. **WPA** 

#### WPA

WPA is an acronym for Wi-Fi Protected Access. It was created in response to several serious weaknesses researchers had found in the previous system, Wired Equivalent Privacy (WEP). WPA implements the majority of the IEEE 802.11i standard and was intended as an intermediate measure to take the place of WEP while 802.11i was prepared. WPA is specifically designed to also work with pre-WPA wireless network interface cards (through firmware upgrades), but not necessarily with first generation wireless access points. WPA2 implements the full standard but will not work with some older network cards (Wikipedia).

#### WPA-PSK

WPA-PSK is an acronym for Wi-Fi Protected Access - Pre-Shared Key. WPA was designed to enhance the security of wireless networks. There are two flavors of WPA: enterprise and personal. Enterprise is meant for use with an IEEE 802.1X authentication server, which distributes different keys to each user. Personal WPA utilizes less scalable 'pre-shared key' (PSK) mode, where every allowed computer is given the same passphrase. In PSK mode, security depends on the strength and secrecy of the passphrase. The design of WPA is based on a Draft 3 of the IEEE 802.11i standard (Wikipedia)

#### WPA-Radius

WPA-Radius is an acronym for Wi-Fi Protected Access - Radius (802.1X authentication server). WPA was designed to enhance the security of wireless networks. There are two flavors of WPA: enterprise and personal. Enterprise is meant for use with an IEEE 802.1X authentication server, which distributes different keys to each user. Personal WPA utilizes less scalable 'pre-shared key' (PSK) mode, where every allowed computer is given the same passphrase. In PSK mode

security depends on the strength and secrecy of the passphrase. The design of WPA is based on a Draft 3 of the IEEE 802.11i standard (Wikipedia).

## WPS

WPS is an acronym for Wi-Fi Protected Setup. It is a standard for easy and secure establishment of a wireless home network. The goal of the WPS protocol is to simplify the process of connecting any home device to the wireless network (Wikipedia).

#### WRED

WRED is an acronym for Weighted Random Early Detection. It is an active queue management mechanism that provides preferential treatment of higher priority frames when traffic builds up within a queue. A frame's DP level

is used as input to WRED. A higher DP level assigned to a frame result in a higher probability that the frame is dropped during times of congestion.

## WTR

WTR is an acronym for Wait to Restore. This is the time a failure on a resource must be 'not active' before restoration back to this (previously failing) resource is done.